# Aplikasi Penyewaan Ruang Gudang

Soviani, Ilham Rahman, Ulfah Ulmi, Indrawan Dwi Suyanto<sup>1</sup>, Dahliar Ananda, S.T, M.T.<sup>2</sup> <sup>1</sup>Telkom University, Mahasiswa Manajemen Informatika, <sup>2</sup>Telkom University, Dosen Pembimbing

### Abstrak

Ruang gudang merupakan suatu tempat layanan bagi orang-orang yang ingin menyimpan barang-barang. Saat ini masih banyak tempat penyewaan gudang yang masih bersifat *manual*, sehingga tingkat kesalahan dalam mencari informasi ketersediaan ruang gudang, mengolah data penyewa dan transaksi masih tinggi. Pembangunan aplikasi penyewaan ruang gudang dilakukan untuk melihat ketersediaan ruang gudang yang akan disewakan bagi pengguna yang membutuhkannya. Aplikasi ini dapat mengelola data penyewa, mengelola transaksi, pembuatan laporan transaksi dan melihat grafik pendapatan. Aplikasi ini juga memiliki pembatasan hak akses yang berbeda terhadap *superadmin, admin* dan pegawai. Sehingga dengan adanya aplikasi ini diharapkan mampu mempermudah dan mempercepat kinerja perusahaan maupun dalam melayani penyewa gudang. Adapun dalam pembangunan aplikasi ini dengan menggunakan *tools Java Server Pages, Jquery, Javascript, Highcharts, Cascading Style Sheet (CSS)* serta menggunakan *database MySQL*.

Kata Kunci : Sewa Gudang, Transaksi, Laporan, Tools

### Abstract

Warehouse is a place of service for people who want to store stuff. Currently there are many rental places are still be manually, so the error rate in finding warehouse availability information, process data and transaction tenant is still high. Construction of warehouse rental application is made to see the availability of warehouse that will be leased to the users who need it. This application can manage the data of tenants, manage transactions, made transaction reports and view graphs of income. This application also has different restrictions on access rights to superadmin, admin and employee. So with this application is expected to simplify and accelerate the company's performance in serving tenants and warehouses. The development of this application using the tools Java Server Pages, JQuery, Javascript, Highcharts, Cascading Style Sheets (CSS) and using MySQL database.

### Keywords: Warehouse rental, Transaction, Report, Tools

Bab 1 Pengenalan Produk

# 1.1. Latar Belakang

Di era globalisasi sekarang, kebutuhan akan informasi semakin cepat dan terus berkembang. Dengan adanya teknologi kita dapat mencari informasi yang kita butuhkan dengan lebih cepat. Berbagai perusahaan mulai dari perusahaan besar, menengah maupun kecil sudah mulai melakukan perubahan. Dengan memanfaatkan kecanggihan teknologi seperti menerapkan sistem komputerisasi dalam melakukan pendataan pada perusahaan, sehingga dapat memperoleh informasi yang lebih lengkap, tepat dan akurat.

Ruang gudang merupakan suatu tempat layanan bagi orangorang yang ingin menyimpan barang. Saat ini masih banyak tempat penyewaan gudang yang masih bersifat manual, sehingga tingkat kesalahan dalam mencari informasi dan ketersediaan ruang gudang masih tinggi. Pengelolaan transaksi, mengatur data penyewa dan pembuatan laporan transaksi yang bersifat manual juga dapat menghambat kinerja operasional suatu perusahaan. Begitu juga pembatasan akses pada pengelolaan transaksi yang harus diperhatikan. Maka dari itu, pengelolaan ruang gudang tersebut membutuhkan suatu sistem berbasis *web* yang dapat melihat ketersediaan ruang gudang. Oleh karena itu, diperlukan suatu aplikasi yang berfungsi dalam melihat ketersediaan ruang gudang yang akan disewakan. Aplikasi yang dapat mengelola data penyewa, mengelola transaksi, mencetak laporan transaksi dan melihat grafik pendapatan serta dapat melakukan pembatasan akses.

# 1.1 Tujuan

Adapun tujuan dari pembuatan karya akhir ini adalah sebagai berikut.

- 1. Membuat aplikasi yang dapat mengatur data penyewaan gudang
- 2. Membuat aplikasi yang dapat mengolah transaksi penyewaan gudang
- 3. Membuat aplikasi yang dapat mencetak laporan transaksi
- Membuat aplikasi yang dapat menampilkan laporan dan grafik perkembangan perusahaan penyewaan gudang sesuai waktu yang diinginkan
- 5. Membuat aplikasi yang memiliki hak akses yang berbeda sesuai dengan levelnya.

### 1.2 Batasan Produk

Batasan masalah dari produk ini adalah sebagai berikut.

1. Aplikasi yang dibangun tidak menerima penyewaan ruang untuk waktu kedepan, hanya

dapat melakukan penyewaan ruang gudang untuk waktu yang sedang berlangsung

- 2. Aplikasi yang dibangun tidak mengatur keuangan perusahaan penyewaan gudang
- Aplikasi yang dibangun tidak mengatur pembayaran terhadap transaksi yang sedang berlangsung

# 1.3 Sistematika Penulisan

Bab 1 menjelaskan latar belakang, tujuan, batasan produk dan sistematika penulisan.

Bab 2 menjelaskan arsitektur produk.

Bab 3 menjelaskan modul-modul produk.

Bab 4 menjelaskan tata cara instalasi dan penggunaan produk.

**Bab 5** berisi penutup yang terdiri dari hambatan yang dialami dan saran pengembangan produk.

Bab 2 Arsitektur Produk

### 2.1 Struktur Produk

Aplikasi Penyewaan Gudang yang akan dibangun memiliki struktur seperti gambar di bawah ini.

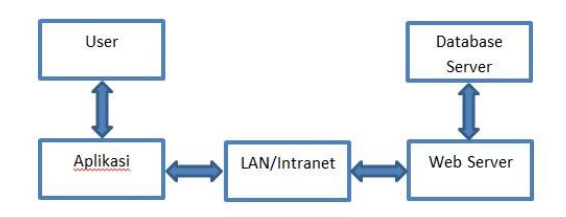

### Gambar 2.1.1 Struktur Aplikasi Penyewaan Gudang

Aplikasi diakses oleh *user* melalui sebuah komputer atau laptop. Aplikasi berinteraksi dengan *web server* melalui jaringan intranet atau LAN. Jika aplikasi membutuhkan data yang ada di basis data, maka *web server* akan berinteraksi dengan basis data *server*.

### 2.2 Kebutuhan Sumber Daya Manusia

Bagian ini berisi tentang kebutuhan sumber daya manusia yang dituliskan dalam bentuk tabel atau daftar beserta penugasan.

### Tabel 2.2.1 Tabel Kebutuhan Sumber Daya Manusia

| No | Sumber     | Posisi dan Penugasan           |
|----|------------|--------------------------------|
|    | Daya       |                                |
|    | Manusia    |                                |
| 1  | Soviani    | Analisis/Programmer/Integrator |
|    |            | Modul Transaksi                |
| 2  | Ulfah Ulmi | Analisis/Programmer/Integrator |
|    |            | Modul Laporan Transaksi        |
| 3  | Indrawan   | Analisis/Programmer/Integrator |

|   | Dwi Suyanto | Modul Data Master              |
|---|-------------|--------------------------------|
| 4 | Ilham       | Analisis/Programmer/Integrator |
|   | Rahman      | Modul Login and Interface      |

### 2.3 Tools yang Digunakan

Dalam membangun aplikasi ini, dibutuhkan tools sebagai berikut.

1. XAMPP 1.7.0

XAMPP merupakan paket berbasis *Open Source* yang dikembangkan oleh sebuah komunitas *Open Source*. XAMPP dibutuhkan untuk membangun aplikasi berbasis web yang terdiri atas program *Apache HTTP Server*, MySQL *basis data*, dan penterjemah bahasa yang ditulis dengan bahasa pemograman PHP dan Perl. [1]

2. Netbeans 7.4

Netbeans adalah sebuah proyek kode terbuka, yg digunakan untuk membuat software aplikasi computer maupun handphone, anda bisa berimajinasi dan berkarya tanpa batas disini. Didalam Netbeans terbaru beberapa plugin yang bisa di tambahkan adalah netbeans untuk membuat program Java , C, C++, PHP dan lainnya. Tinggal disesuaikan saja dengan yang kita butuhkan.Di netbeans bisa untuk javascript , menulis pemrograman C dan pemrograman C++. [2]

3. JQuery

suatu framework (library) JQuery merupakan Javascript yang menekankan bagaimana interaksi antara Javascript dan HTML. JQuery pertama kali dirilis pada tahun 2006 oleh John Resig. Pada perkembangannya JQuery tidak sekedar sebagai framework Javascript, namun memiliki kehandalan dan kelebihan yang cukup banyak. Hal tersebut menyebabkan banyak developer web menggunakannya. JQuery memiliki slogan "Write less, do more" yang kurang lebih maksudnya adalah kesederhanaan dalam penulisan code, tapi dengan hasil yang lebih banyak. [3]

4. Datatable

DataTables adalah plug-in jQuery untuk menampilkan data dalam bentuk tabel yang interaktif. DataTables dapat menerima sumber data dari sisi server dalam bentuk JSON. Ketika meminta data dari server. DataTables akan mengirimkan dan server harus beberapa parameter mengirimkan balasan sesuai format vang telah dispesifikasikan. [3]

5. Bootstrap

Bootstrap adalah platform baru yang dikembangkan tim twitter. Pertama kali muncul pada ajang hackweek dan kini sudah mulai penyempurnaan. Platform ini hanya menggunakan sedikit coding CSS dan JavaScript namun tetap bisa membuat website yang powerfull mengikuti perkembangan browser. Website yang menggunakan bootstrap akan menjadi website yang fleksibel, nyaman dan tentu saja cepat. Bootstrap juga memudahkan pengaturan website bagi mereka yang kurang mahir coding atau tidak punya waktu banyak. Sekumpulan javascript dan CSS yang dibutuhkan untuk banyak sekali widget ada dalam satu file yang terus di update oleh pengembang. Pemilik website tidak akan lagi disibukkan dengan pengaturan css atau javascript berlebihan. Mereka hanya perlu menentukan gadget atau elemen apa yang ingin ditampilkan dalam bentuk HTML standar bootstrap yang sangat simple. [4]

6. Highcharts

Highcharts adalah charting library berbasis javascript yang dibuat oleh perusahaan Highsoft Solution AS. Highcharts ini ada yang berbayar juga ada yang free. Dengan Highcharts kita dapat membuat beberapa bentuk grafik seperti line Chart, pie, Bar Column atau Area Chart dan masih banyak lagi. [5]

# 2.4 Tinjauan Pustaka

### a. CSS (Cascading Style Sheet)

*Cascading Style Sheet (CSS)* merupakan salah satu bahasa pemrograman web untuk mengendalikan beberapa komponen dalam sebuah web sehingga akan lebih terstruktur dan seragam. *CSS* dapat mengendalikan ukuran gambar, warna bagian tubuh pada teks, warna tabel, ukuran border, warna border, warna *hyperlink, margin* kiri, kanan, atas, bawah, dan parameter lainnya. *CSS* adalah bahasa *style sheet* yang digunakan untuk mengatur tampilan dokumen. Dengan adanya CSS memungkinkan kita untuk menampilkan halaman yang sama dengan format yang berbeda.

Penggunaan yang paling umum dari CSS adalah untuk memformat halaman web yang ditulis dengan HTML dan XHTML. Spesifikasi CSS diatur oleh World Wide Web Consortium (W3C). CSS memungkinkan halaman yang sama untuk ditampilkan dengan cara yang berbeda untuk metode presentasi yang berbeda, seperti melalui layar, cetak, suara, (sewaktu dibacakan oleh browser) dan juga alat pembaca Braille. Halaman HTML atau XML yang sama juga dapat ditampikan secara berbeda, baik dari segi gaya tampilan atau skema warna dengan menggunakan CSS. [6]

### b. MySQL

MySQL adalah suatu perangkat lunak *database* relasi (*Relational Database Management System* atau RDBMS), seperti halnya ORACLE, Postgresql, MS SQL, dan sebagainya. MySQL AB menyebut produknya sebagai *database open source* terpopuler di dunia. Berdasarkan riset dinyatakan bahwa di *platform Website*, dan baik untuk kategori *open source* maupun umum, MySQL adalah *database* yang paling banyak dipakai. Menurut perusahaan pengembangnya, MySQL telah terpasang di sekitar 3 juta komputer. Puluhan hingga ratusan ribu situs mengandalkan MySQL bekerja siang malam memompa data bagi para pengunjungnya. [6]

### c. Apache

Apache [http://www.apache.org] merupakan web server yang terpopuler saat ini. Menurut survey netcraft lebih dari 50% situs di Internet menggunakan Apache sebagai Web server. Server Apache sangat luwes, memenuhi standar HTTP/1.1, mengimplementasikan protokol terbaru dan sangat luwes dikonfigurasi serta dapat ditambahkan modul lainnya melalui module Apache. Tersedia untuk berbagai sistem operasi. Apache menyediakan fasilitas yang kaya, yang sangat dibutuhkan suatu server serius, seperti otentikasi, pengaturan akses direktori, virtual host, kemampuan URL rewritting, dan juga alias. Kemampuan melakukan *content negotiation* membuat Apache mampu melayani beragam client secara otomatis, baik untuk berbagai browser yang memiliki kemampuan berbeda ataupun untuk *device* akses yang berbeda. Fungsi log yang dimiliki oleh Apache dapat dikirim melalui proses, sehingga dapat dilakukan rotasi log, filter log, serta melakukan pemisahan log secara langsung.

Awalnya Apache dikembangkan berdasakan keinginan untuk memperbaiki Web server yang saat itu populer (NCSA *web server*). Tetapi akhirnya mengalami perombakan dan penulisan ulang dan menjadi Web server yang berdiri sendiri dan berbeda dengan NCSA. Kini malah mengalahkan kepopuleran NCSA *Web server*. Pada tahun 1999 dibentuk Apache Software Foundation untuk mengurus perkembangan Apache ini. Apache telah membuktikan sebagai *web server* yang cepat, stabil dengan fitur yang paling kaya di antara *web server* lainnya. Saat ini proyek Apache telah berkembang dan tidak hanya sekedar *Web server*. [7]

d. Javascript

JavaScript adalah bahasa pemrograman ditafsirkan bahwa sebagian besar digunakan untuk mengubah halaman web statis menjadi halaman dinamis dan interaktif setelah web browser telah selesai men-download sebuah halaman web. Misalnya, jam ditampilkan pada halaman yang update sendiri untuk menunjukkan waktu saat ini pada komputer pengguna. Desain JavaScript dipengaruhi oleh banyak bahasa pemrograman, termasuk C, tetapi dimaksudkan untuk lebih digunakan oleh non-programmer. JavaScript tidak didasarkan pada atau terkait ke Java, ini adalah kesalahpahaman umum. JavaScript seringkali disertakan dalam file HTML atau link dari file HTML dan dijalankan secara lokal oleh web browser. Ini berarti bahwa server bebas untuk mengerjakan sesuatu yang lain daripada pemrosesan instruksi untuk setiap klien. Hal ini telah membuat JavaScript pilihan yang lebih populer daripada bahasa yang memerlukan server untuk melakukan pengolahan. [8]

e. Java Server PagesTM (JSP)

Java Server PagesTM (JSP) adalah teknologi Web berbasis bahasa pemrograman Java dan berjalan pada Platform Java yang diproduksi oleh *Sun microsystem*. JSP memungkinkan kita menggabungkan static HTML dengan dynamic content yang dihasilkan dari *Servlet*. JSP juga merupakan bagian dari teknologi J2EE (Java 2 Enterprise Edition). J2EE merupakan platform Java untuk pengembangan aplikasi enterprise dengan dukungan API (Application Program Interface) yang lengkap dan portabilitas serta memberikan sarana untuk membuat aplikasi *multi tier* yang memisahkan antara Presentation layer, Application layer dan Data Layer.

### Keunggulan JSP

JSP mudah dipelajari dan memungkinan developer membuat Web Site dan aplikasi dengan cepat. JSP berjalan diatas Java yangmerupakan object oriented Programming sehingga JSP berada pada platform yang kuat untuk pengembangan aplikasi. [9]

f. HTML

HyperText Markup Language (HTML) adalah sebuah bahasa yang digunakan untuk membuat sebuah halaman web, menampilkan berbagai informasi di dalam sebuah penjelajah web Internet dan pemformatan hiperteks sederhana yang ditulis dalam berkas format ASCII agar dapat menghasilkan tampilan wujud yang terintegerasi. Dengan kata lain, berkas yang dibuat dalam perangkat lunak pengolah kata dan disimpan dalam format ASCII normal sehingga menjadi halaman web dengan perintah-perintah HTML. Bermula dari sebuah bahasa yang sebelumnya banyak digunakan di dunia penerbitan dan percetakan yang disebut dengan SGML (Standard Generalized Markup Language), HTML adalah sebuah standar yang digunakan secara luas untuk menampilkan halaman web. HTML saat ini merupakan standar Internet yang didefinisikan dan penggunaannya oleh <u>World Wide</u> dikendalikan Web Consortium (W3C). HTML dibuat oleh kolaborasi Caillau TIM dengan Berners-lee Robert ketika mereka bekerja di CERN pada tahun 1989 (CERN adalah lembaga penelitian fisika energi tinggi di Jenewa). [10]

### Bab 3

# Pembuatan Produk

# 3.1 Entity Relationship Diagram

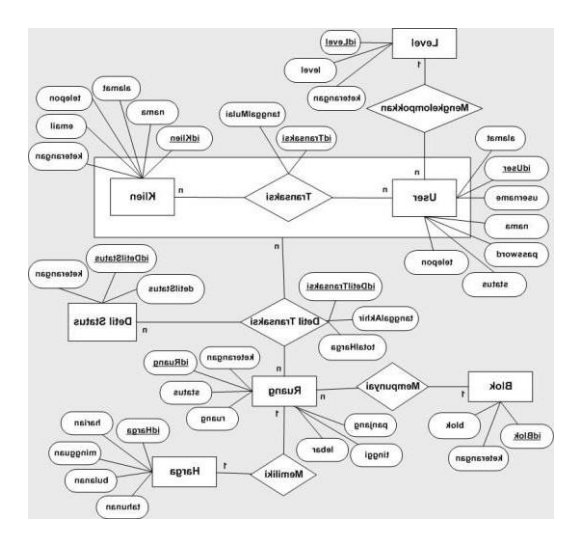

Gambar 3.1.1 Entity Diagram Relationship

# 3.2 Skema Relasi

Basis data dibangun guna memfasilitasi aplikasi dalam penyimpanan data. Basis data yang digunakan adalah MySQL. Pada aplikasi penyewaan gudang ini terdapat sembilan tabel basis data. Berikut ini relasi tabel dari masing-masing tabel beserta atributnya.

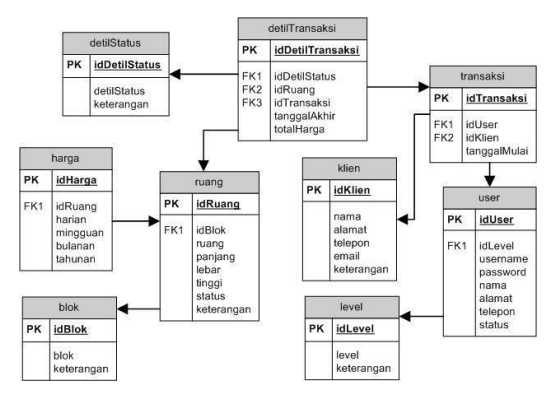

Gambar 3.2.1 Skema Relasi

### 3.3 Struktur Modul

Aplikasi penyewaan gudang ini, terdapat 17 modul yang akan dibangun. Gambaran ke-17 modul tersebut dapat terlihat pada gambar di bawah ini.

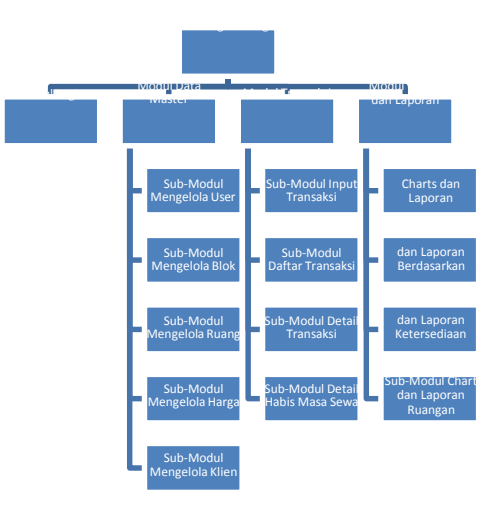

# Gambar 3.3.1 Struktur Modul dalam Aplikasi Penyewaan Ruang

# 3.3.1 Modul Login

Modul login digunakan sebagai autentifikasi pengguna dalam menggunakan aplikasi. *Login* ini hanya bisa di akses oleh *Super Admin, Admin* dan pegawai. Setiap *user* mempunyai tingkatan *level* untuk mengakses.

| Login                | enyewaan Budang |
|----------------------|-----------------|
| Username<br>Password | password        |

Gambar 3.3.1.1 Desain Login

Berikut adalah potongan source code jsp untuk login.

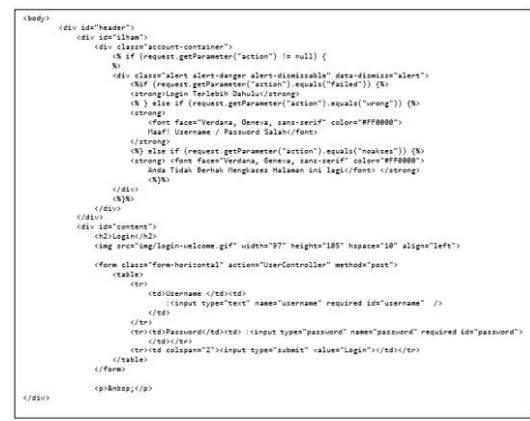

Gambar 3.3.1.3 Source code jsp login

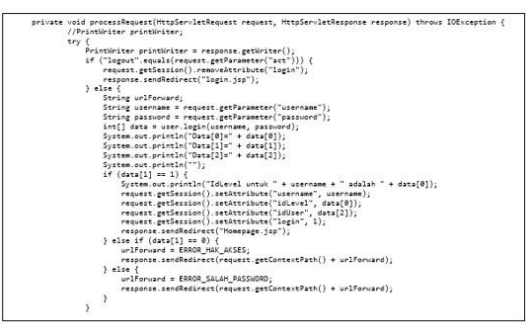

Gambar 3.3.1.2 Source code servlet loain

Modul *login* memiliki level pengguna, untuk itu digunakan sintaks *Servlet* untuk pengecekan status user pengguna. Berikut adalah potongan *source code*-nya.

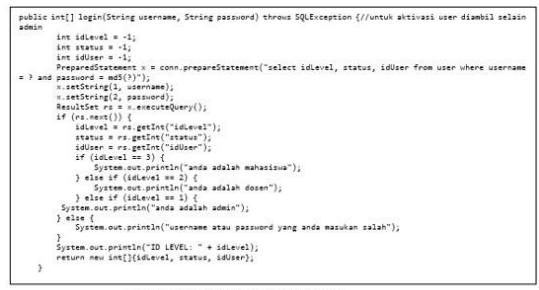

Gambar 3.3.1.4 Source code servlet hak akses

### 3.3.2 Modul Home

Modul ini diperuntukan untuk semua petugas. Modul ini akan muncul setelah petugas *login*. Pada modul ini petugas dapat melihat daftar masa sewa yang akan habis kurang dari 7 hari. Petugas juga dapat mengubah status apabila masa sewa telah lewat masa habis. Berikut adalah sketsa tampilan bagian *home* setelah berhasil *login*.

| Visit Search     |            | 3        | Aplikasi F   | °enyewaan Gi       | udang        |        | Admin        |
|------------------|------------|----------|--------------|--------------------|--------------|--------|--------------|
| Home             | Home       |          |              |                    |              |        |              |
| Jabatan          |            | Daf      | tar sewa     | yang akan H        | abis per     | 7 har  | i            |
| User Log         |            |          |              | 28 33.5            |              |        |              |
| Data Klien       | Nama Klien | Ruangan  | Tanggal Sewa | Tanggal Akhir Sewa | Detil Status | Total  | Aksi         |
| Ruangan          | Queen      | A3<br>92 | 13-06-2014   | 18-07-2014         | Active       | 12000  | ganti status |
| Input Transaksi  | Luna       | DL.      | 14-00-2014   | 16-07-6014         | Active       | 330000 | gunn shurus  |
| Daftar Transaksi |            |          |              |                    |              |        |              |
| Charts           |            |          |              |                    |              |        |              |
|                  |            |          |              |                    |              |        |              |

Gambar 3.3.2.1 Desain dashboard

Berikut adalah source code jsp untuk halaman dashboard.

| (div class="box+c                                                                                                    | ontent">                                                                                                    |                                                                      |
|----------------------------------------------------------------------------------------------------|----------------------------------------------------------------------------------------------------|----------------------------------------------------------------------|
| <pre><cester><h2>tran</h2></cester></pre>                                                                                                    | sacsi Sesa yang akan Habis(/h2>cbr><br>ble table-striped table-bondered bootstrap-datatable datatable' align="conter" id="example">                                                                                                    |                                                                      |
| <thead></thead>                                                                                                    |                                                                                                    |                                                                      |
| </td <td></td>                                                                                                    |                                                                                                    |                                                                      |
| <tb>Analoga</tb>                                                                                                    | Klien                                                                                                    |                                                                      |
| <tb>Ruang</tb>                                                                                                    | and the                                                                                                    |                                                                      |
| eth) Tangg                                                                                                    | na Anna amini (11)                                                                                                    |                                                                      |
| <10 (m) (m) (m) (m) (m) (m) (m) (m) (m) (m)                                                                                                    | HA WHIT DEPEND (LD)<br>Charles Films                                                                                                    |                                                                      |
| Keter                                                                                                    | angan (/15)                                                                                                    |                                                                      |
| <tb>Total</tb>                                                                                                    | c/th>                                                                                                    |                                                                      |
| <tb>Aksic</tb>                                                                                                    | /ths                                                                                                    |                                                                      |
| 4/10>                                                                                                    |                                                                                                    |                                                                      |
| «/théad>                                                                                                    |                                                                                                    |                                                                      |
| <tbody 1d="ta&lt;/td&gt;&lt;td&gt;bel-detil's&lt;/td&gt;&lt;/tr&gt;&lt;tr&gt;&lt;td&gt;Stains on&lt;/td&gt;&lt;td&gt;70.7 - 171&lt;/td&gt;&lt;/tr&gt;&lt;tr&gt;&lt;td&gt;Barn 1+ Car&lt;/td&gt;&lt;td&gt;The second connection for the second second se&lt;/td&gt;&lt;/tr&gt;&lt;tr&gt;&lt;td&gt;HERE LOW&lt;/td&gt;&lt;td&gt;* 'klign.idKlign.'&lt;/td&gt;&lt;/tr&gt;&lt;tr&gt;&lt;td&gt;&lt;/td&gt;&lt;td&gt;* klien.mama,*&lt;/td&gt;&lt;/tr&gt;&lt;tr&gt;&lt;td&gt;&lt;/td&gt;&lt;td&gt;+ " reang.reang,"<="" td=""></tbody> |                                                                                                    |                                                                      |
|                                                                                                    | <ul> <li>* transaksi.targgal#ulai,"</li> </ul>                                                                                                    |                                                                      |
|                                                                                                    | <ul> <li>detlitransaksi.tanggalAkhir,"</li> </ul>                                                                                                    |                                                                      |
|                                                                                                    | <ul> <li>detiltransaksi.idbetiltransaksi,"</li> </ul>                                                                                                    |                                                                      |
|                                                                                                    | <ul> <li>Optilitatus.optilitatus,</li> </ul>                                                                                                    |                                                                      |
|                                                                                                    | <ul> <li>transist intallerangen,</li> <li>transist intallerangen,</li> </ul>                                                                                                    |                                                                      |
|                                                                                                    | <ul> <li>* transaksi,idtransaksi*</li> </ul>                                                                                                    |                                                                      |
|                                                                                                    | + ' FROM'                                                                                                    |                                                                      |
|                                                                                                    | <ul> <li>transaksi,"</li> </ul>                                                                                                    |                                                                      |
|                                                                                                    | = "klien,"                                                                                                    |                                                                      |
|                                                                                                    | <ul> <li>" ruang,"</li> </ul>                                                                                                    |                                                                      |
|                                                                                                    | <ul> <li>defiltransansi,"</li> </ul>                                                                                                    |                                                                      |
|                                                                                                    | <ul> <li>Optilstatus,</li> <li>Note</li> </ul>                                                                                                    |                                                                      |
|                                                                                                    | a baun                                                                                                    |                                                                      |
|                                                                                                    | * Transaksi.idtransaksi + defiltraesaksi.idtraesaksi"                                                                                                    |                                                                      |
|                                                                                                    | * * AND rearg.idruang = detiltransaksi.idruang"                                                                                                    |                                                                      |
|                                                                                                    | * AND detlistatus.iddetlistatus = detlitransaksi.iddetlistatus"                                                                                                    |                                                                      |
|                                                                                                    | * AND klisn.idklion = transaksi.idklion*                                                                                                    |                                                                      |
|                                                                                                    | <ul> <li>* AND current_date() &gt;= DATE_SUB(detiltransaks1.tanggalakhir, INTERVAL 7 DAY)"</li> </ul>                                                                                                    |                                                                      |
|                                                                                                    | <ul> <li>AND deflitreesaks.idbetliStatus~1"</li> </ul>                                                                                                    |                                                                      |
|                                                                                                    | <ul> <li>LADER OF DELITIONARY.IDDELITIONSARY RSc );</li> </ul>                                                                                                    |                                                                      |
| while (r                                                                                                    | s.maxt()) (                                                                                                    |                                                                      |
| outpu                                                                                                    | 2 ++ "\txtry\n"                                                                                                    |                                                                      |
| 0.0000000000000000000000000000000000000                                                                                                    | * '\t\tttd>cinput type='button'salue=''+rs.getString('klien.nasa')+'' onclick='detailKlien('                                                                                                    |                                                                      |
| <pre>* rs.gotString("k</pre>                                                                                                    | lien.ldklien") + ")'>                                                                                                    |                                                                      |
|                                                                                                    | * '(1)1110' * rs.getstring('reang.reang') * '(/10)0'                                                                                                    |                                                                      |
|                                                                                                    | <ul> <li>\Little = rs.getString( transacsi.tanggalamini ) = &lt;(LD)(n)</li> <li>\Little a rs.getString( datilizensais) tanggalamini ) = &lt;(LD)(n)</li> </ul>                                                                                                    |                                                                      |
|                                                                                                    | * '\t\ttd>" + rs.existring' detlistatus.detlistatus') + "(/td>"                                                                                                    |                                                                      |
|                                                                                                    | * "\t\ttd>" + rs.getString("detilstatus.keterangan") + "                                                                                                    |                                                                      |
|                                                                                                    | * "\t\t" * rs.getString('transaksi.totalHarga') * '                                                                                                    |                                                                      |
|                                                                                                    | * "\t\t\td> <input det<="" ganti="" onclick='gantiStatusTransaksi{"&lt;/p&gt;&lt;/td&gt;&lt;/tr&gt;&lt;tr&gt;&lt;td&gt;rs.getString(' status"="" td="" type="button' value="/> <td><pre>iltransaks1.idDetilTransaks1")* ");'&gt;//// * * "\c// ")</pre></td>                                                                                                    | <pre>iltransaks1.idDetilTransaks1")* ");'&gt;//// * * "\c// ")</pre> |
| and and                                                                                                    | and the second second se |                                                                      |
| out.pr1                                                                                                    | urior that 1.                                                                                                    |                                                                      |
| «/thedy)                                                                                                    |                                                                                                    |                                                                      |
| (/table)                                                                                                    |                                                                                                    |                                                                      |
|                                                                                                    |                                                                                                    |                                                                      |

Untuk fungsionalitas dari daftar sewa yang akan habis, digunakan *servlet*. Berikut adalah *source code servlet* untuk daftar sewa yang akan habis.

|                  | String val = "";<br>String query = "SELECT detiltransaksi.iddetiltransaksi. detiltransaksi.tanggalakhir                                                                                                    |
|------------------|----------------------------------------------------------------------------------------------------|
| transa<br>detils | ksi.idtransaksi, transaksi.totalHarga, transaksi.tanggalmulai, ruang.idruang, ruang.ruang<br>tatus.iddetilstatus, detilstatus.detilstatus, detilstatus.keterangan, klien.idklien, klien.nama                                           |
| detilt<br>detilt | ransaksi.harga FROM detiltransaksi, transaksi, ruang, detilstatus, klien NMERE transaksi.idtransaksi<br>ransaksi.idtransaksi AND ruang.idruang = detiltransaksi.idruang AND detilstatus.iddetilstatus                                  |
| detilt<br>+ "" 0 | ransaksi.iddetilstatus AND klien.idklien = transaksi.idklien AND transaksi.idtransaksi="" + idTransaks<br>RDER BY detiltransaksi.iddetiltransaksi";                                                                                    |
|                  | ResultSet rs;                                                                                                    |
|                  | try (                                                                                                    |
|                  | <pre>while (ns next()) /</pre>                                                                                                    |
|                  | val += "itctr>\n"                                                                                                    |
|                  | + "\t\t <input ")'="" +="" class="btn btn-info" detailklien("="" rs.getstring("idklien")="" type="button" value='" + rs.getString("nama") + "&lt;/td&gt;&lt;/tr&gt;&lt;tr&gt;&lt;td&gt;onclic&lt;/td&gt;&lt;td&gt;&lt;pre&gt;k='/> \n" |
|                  | + "\t\t" + rs.getString("ruang") + "                                                                                                    |
|                  | + "\t\t" + rs.getString("tanggalmulai") + "\n"                                                                                                    |
|                  | + "\t\t" + rs.getString("tanggalakhir") + "\n"                                                                                                    |
|                  | + "\t\t" + rs.getString("detilstatus") + "                                                                                                    |
|                  | <pre>+ "\t\t" + rs.getString("keterangan") + "</pre>                                                                                                    |
|                  | + "\t\t" + rs.getString("harga") + "                                                                                                    |
|                  | + '(t(td>:input type=button' value='canti Status' onclick='gantistatus'nansaksi("                                                                                                    |
| Ca. get          |                                                                                                    |
|                  |                                                                                                    |
|                  | } catch (SQLException e) {                                                                                                    |
|                  | System.out.println("Error in detilTransaksi_daftarTransaksi: " + e.getMessage());                                                                                                    |
|                  | 1                                                                                                    |
|                  |                                                                                                    |
|                  | return val;                                                                                                    |
| - 2              |                                                                                                    |

Pada tabel daftar masa sewa, user dapat melihat data klien yang berfungsi jika masa sewa akan habis, user bisa menghubungi klien dengan melihat detail klien tersebut. Berikut adalah tampilan sketsa *popup* detail klien.

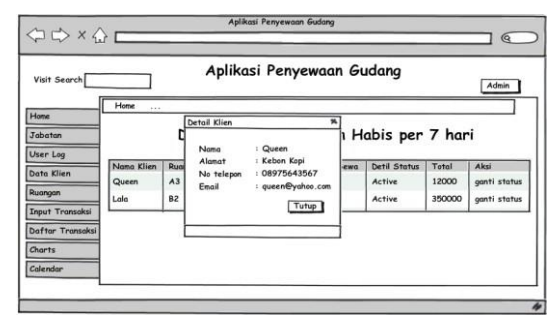

Gambar 3.3.2.2 Desain popup detail klien

Kemudian berikut adalah *source code servlet* untuk *popup* detail klien.

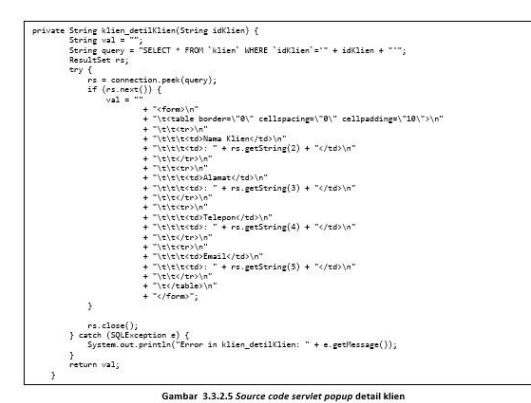

Untuk memanggil *popup* agar tampil di halaman, dibutuhkan *code javascript*. Berikut adalah *source code javascript* untuk *popup* detail klien.

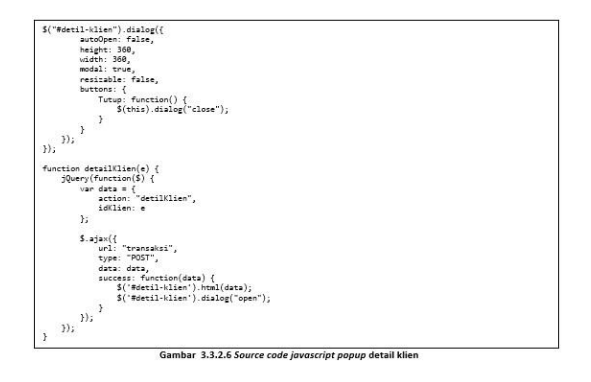

Pada halaman ini juga, user dapat mengganti status masa sewa dari aktif menjadi *close* (tutup). Jika klien tidak konfirmasi tentang penutupan ruang gudang maka pemilik gudang yang akan mengubah status gudang tersebut (*close by landlord*). Dan jika klien konfirmasi maka klien yang akan mengubah status gudang tersebut (*close by tenant*). Berikut tampilan sketsa *popup* ganti status sewa ruang gudang.

| Visit Search     |                     |    | Aplika          | asi Penyewaa      | n Gu     | ıdang                  |                | Admin                |
|------------------|---------------------|----|-----------------|-------------------|----------|------------------------|----------------|----------------------|
| Home             | Home                | _  |                 |                   | _        |                        |                |                      |
| Jabatan          |                     | ļ  | Canti Status Se | ewa vana aka      | n H      | abis per               | 7 har          | 'i                   |
| Data Klien       | Nana Klien<br>Queen | Ri | Ganti Status    | Close by tenant 🔻 | va       | Detil Status<br>Active | Total<br>12000 | Aksi<br>ganti status |
| Input Transaksi  | Lala                | B  |                 |                   | <u>'</u> | Active                 | 350000         | ganti status         |
| Daftar Transaksi |                     |    |                 |                   | -        |                        |                |                      |
| Charts           |                     |    |                 |                   |          |                        |                |                      |
|                  |                     |    |                 |                   |          |                        |                |                      |

Gambar 3.3.2.3 Desain popup ganti status sewa

Berikut source code jsp untuk popup ganti status sewa.

| <div id="&lt;/th&gt;&lt;th&gt;'detil-form" title="Ganti Status"></div>           |                                                                                                    |
|----------------------------------------------------------------------------------|----------------------------------------------------------------------------------------------------|
| (form)                                                                           |                                                                                                    |
| <tabl< td=""><td>le border="0" cellspacing="0" cellpadding="10"&gt;</td></tabl<> | le border="0" cellspacing="0" cellpadding="10">                                                                                         |
| (tr                                                                              | \$                                                                                                    |
| <                                                                                | td)Status Sewa                                                                                                    |
| <                                                                                | red>                                                                                                    |
|                                                                                  | <pre><select id="detil-comboStatusSena"></select></pre>                                                                                 |
|                                                                                  | (5)                                                                                                    |
|                                                                                  | <pre>ResultSet rs = new ConnectionBean().peek("SELECT + FROM `detilstatus` where `idDetilstatus` O '1'");<br/>while (rs.next()) {</pre> |
|                                                                                  | out println("coption values" + rs.setString(1) + "'>" + rs.setString(2) + "");                                                          |
|                                                                                  |                                                                                                    |
|                                                                                  | <i>a</i>                                                                                                    |
|                                                                                  |                                                                                                    |
| <                                                                                | (/td>                                                                                                    |
| <td>Area</td>                                                                    | Area                                                                                                    |
| <td>le&gt;</td>                                                                  | le>                                                                                                    |
|                                                                                  |                                                                                                    |
|                                                                                  |                                                                                                    |

Untuk query ganti status sewa digunakan servlet. Berikut adalah source code servlet untuk ganti status sewa.

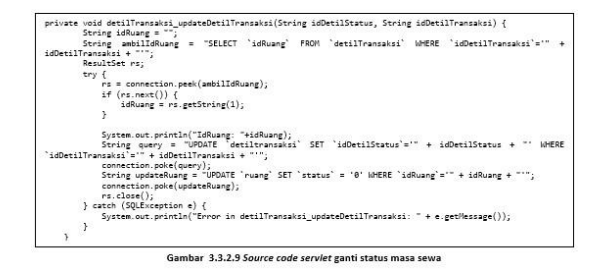

*Fungsionalitas* untuk ganti status masa sewa menggunakan *javascript*. Berikut *source code javascript* untuk ganti status masa sewa.

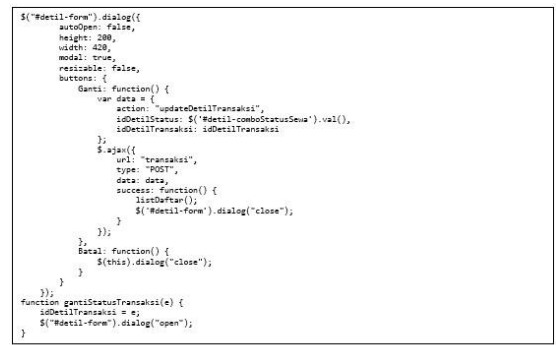

Gambar 3.3.2.10 Source code javascript ganti status masa sewa

# 3.3.3 Modul Transaksi

Modul ini diperuntukkan khusus untuk bagian transaksi. Modul transaksi memiliki beberapa modul yaitu, modul *input* transaksi, modul daftar transaksi dan modul detail transaksi. Petugas yang dapat mengakses modul ini hanya pegawai, sedangkan *admin* dan *superadmin* hanya bisa mengakses modul daftar transaksi dan detail transaksi.

# 3.3.3.1 Sub-Modul Input Transaksi

Modul ini hanya bisa diakses oleh pegawai. Modul ini digunakan untuk menambah transaksi klien yang sudah terdaftar. Berikut sketsa tampilan halaman *input* transaksi setelah berhasil *login*.

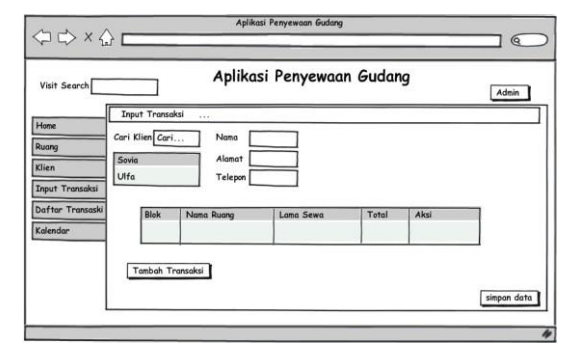

Gambar 3.3.3.1.1 Desain Tambah Transaksi

Berikut adalah beberapa potongan *source code JSP* untuk menampilkan data klien dengan menggunakan kotak pencarian data klien.

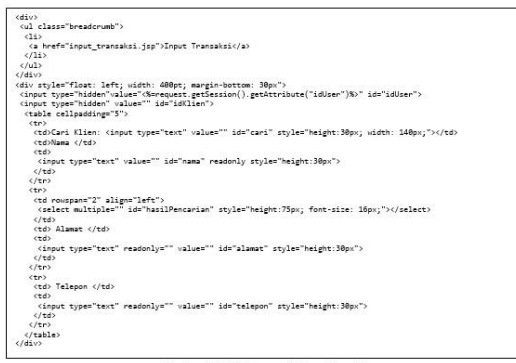

Gambar 3.3.3.1.3 Source code jsp cari data klien

Query dari cari data klien berada di servlet. Berikut source code servlet dari cari data klien.

|         | Gambar 3.3.3.1.2 Source code servlet cari data klien                                                     |
|---------|----------------------------------------------------------------------------------------------------|
|         | <pre>String idklien = request.getParameter("idklien");<br/>output = klien_ambilDataklien(idklien);</pre> |
| else if | (action.equals("ambilDataKlien")) {                                                                      |
| 3       |                                                                                                    |
| - a *   | return val;                                                                                              |
|         | }                                                                                                    |
|         | System.out.println("Error in klien_cariklien: " + e.getMessage());                                       |
|         | rs.close();<br>} catch (SOLException e) {                                                                |
|         |                                                                                                    |
|         | ) · · · · · · · · · · · · · · · · · · ·                                                                  |
|         | val += " <option value='" + rs.setStrins(1) + "'>" + rs.setStrins(2) + "</option> ":                     |
|         | while (rs.mext()) {                                                                                      |
|         | na = connection neek(ouery)                                                                              |
|         | man (                                                                                                    |
|         | Strang duery = "SELECT " FRUM Kilen MTEKE nama Like '% + nama + '% ";<br>Derules and                     |
|         | Straing Val - , Messert & show "Later" Later "" if we take a merit                                       |
|         |                                                                                                    |

Fungsi dari cari data klien diterapkan pada fungsi *jquery*. Berikut *source code jquery* untuk cari data klien.

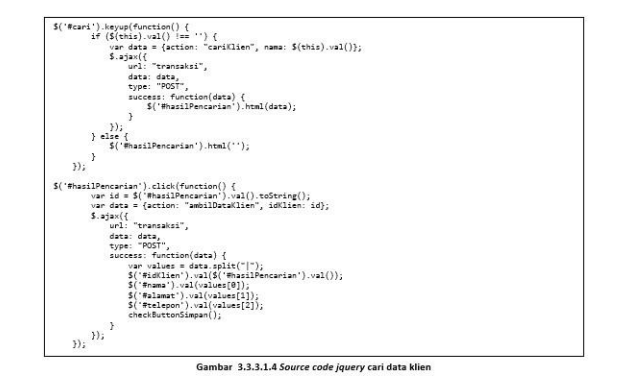

Setelah user mencari data klien. User dapat menambahkan transaksi dengan *code jsp* seperti berikut.

|                                                                                                    | -              |
|----------------------------------------------------------------------------------------------------|----------------|
| Hans Blok                                                                                                    |                |
|                                                                                                    |                |
| <pre><select ids'comboblok'=""></select></pre>                                                                                                    |                |
| contion values"-">-(/ontion)                                                                                                    |                |
| <i>a</i>                                                                                                    |                |
| ResultSet rs = new ConnectionBean().peek("SELECT * FROM 'blok"):                                                                                                    |                |
| while (rs next()) i                                                                                                    |                |
| out existing "retire values"" + or estStains(1) + "+" + or estStains(2) + "'v" + or estStains(2) + "                                                                                                    | contions 1:    |
| 1                                                                                                    | it of care it. |
|                                                                                                    |                |
| (Jealart)                                                                                                    |                |
| - Andrew Contraction of the Contraction of the Cont |                |
| () who                                                                                                    |                |
| (10) (1) (1) (1) (1) (1) (1) (1) (1) (1) (1                                                                                                    |                |
| and change Researce (Ad).                                                                                                    |                |
| and a                                                                                                    |                |
| and and the function of the                                                                                                    |                |
| Select 10- Components /                                                                                                    |                |
| coption values - >- <td></td>                                                                                                    |                |
| () selects                                                                                                    |                |
| (/ta)                                                                                                    |                |
| (/tr)                                                                                                    |                |
|                                                                                                    |                |
| (to) sea(/to)                                                                                                    |                |
| (60)                                                                                                    |                |
| <select id="compositesene"></select>                                                                                                    |                |
| coption value= >-                                                                                                    |                |
| <pre><option value="`hari'">Hari</option></pre>                                                                                                    |                |
| <pre><option value="minggu">/inggu</option></pre>                                                                                                    |                |
| <pre><option tipe5exa"="" value="bulan'&gt;Eulan&lt;/option&gt;&lt;/pre&gt;&lt;/td&gt;&lt;td&gt;&lt;/td&gt;&lt;/tr&gt;&lt;tr&gt;&lt;td&gt;coption value= tanun stahun (options&lt;/td&gt;&lt;td&gt;&lt;/td&gt;&lt;/tr&gt;&lt;tr&gt;&lt;td&gt;&lt;/select&gt;&lt;/td&gt;&lt;td&gt;&lt;/td&gt;&lt;/tr&gt;&lt;tr&gt;&lt;td&gt;&lt;/td&gt;&lt;td&gt;&lt;/td&gt;&lt;/tr&gt;&lt;tr&gt;&lt;td&gt;&lt;/td&gt;&lt;td&gt;&lt;/td&gt;&lt;/tr&gt;&lt;tr&gt;&lt;td&gt;dro&lt;/td&gt;&lt;td&gt;&lt;/td&gt;&lt;/tr&gt;&lt;tr&gt;&lt;td&gt;Hanga per &lt;span id="></option></pre>                                                                                                    |                |
|                                                                                                    |                |
| : <span id="hanga"></span>                                                                                                    |                |
|                                                                                                    |                |
|                                                                                                    |                |

Gambar 3.3.3.1.5 Source code jsp tambah transaksi

Fungsi dari *query* tambah transaksi berada di servlet. Berikut *source code* servlet dari tambah transaksi.

| private | String transaksi_insertTransaksi(HttpServletRequest request, HttpServletResponse response) {    String idTransaksi = "";                                   |
|---------|----------------------------------------------------------------------------------------------------|
|         | ter l                                                                                                    |
|         | java.util.Date dateHulai = new java.util.Date();<br>//data transaksi                                                                                       |
|         | java.sql.Date tanggalMulai = new java.sql.Date(dateMulai.getTime());                                                                                       |
|         | string intilet - republ. gerenneter ( intilet ),                                                                                                    |
|         | string iouser = request.getranameter( iouser );                                                                                                    |
|         | String totalHarga = request.getParameter("totalHarga");                                                                                                    |
|         | //detail transaksi                                                                                                    |
|         | String idRuang = request.getParameter("idRuang");                                                                                                    |
|         | java.util.Date dateSelesai = new java.util.Date();                                                                                                    |
|         | <pre>String tipeSeva = request.getParameter("tipeSeva").toLowerCase();</pre>                                                                               |
|         | int lamaSeva = Integer.parseInt(request.getParameter("lamaSeva"));                                                                                         |
|         | if (tipeSewa.equals("hari")) {                                                                                                    |
|         | <pre>dateSelesai.setDate(dateSelesai.getDate() + lamaSewa);</pre>                                                                                          |
|         | <pre>&gt; else if (tipeSeve.equels("minggu")) {</pre>                                                                                                    |
|         | dateSelessi.setDate(dateSelessi.getDate() + (lamaSeva * 7));                                                                                               |
|         | <pre>} else if (tipeSeve.equals("bulan")) {</pre>                                                                                                    |
|         | detatalarsi catHouth(datatalarsi catHouth() + lanstava);                                                                                                   |
|         | les if (tingter equils("thun")) (                                                                                                    |
|         | detailanti setVen(detailanti setVen() + lente.e)                                                                                                    |
|         | bacesetesat.sectear() + Islasteva),                                                                                                    |
|         | <pre>java.sql.Date tanggalSelesai = new java.sql.Date(dateSelesai.getTime());</pre>                                                                        |
|         | //<br>idTransaksi = transaksi getPkTransaksi(tanggalKulai idKlien idUser):                                                                                 |
|         | if (idTransaksi isFmotv()) {                                                                                                    |
|         | String teansaksi = "TUSERT TUTO 'teansaksi' VALUES/'8' '* + tanggalkulai + "' '* + idklien +                                                               |
|         | idiran 1 "" " 1 totallance 1 "")"-                                                                                                    |
|         | connection.poke(transaksi);                                                                                                    |
|         | idTransaksi = transaksi_getPkTransaksi(tanggalHulai, idklien, idUser);                                                                                     |
|         | if (!idTransaksi.isEmpty()) {                                                                                                    |
|         | String detailTransaksi = "INSERT INTO `detiltransaksi` VALUES('0','" + idTransaksi +                                                                       |
| "','" + | <pre>idRuang + "', '1', " + tanggalSelesai + "', " + totalHarga + "');";<br/>connection_moke(detailTransaksi);</pre>                                       |
|         |                                                                                                    |
|         | } else {                                                                                                    |
| idRuang | String detailTransaksi = "INSERT INTO 'detiltransaksi' VALUES('0','" + idTransaksi + "','" +<br>+ "','1','" + tanggalSelesai + "','" + totalHarga + "');"; |
| 0000000 | connection.poke(detailTransaksi):                                                                                                    |
|         | }                                                                                                    |
|         | String updateRuang = "UPDATE 'ruang' SET `status`='1' WHERE `idRuang`='" + idRuang + "'";                                                                  |
|         | connection.poke(updateRuang);                                                                                                    |
|         | String harga = detilTransaksi_getTotalHarga(idTransaksi);                                                                                                  |
|         | String updateHarga = "UPDATE 'transaksi' SET 'totalHarga'='" + harga + "' WHERE 'idTransaksi'='"                                                           |
| + idTra | nsaksi + "";                                                                                                    |
|         | connection.poke(updateHarga);                                                                                                    |
|         | } catch (NumberFormatException e) {                                                                                                    |
|         | System out println("Eprope in transaksi insertTransaksi: " + e getHessage());                                                                              |
|         |                                                                                                    |
|         | }                                                                                                    |

Gambar 3.3.3.1.6 Source code servlet tambah transaksi

Seluruh fungsionalitas tambah transaksi menggunakan jquery. Berikut *source code* jquery untuk tambah transaksi.

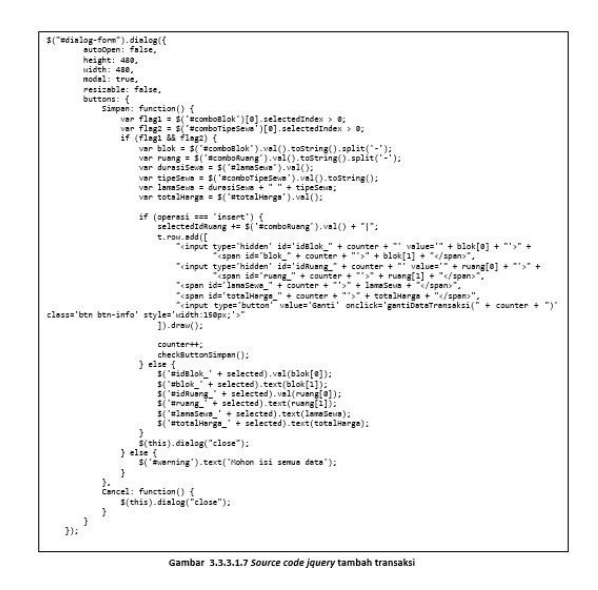

# 3.3.3.2 Sub-Modul Daftar Transaksi

Modul ini dapat diakses oleh *admin, superadmin* dan pegawai. Modul ini berfungsi untuk melihat data daftar transaksi. Berikut sketsa tampilan modul daftar transaksi setelah berhasil *login*.

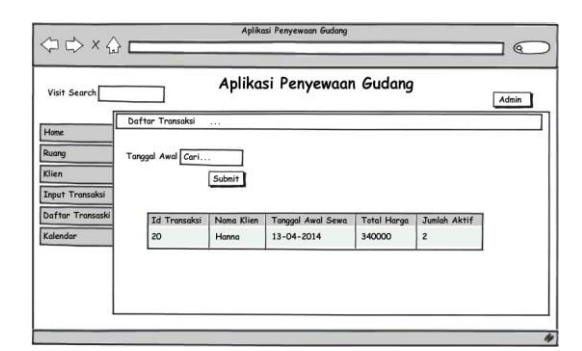

Gambar 3.3.3.2.1 Desain daftar transaksi

Pada halaman daftar transaksi user dapat memilih daftar transaksi berdasarkan tanggal. Berikut *source code jsp* untuk pencarian tanggal daftar transaksi.

| div style="float: left; width: 400pt; margin-botton: 50px;"> |  |
|--------------------------------------------------------------|--|
| <pre></pre>                                                  |  |
| <pre></pre>                                                  |  |
| stra                                                         |  |
| Tenggel Awal                                                 |  |
| (td)                                                         |  |
| <pre></pre>                                                  |  |
|                                                              |  |
| (tr)                                                         |  |
|                                                              |  |
| vinout type: submit' values Submit' class="btm btm-info">    |  |
|                                                              |  |
| c/tro                                                        |  |
|                                                              |  |
| (/form)                                                      |  |
| /div>                                                        |  |

Setelah user mencari tanggal, daftar transaksi akan muncul pada tabel. Berikut *source code jsp* untuk daftar transaksi.

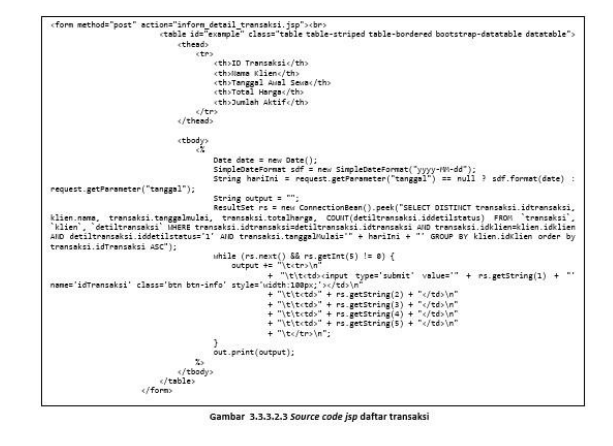

Fungsi dari tabel daftar transaksi diterapkan di javascript dan jquery. Berikut *source code javascript* daftar transaksi.

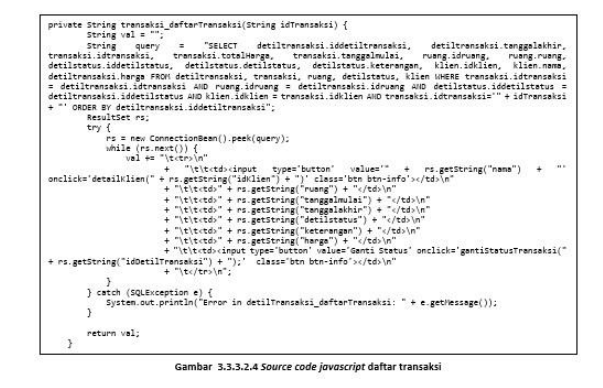

3.3.3.3 Sub-Modul Detail Transaksi

Modul ini dapat diakses oleh *admin, superadmin* dan pegawai. Modul ini digunakan untuk melihat data detail transaksi berdasarkan id transaksi yang sebelumnya dipilih pada halaman daftar transaksi. Berikut sketsa tampilan halaman detail transaksi setelah berhasil *login*.

| Home         Defension Detail tronvalue                                                                                                    | Visit Search     |            |             | Aplikasi Pen      | yewaan Guda | ng           | Ad         | nin     |
|----------------------------------------------------------------------------------------------------|------------------|------------|-------------|-------------------|-------------|--------------|------------|---------|
| Steing<br>Ethen         Fanns Kinn         Rungpol         Yangpol         Analysis         Tangpol         Abbit         Serve         Delt         Status         Ketterungen         Tetal           Uppol         Transmit         A1         13-03-2014         12-04-2014         Active         -         21300           Deffuer         Transmit<br>Kanodor         A2         13-03-2014         19-12-2014         Active         -         13020                                                                                                    | Home             | Informati  | Detail tra  | nsaksi            |             |              |            |         |
| Bitten<br>Terror         Josep Stein         Auropen<br>Farge         Lange<br>Farge         Lange<br>Farge <thlange< th=""></thlange<> | Ruang            |            |             | -                 |             |              |            |         |
| Imput Transaki         A         13-03-2014         19-12-2014         Active         -         13020           Daffer Transaki         A2         13-03-2014         19-12-2014         Active         -         13020                                                                                                    | Klien            | Nama Klien | Al          | Tanggat Awal Sewa | 12-04-2014  | Detil Status | Keterangan | Place   |
| Dafter Transaski<br>Kalendar                                                                                                    | Input Transaksi  | Vanya      | 42          | 13-03-2014        | 19-12-2014  | Active       |            | 1302000 |
| Kalendar                                                                                                    | Daftar Transaski | [ taija    |             |                   |             |              | -          |         |
|                                                                                                    | Kalendar         |            |             |                   |             |              |            |         |
| Getak Transaksi   Print                                                                                                    |                  | Cet        | tak Transak | ISI   Print       |             |              |            |         |

### Gambar 3.3.3.3.1 Desain Informasi detail transaksi

Berikut adalah source code jsp untuk tabel detail transaksi.

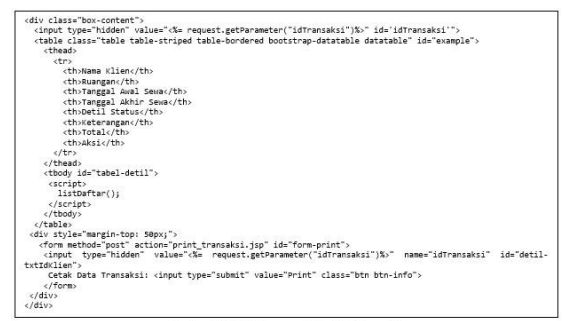

Gambar 3.3.3.3.2 Source code iso detail transaksi

. .

Fungsi query detail transaksi ada di servlet. Berikut *source code* servlet untuk detail transaksi.

|                                                                                                    | _   |
|----------------------------------------------------------------------------------------------------|-----|
| private String transaksi_daftarTransaksi(String idTransaksi) {                                                                                                    |     |
| string val = "";                                                                                                    |     |
| String query = "SELECT detiltransaksi.iddetiltransaksi, detiltransaksi.tanggalakh                                                                                                    | ir, |
| transaksi.idtransaksi, transaksi.totalHarga, transaksi.tanggalmulai, ruang.idruang, ruang.rua                                                                                                    | ng, |
| detilstatus.iddetilstatus, detilstatus.detilstatus, detilstatus.keterangan, klien.idklien, klien.na                                                                                                    | na, |
| detiltransaksi.harga FROM detiltransaksi, transaksi, ruang, detilstatus, klien WHERE transaksi.idtransaks                                                                                                    | i à |
| detiltransaksi.idtransaksi AND ruang.idruang = detiltransaksi.idruang AND detilstatus.iddetilstatus                                                                                                    | =   |
| detiltransaksi.iddetilstatus AND klien.idklien = transaksi.idklien AND transaksi.idtransaksi." + idTransa                                                                                                    | ksi |
| + "' ORDER BY detiltransaksi.iddetiltransaksi":                                                                                                    |     |
| ResultSet rs:                                                                                                    |     |
| try /                                                                                                    |     |
| rs = new ConnectionBeam().neek(query):                                                                                                    |     |
| ubile (nr newt()) (                                                                                                    |     |
|                                                                                                    |     |
| <pre></pre>                                                                                                    |     |
| onclick='detailklien(" + rs.getString("idklien") + "); class='btn btn.info'v/td\\n"                                                                                                    |     |
| · "literation of the second second se       |     |
| <pre>- '(((()) + is,getting('()) + (')())')') + '(')')'')''''''''''</pre>                                                                                                    |     |
| <pre>- (c(cco) + is gottain( 'singgalating' - 'c(d))a"</pre>                                                                                                    |     |
| <ul> <li>Total and the second state of the second state of the</li></ul> |     |
| <ul> <li>(c)(c) + rs.getsching( delitisteds ) + (/d)(r</li> </ul>                                                                                                    |     |
| + (clocus + rs.getstrang( keterangan ) + cloud                                                                                                    |     |
| + (c(ccu) + is/getstrang( narge ) + (/cu/n                                                                                                    |     |
| <ul> <li>(t)t+ (t)tvinput type= button value= Ganti Status onclick= gantistatus(ransaks))</li> </ul>                                                                                                    | •   |
| Ps.getstring( ldbetliffansaksi ) + ); tlass= bth bth-info >(n                                                                                                    |     |
| + (tertrain)                                                                                                    |     |
|                                                                                                    |     |
| ) catch (SQLEXCeption e) {                                                                                                    |     |
| system.out.printin( Error in detiiiransaksi_dattariransaksi: + e.getHessage());                                                                                                    |     |
| 1                                                                                                    |     |
| Address Stream and Stream and Stream and Stream and Stream and Stream and Stream and Stream and Stream and Stre                                                                                                    |     |
| return valj                                                                                                    |     |
| 1                                                                                                    |     |

Gambar 3.3.3.3 Source code servlet detail transaksi

Fungsionalitas dari detail transaksi diterapkan pada *javascript* dan jquery. Berikut adalah *source code javascript* untuk detail transaksi.

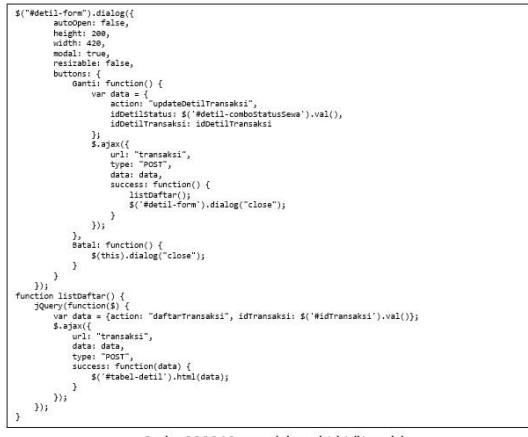

Gambar 3.3.3.3.4 Source code javascript detail transaksi

Pada detail transaksi ini terdapat fungsi untuk melihat detail klien dan ganti status sewa seperti pada halaman *dashboard*. Untuk penjelasannya sama seperti halaman *dashboard*.

# 3.3.4 Modul Chart dan Laporan Transaksi

Pada modul ini digunakan untuk pengecekan laporan data keuangan maupun laporan data ruangan. Modul laporan transaksi memiliki beberapa sub-modul yaitu, *chart* dan tabel daftar transaksi, *chart* dan tabel daftar transaksi berdasarkan rentang tanggal, *chart* dan tabel daftar ruangan dan informasi ketersedian ruangan. Admin dan petugas yang dapat mengakses sub-modul *chart* dan tabel daftar ruangan dan informasi ketersedian ruangan, sedangkan superadmin hanya bisa mengakses sub-modul *chart* dan tabel daftar transaksi dan *chart* dan tabel daftar transaksi berdasarkan rentang tanggal.

# 3.3.4.1 Sub-modul Chart dan Tabel Daftar Transaksi

Sub-modul ini hanya dapat diakses oleh *superadmin*. Submodul ini digunakan untuk melihat laporan keuangan untuk setiap transaksi yang dilakukan, baik secara perbulan, pertahun maupun laporan transaksi untuk semua tahun. Berikut sketsa tampilan halaman *chart* dan tabel daftar

|                                                                         | -     | Aplikasi Penyewaan Gudang    |       |
|-------------------------------------------------------------------------|-------|------------------------------|-------|
| Visit Search                                                            |       | Aplikasi Penyewaan Gudang    | Admin |
| Hame<br>Jabatan<br>User Leg<br>Data Klien<br>Ruangan<br>Input Transaksi | Chart | Laporan Pendapatan Transaksi |       |
| Daftar Transaksi<br>Charts                                              | 1     | 1014 V Submit                |       |
| Calendar                                                                | Tahun | Total Pendapatan             |       |
|                                                                         | 2014  | 4703000                      |       |
|                                                                         | 2013  | 2309931                      |       |

Gambar 3.3.4.1.1 Desain chart dan laporan transaksi

Berikut source code javascript untuk chart transaksi.

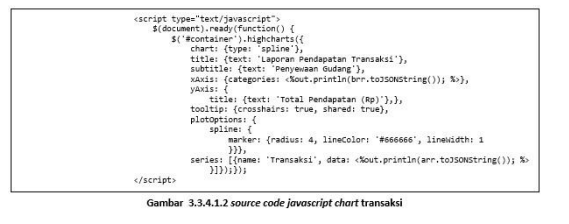

Berikut adalah beberapa potongan *source code* untuk submodul *chart* dan tabel daftar transaksi.

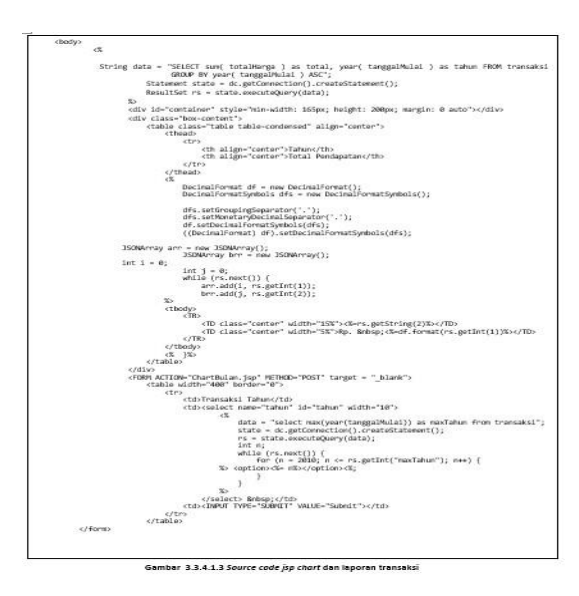

Pada *code* tersebut akan melakukan *action form* ke halaman ChartBulan.jsp, berikut *code*-nya.

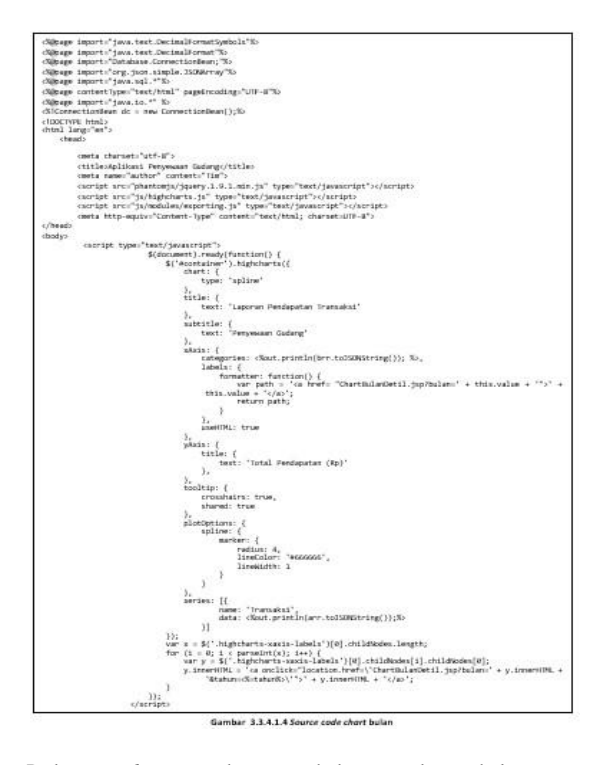

Pada *code* tersebut terhubung ke halaman ChartBulanDetil.jsp. Berikut *source code*-nya

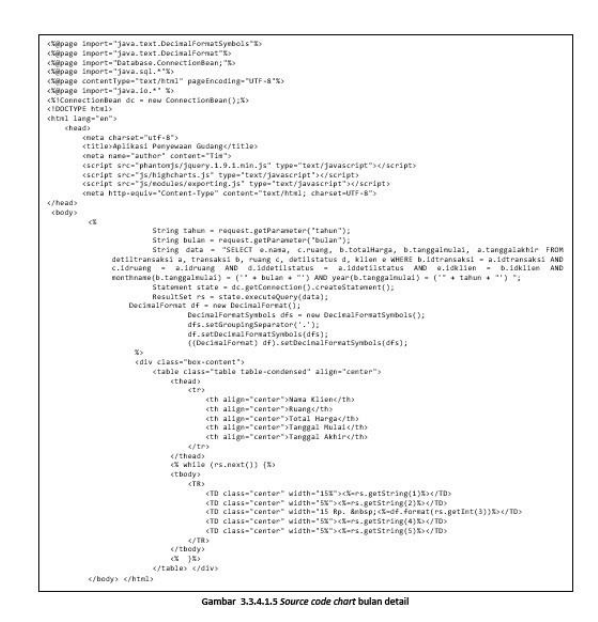

3.3.4.2 Sub-modul *Chart* dan Tabel Daftar Transaksi Berdasarkan Rentang Tanggal

Sub-modul ini hanya dapat diakses oleh *superadmin*. Submodul ini digunakan untuk melihat laporan keuangan untuk setiap transaksi yang dilakukan berdasarkan rentang tanggal yang diinginkan. Namun pada sub-modul ini *superadmin* hanya dapat melihat diagram laporan keuangan dengan maksimal rentang tanggal selama dua tahun. Berikut sketsa tampilan halaman *chart* dan tabel daftar transaksi berdasarkan rentang tanggal.

| Visit Search     | Aplikasi        | Penyewaan Gudang    | Admin |
|------------------|-----------------|---------------------|-------|
| Home             | Chart           |                     |       |
| Jabatan          | Laporan P       | endapatan Transaksi |       |
| User Log         | 1               |                     |       |
| Data Klien       |                 |                     |       |
| Ruangan          |                 |                     |       |
| Input Transaksi  |                 |                     |       |
| Daftar Transaksi | Waktu transaksi | Total Pendapatan    |       |
| Chaste           | 06-2014         | 4703000             |       |
| Gride 13         |                 |                     |       |

Gambar 3.3.4.2.1 Desain chart berdasarkan rentang tanggal

Berikut adalah beberapa potongan *source code* untuk submodul *chart* dan tabel daftar transaksi berdasarkan rentang tanggal.

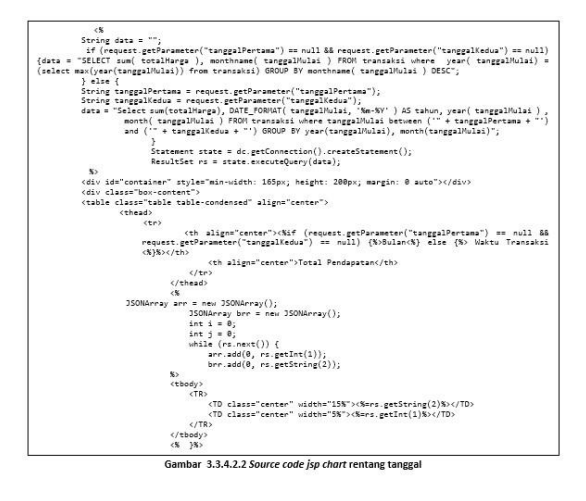

# 3.3.4.3 Sub-modul *Chart* dan Tabel Daftar Ruangan

Sub-modul ini dapat diakses oleh *admin* dan pegawai. Submodul ini digunakan untuk melihat diagram dari jumlah ruangan yang isi maupun yang kosong beserta detil ruangan yang isi dan ruangan yang kosong serta kita dapat mencarinya berdasarkan tanggal yang ingin kita lihat. Berikut sketsa tampilan halaman *chart* dan tabel daftar ruangan.

| Visit Search     |              | Aplik    | asi Pe | enyev | vaan G | Fudang     | Admin |
|------------------|--------------|----------|--------|-------|--------|------------|-------|
| Home<br>Jabatan  | Data Ruang . |          | Do     | ita R | uang   |            |       |
| Data Klien       |              | ID Ruang | Ruang  | Blok  | Status | Keterangan |       |
| Ruangan          |              | 1        | A1     | A     | Isi    | Detail     |       |
| Input Transaksi  |              | 2        | AZ     | A     | Kosong | -          |       |
| Daftar Transaksi |              | 3        | A3     | A     | Isi    | Detail     |       |
| Charts           |              |          |        |       |        |            |       |
| Calcudan         |              |          |        |       |        |            |       |

Gambar 3.3.4.3.1 Desain chart dan tabel daftar ruangan

Ketika menekan tombol *detail*, maka akan muncul keterangan data penyewa yang menyewa ruangan tersebut. Berikut tampilan detail penyewa.

| Visit Search                                                                                                    | Aplikasi Penyewaan Gudang                                                                                                    | Admin |
|----------------------------------------------------------------------------------------------------|----------------------------------------------------------------------------------------------------|-------|
| Hone<br>Jabatan<br>User Lag<br>Data Klien<br>Ruangan<br>Input Transaksi<br>Daftar Transaksi<br>Calendar<br>Calendar | Darks         Disken         In           Izb Store         In         In         In           1         Nate states         i Kelon Kepi         In           1         Nate steppo         : 00075643557         In           2         Turggal Akhir Sewa         : 07.08-2014         In |       |

Gambar 3.3.4.3.2 desain detail klien chart

Berikut adalah beberapa potongan *source code* untuk submodul *chart* dan tabel daftar ruangan.

Pada *code* tersebut terlihat pada *button detail* berfungsi *onclick* ke detailKlienRuang yang merupakan *pop-up* yang menggunakan jquery dan javascript, berikut *code*-nya.

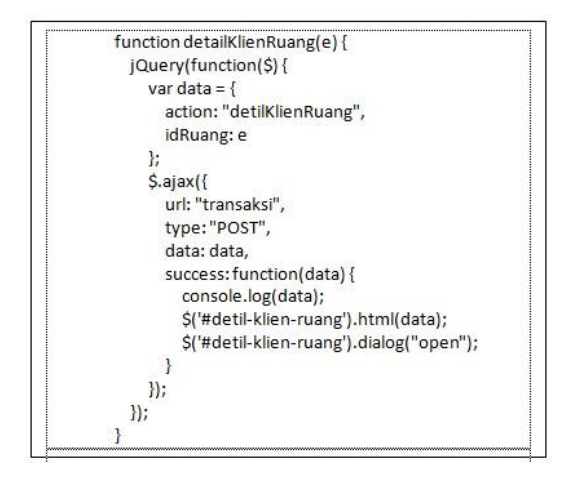

Gambar 3.3.4.3.2 source code javascript detail klien

Berikut adalah code untuk popup-nya

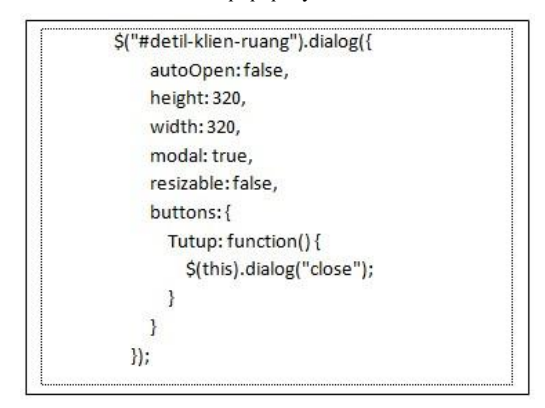

Gambar 3.3.4.3.3 Source code jquery popup detail klien

Berikut adalah servlet untuk mengambil data detailKlienRuang-nya

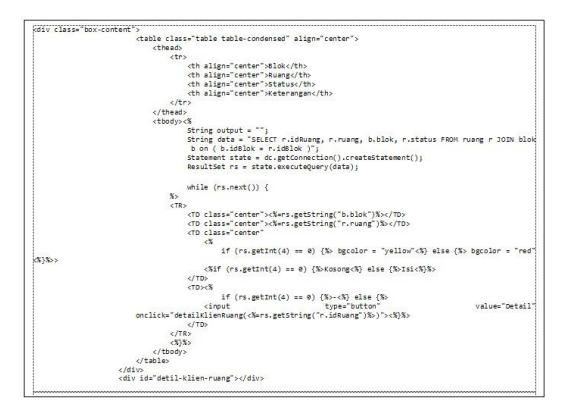

Gambar 3.3.4.3.4 Source code servlet popup detail klien

| private String ruang                                     | _ambilDataklien(String idRuang) {                                                                                                    |
|----------------------------------------------------------|----------------------------------------------------------------------------------------------------|
| String val =                                             |                                                                                                    |
| String query<br>(tr.idKlien = k.idKl                     | = "SELECT k.nama, k.alamat, k.telepon, dt.tanggalAkhir FROM klien k JOIN transaksi tr o<br>ien) Join detilTransaksi dt on (dt.idTransaksi = tr.idTransaksi) JOIN ruang r on (r.idRuan                                          |
| dt.idRuang) WHERE                                        | dt.idRuang = " + idRuang + " ";                                                                                                    |
| System.out.p<br>n (tr.idKlien = k<br>r.idRuang = dt.idRu | rintln("SELECT K.nama, k.alamat, k.telepon, dt.tanggalakhir FROM klien k JOIN transaksi t<br>.idklien) Join detilTransaksi dt on (dt.idTransaksi = tr.idTransaksi) JOIN ruang r o<br>ang) WHER dt.idRuang = " + idRuang + ""); |
|                                                          |                                                                                                    |
| Pesultset es                                             |                                                                                                    |
| try (                                                    |                                                                                                    |
|                                                          | partian appl(appr);                                                                                                    |
| 15 (                                                     | action period                                                                                                    |
| 11 (13.0                                                 | exc()) (                                                                                                    |
| Val                                                      | += <totm>(n</totm>                                                                                                    |
|                                                          | + (fccapie pougels( 0/ certibecruEs( 0/ certibecruEs( 10/ >/u                                                                                                    |
|                                                          | + \E\E <e>&gt;\n</e>                                                                                                    |
|                                                          | + /f/f/f/formama kilen//to>/u                                                                                                    |
|                                                          | <pre>* "\t\t\t: " + rs.getString(1) + "</pre>                                                                                                    |
|                                                          | + "\t\t\n"                                                                                                    |
|                                                          | + "\t\t\n"                                                                                                    |
|                                                          | + "\t\tAlamat                                                                                                    |
|                                                          | + "\t\t\t: " + rs.getString(2) + "                                                                                                    |
|                                                          | + "\t\t\n"                                                                                                    |
|                                                          | + "\t\tctr>\n"                                                                                                    |
|                                                          | + "\t\t\tctd>Telepon                                                                                                    |
|                                                          | + "\t\t\t: " + rs.metString(3) + "                                                                                                    |
|                                                          | + "\t\t                                                                                                    |
|                                                          | - 111144000                                                                                                    |
|                                                          | · "ititit durangen alein course (table"                                                                                                    |
|                                                          | - (c) (c) (c) (c) (c) (c) (c) (c) (c) (c)                                                                                                    |
|                                                          | + $(c(c(c(u))) + rs.g(c(c(u))))$                                                                                                    |
|                                                          | + (c)(c)(r)(r)                                                                                                    |
|                                                          | + (tc/table>(n                                                                                                    |
| 23                                                       | +  ;                                                                                                    |
| 3                                                        |                                                                                                    |
| rs.close                                                 | 01                                                                                                    |
| } catch (SOL                                             | Exception e) (                                                                                                    |
| System.o                                                 | ut.println("Error in ruang ambilDataKlien: " + e.getMessage()):                                                                                                    |
| )                                                        |                                                                                                    |
| return val:                                              |                                                                                                    |
| 3 else if (actio                                         | n_equals("detilklienRuane")) {                                                                                                    |
| String in                                                | (Duang - remuest getDarameter("(dbuang"))                                                                                                    |
| outout -                                                 | rung attillatatile(idbusg):                                                                                                    |
| output =                                                 | I NOID DINTERGERET DI L'ENVIOLE 33                                                                                                    |
|                                                          |                                                                                                    |

Gambar 3.3.4.3.6 Source code jsp chart dan laporan daftar ruangan

# 3.3.4.4 Sub-modul Informasi Ketersedian Ruangan

Sub-modul ini dapat diakses oleh *admin* dan pegawai. Submodul ini digunakan untuk melihat informasi ketersedian ruangan yang isi maupun ruangan yang kosong dan kita dapat melihat detil pengguna yang sedang menggunakan ruang gudang tersebut. Berikut sketsa tampilan halaman informasi ketersediaan ruangan.

| Visit Search                                                         | Aplikasi Peny                                                                    | ewaan Gudang                 | Admin       |
|----------------------------------------------------------------------|----------------------------------------------------------------------------------|------------------------------|-------------|
| Home                                                                 | Chart                                                                            |                              |             |
| Jabatan                                                              | Lihat pada tanggal                                                               |                              |             |
| User Log                                                             | Submit                                                                           |                              |             |
| Data Klian                                                           |                                                                                  |                              |             |
| Dura kilen                                                           | Lanoran Penda                                                                    | natan Transaksi              |             |
| Ruangan                                                              | Laporan Penda                                                                    | patan Transaksi              |             |
| Ruangan<br>Input Transaksi                                           | Laporan Penda                                                                    | patan Transaksi              |             |
| Ruangan<br>Input Transaksi<br>Daftar Transaksi                       | Laporan Penda                                                                    | patan Transaksi              |             |
| Ruangan<br>Input Transaksi<br>Daftar Transaksi<br>Charts             | Laporan Penda                                                                    | patan Transaksi              |             |
| Ruongan<br>Input Transaksi<br>Daftar Transaksi<br>Charts<br>Calendar | Laporan Penda                                                                    | patan Transaksi              | Jumlah      |
| Ruangan<br>Input Transaksi<br>Daftar Transaksi<br>Charts<br>Calendar | Laporan Penda<br>(<br>Keterangan<br>Rang Isi                                     | Patan Transaksi              | Juniah<br>3 |
| Ruangan<br>Input Transaksi<br>Daftar Transaksi<br>Charts<br>Calendar | Laporan Penda<br>(<br>Keterangan<br>Ruang Isi<br>Ruang Kasang berdasarkan status | Name Ruang<br>A1 A2 B3<br>C5 | Junioh<br>3 |

Gambar 3.3.4.4.1 Desain Informasi ketersediaan ruangan

Berikut adalah beberapa potongan source code untuk submodul chart dan tabel daftar ruangan.

| sbody>46 String date = ";                                                                                                    |                                                                                                    |
|----------------------------------------------------------------------------------------------------|----------------------------------------------------------------------------------------------------|
| String data2 = ""                                                                                                    |                                                                                                    |
| The law datast a TT                                                                                                    |                                                                                                    |
| finding the same Trank a Tra                                                                                                    |                                                                                                    |
| and a suggestion of the second second                                                                                                    |                                                                                                    |
| 17 (request getraremeter('tanggalcer1') == hull) {                                                                                                    |                                                                                                    |
| data = "select count(") as kosongi from ruang where it                                                                                                    | swang not in (select idealing from ruang join                                                                                                    |
| detilTrenseksi using (idRueng))";                                                                                                    |                                                                                                    |
| deta2 = "select count(") as kosong2 from ruang join deti                                                                                                    | lTransaksi using (idtuang) join transaksi using                                                                                                    |
| (idTransaksi) where tanggalMulai > (select current_date)                                                                                                    | <pre>tanggalAkhir &lt; (select current_date)";</pre>                                                                                                    |
| <pre>deta3 = "select count(*) as isi from ruang join detil;</pre>                                                                                                    | Trenseksi using (idRueng) join trenseksi using                                                                                                    |
| (idTransaksi) where tanggalMulai <= (select current date) an                                                                                                    | d tanggal4khir >= (select current date)";                                                                                                    |
| System.out.grintln("if"); } else (                                                                                                    |                                                                                                    |
| tenoral Carl a convert action and farmers ("record Carl");                                                                                                    |                                                                                                    |
|                                                                                                    | where we do that and the second second second second                                                                                                    |
|                                                                                                    | month upon an Carroon annound month loans                                                                                                    |
| detli/renseksi using (lokueng)) ;                                                                                                    |                                                                                                    |
| <pre>i data2 = "select count(") as kosong2 from ruang join deti</pre>                                                                                                    | iTrenseksi using (idRueng) join trenseksi using                                                                                                    |
| (idTrenseksi) where tanggelRulei > ( " + tanggelCeri + " )                                                                                                    | <pre>tanggelAkhin &lt;('` + tanggelCeri + ``)';</pre>                                                                                                    |
| data3 = "select count(") as isi from ruang join detil                                                                                                    | Transaksi using (idkuang) join transaksi using                                                                                                    |
| (idTransaksi) where tanggalMulai <= ('" + tanggalCari + "'                                                                                                    | ) and tanggalAkhir >= ('" + tanggalCari + "')";                                                                                                    |
| System.out.println("else");}                                                                                                    |                                                                                                    |
| Statement state = dc.getConnection(), createStatement():                                                                                                    |                                                                                                    |
| Statement state? = dc astConnection() createStatement();                                                                                                    |                                                                                                    |
| Statement statel - de antonnettion() sometatment()                                                                                                    |                                                                                                    |
|                                                                                                    |                                                                                                    |
| nesulates rs - state.executeQuery(deta);                                                                                                    |                                                                                                    |
| resurrer is a - statez executedre/(datez);                                                                                                    | 1                                                                                                    |
| ResultSet rs3 = state3.executeQuery(data3);                                                                                                    |                                                                                                    |
| 1nt 1 = 0;                                                                                                    |                                                                                                    |
| int j = 0;                                                                                                    |                                                                                                    |
| int k = 0;                                                                                                    |                                                                                                    |
| int total = 0;                                                                                                    |                                                                                                    |
| while (rs.next()) (                                                                                                    |                                                                                                    |
| (a ( + es artist( "kosonal"))                                                                                                    |                                                                                                    |
| s                                                                                                    |                                                                                                    |
| (pr2 part()) (                                                                                                    |                                                                                                    |
|                                                                                                    |                                                                                                    |
| j = j = rsagtaint workg ),                                                                                                    |                                                                                                    |
|                                                                                                    |                                                                                                    |
| for a second                                                                                                    |                                                                                                    |
| write (rss.nerc()) {                                                                                                    |                                                                                                    |
| <pre>k = k + rss.getInt( 1s1 );</pre>                                                                                                    |                                                                                                    |
|                                                                                                    |                                                                                                    |
| 55                                                                                                    |                                                                                                    |
| <porm action="chartPie.jsp" method="POST"></porm>                                                                                                    |                                                                                                    |
|                                                                                                    |                                                                                                    |
|                                                                                                    |                                                                                                    |
| 1 A M 2                                                                                                    |                                                                                                    |
|                                                                                                    |                                                                                                    |
|                                                                                                    | "id="tenggelCeri"/>Snbsp:                                                                                                    |
| <pre>ctd&gt;inter Pade Tanggal Brbsp;c/td&gt;<br/>ctd&gt;cinputtype="text" class="dstpicker" name="tanggalCari<br/>ctd&gt;rungum_type="stangt" you like "subwit" yo/rd.</pre>                                                                                                    | "id="tanggalCari"/>                                                                                                    |
| <pre>classing the set a reggel Sobg c(c(s)<br/>c(s) c(s) c(s) c(s) c(s) c(s) c(s) c(s)</pre>                                                                                                    | " id="tanggalCari"/>                                                                                                    |
| <pre>cutoilinet Pade Tanggel Brbsp:</pre>                                                                                                    | "id="tanggalCari"/>                                                                                                    |
| ເປັນ<br>ເປັນໄປເຮັດເອັ້ນເຊິ່ງແປງປະຊາດ<br>ເຮັນເປັນເປັນເປັນເຮັນເຮັນເຮັນເຮັນເຮັນເຮັນເຮັນເຮັນ<br>ເປັນ<br>ເປັນເປັນເປັນເປັນເປັນເປັນເປັນເປັນເປັນເປັນ                                                                                                    | "id="tanggalCari"/>&ebsp                                                                                                    |
| ຳ<br>ເຫັນເປັນສາກອອກເຮົາການສູງເປັນສາກອີກສາກອີກເປັນສາກອາການ<br>ເຫັນເປັນການການການການການການການການການການ<br>ເປັນການການການການການການການການການການການການການ                                                                                                    | "id="tenggslCeri"/>                                                                                                    |
| ເປັນເປັນເຮົາກະສະຫຼາງຊີເອີ້ນອູບ(ປະ)<br>ເປັນເປັນການອາຣິດນີ້, ເພື່ອເຮັດສະມີເອດ ແລະ ແລະ ແລະ<br>ເປັນເປັນເປັນເປັນການອາຣິດແລະ ແລະ ແລະ ແລະ ແລະ ແລະ<br>ເປັນເອີ້ນ<br>ເປັນການ<br>ເປັນ                                                                                                    | "id="tenggalCeri"/>ārbsp;                                                                                                    |
| ໍ່ເຮັດເມືອນ Fact ການຊາມີ ໄດ້ປະດູໄປ<br>ເປັນເປັນການການການເຮົາເປັນເປັນເຮົາ ໃນປະເມືອນ<br>ເປັນເປັນການການການເປັນເປັນການການເປັນເປັນ<br>ເປັນການ<br>ເປັນການ<br>ເປັນການ<br>ເປັນການການການການການການການການການການການການການ                                                                                                    | "id="tanggslCarl"/>ārbsp;//td><br>in: 0 suto">                                                                                                    |
| <pre>""""""""""""""""""""""""""""""""""""</pre>                                                                                                    | "id="tanggalCari"/>debsp:                                                                                                    |
| ັ້ນ ເປັນເປັນສາກະສາກອາຊາມ ໂດຍແປງເປັນ<br>ເປັນເປັນຫຼາງອາໄປກໍ່ເປັນເປັນເປັນເປັນເປັນເປັນເປັນເປັນ<br>ເປັນເປັນການ ເປັນເປັນເປັນເປັນເປັນເປັນເປັນເປັນເປັນ<br>ເປັນເປັນ<br>ເປັນເປັນເປັນເປັນເປັນເປັນເປັນເປັນເປັນເປັນ                                                                                                    | "id="tanggalCarl"/>Brbsp;//td><br>in: 0 auto">c/di>                                                                                                    |
| ີ່ ເຊິ່ມເມື່ອງ ກອດ Tong L ອີດອຸບ (ປະ)<br>ເຊິ່ມເຊິ່ມເຊິ່ມເຊິ່ນເຊິ່ມເຊິ່ມເຊິ່ມເຊິ່ມເຊິ່ມເຊິ່ມເຊິ່ມເຊິ່ມ                                                                                                    | "id="tanggalCarl"/sbbsp://td><br>in: 0 outo">                                                                                                    |
| <pre>""""""""""""""""""""""""""""""""""""</pre>                                                                                                    | "id="tanggalCarl"/>lebop;                                                                                                    |
| <pre>(""""""""""""""""""""""""""""""""""""</pre>                                                                                                    | " ið "tanggilari"/>šöbpj://tó><br>ín: 0 attr"/s/dio                                                                                                    |
| ້ນ ແມ່ນໄປສະກະສະການສູງ ໂດຍຊຸບ(ປະ)<br>ເປັນເງິນປະທຳການສາຍແມ່ນ ແມ່ນ ແມ່ນ ແມ່ນ ແມ່ນ ແມ່ນ<br>ເປັນປະທຳການສາຍແມ່ນ ແມ່ນ ແມ່ນ ແມ່ນ ແມ່ນ ແມ່ນ<br>ເປັນປະທຳການສາຍແມ່ນ ແມ່ນ ແມ່ນ ແມ່ນ ແມ່ນ ແມ່ນ ແມ່ນ<br>ເປັນເມັນ ແມ່ນ ແມ່ນ ແມ່ນ ແມ່ນ ແມ່ນ ແມ່ນ ແມ່ນ ແມ່                                                                                                    | " id="tanggdick"/>id=bij/(td>                                                                                                    |
| <pre>""""""""""""""""""""""""""""""""""""</pre>                                                                                                    | " id="tanggdic#i"/>id=bagi/td>                                                                                                    |
| <pre>""""""""""""""""""""""""""""""""""""</pre>                                                                                                    | ° id+"tanggilari"/>80xpi,/td><br>id: € exts")+/dio                                                                                                    |
| ر الالمنافع المعلم المعلم المعلم المعلم المعلم المعلم المعلم المعلم المعلم المعلم المعلم المعلم المعلم المعلم ا<br>المنابع المعلم المعلم الم<br>معلم المعلم المعلم المعلم المعلم المعلم المعلم المعلم المعلم المعلم المعلم المعلم المعلم المعلم المعلم المعلم المعلم المعلم المعلم المعلم المعلم المعلم المعلم المعلم المعلم المعلم المعلم المعلم المعلم المعلم المعلم المعلم المعلم المعلم المعلم المعلم المعلم المعلم المعلم المعلم المعلم المعلم ا<br>معلم المعلم المعلم المعلم المعلم المعلم المعلم المعلم المعلم المعلم المعلم المعلم المعلم المعلم المعلم المعلم الم<br>معلم المعلم المعلم المعلم المعلم المعلم المعلم المعلم المعلم المعلم المعلم المعلم المعلم المعلم المعلم المعلم الم<br>معلم المعلم                                                                           | " id="tanggdicri"/>Sitosp://td>                                                                                                    |
| <pre>ctriciter frag Traggel Description<br/>ctricitery operation that an exciter means' analyzes<br/>ctricitery fragment in the exciter means' analyzes<br/>ctricitery fragment in the lange of the exciter<br/>ctricitery of the exciter in the exciter in the exciter means<br/>ctricitery of the exciter in the exciter in the exciter means<br/>ctricitery of the exciter in the exciter in the exciter means<br/>ctricitery of the exciter in the exciter in the exciter means<br/>ctricitery of the excitery of the exciter in the excitery of the<br/>ctricitery of the excitery of the excitery of the<br/>ctricitery of the excitery of the excitery of the<br/>ctricitery of the excitery of the excitery of the<br/>control of the excitery of the excitery of the<br/>control of the excitery of the excitery of the<br/>control of the excitery of the excitery of the<br/>control of the excitery of the excitery of the<br/>control of the excitery of the excitery of the excitery of the<br/>control of the excitery of the excitery of the excitery of the<br/>control of the excitery of the excitery of the excitery of the<br/>control of the excitery of the excitery of the excitery of the<br/>control of the excitery of the excitery</pre> | * 18*tanggilani*//Massi//da                                                                                                    |
| <pre>cvicitat frame Tragel Despriced<br/>cvicitative Trade Tragel Despriced<br/>cvicitative Trade Trade Trade Trade Trade Trade<br/>(Trade Trade Trade Trade Trade Trade Trade Trade<br/>(Trade Trade Trade Trade Trade Trade Trade<br/>(Trade Trade Trade Trade Trade Trade Trade<br/>(Trade Trade Trade Trade Trade Trade Trade<br/>(Trade Trade Trade Trade Trade Trade Trade<br/>(Trade Trade Trade Trade Trade Trade Trade<br/>(Trade Trade Trade Trade Trade Trade Trade<br/>(Trade Trade Trade Trade Trade Trade Trade<br/>(Trade Trade Trade Trade Trade Trade<br/>(Trade Trade Trade Trade Trade Trade<br/>(Trade Trade Trade Trade Trade Trade Trade<br/>(Trade Trade Trade Trade Trade Trade Trade Trade<br/>(Trade Trade Trade</pre>                     | ° iš°tanggilani"/)6009;//d><br>So 0 mul"∧(/do                                                                                                    |
| ر الالله المحلم المحلم الم<br>محلم المحلم المحلم المحلم المحلم المحلم المحلم المحلم المحلم المحلم المحلم المحلم المحلم المحلم المحلم المحلم المحلم المحلم المحلم المحلم المحلم المحلم المحلم المحلم المحلم المحلم المحلم المحلم المحلم المحلم المحلم المحلم المحلم المحلم المحلم المحلم المحلم المحلم المحلم المحلم المحلم المحلم المحلم<br>محلم المحلم المحلم المحلم المحلم المحلم المحلم المحلم المحلم المحلم المحلم المحلم المحلم المحلم المحلم المحلم المحلم المحلم المحلم المحلم المحلم المحلم المحلم المحلم المحلم المحلم المحلم المحلم المحلم المحلم المحلم المحلم المحلم المحل                                                                                   | ° idi"tanggitant"/)étauj(/di)<br>In: € auto"x(/dio                                                                                                    |
| <pre>""""""""""""""""""""""""""""""""""""</pre>                                                                                                    | " İsh"anggilani"//Maspi/Mak                                                                                                    |
| <pre>""""""""""""""""""""""""""""""""""""</pre>                                                                                                    | " iš*angglasi"//dosp./do                                                                                                    |
| <pre>""""""""""""""""""""""""""""""""""""</pre>                                                                                                    | " id="maggdox:"/>d+uy;//d><br>in: 0 anti">//di>                                                                                                    |
| <pre>""""""""""""""""""""""""""""""""""""</pre>                                                                                                    | " 1.8"tangglant"//klassi/tak<br>In: # ants"//filo                                                                                                    |
| <pre>circletriat frag Toggi Doggi(d)<br/>circletriat(frag Toggi Doggi(d))<br/>circletriat(frag Toggi Toggi Doggi Doggi Toggi Doggi Toggi Toggi Tog</pre>                                                                         | " iš"targgičavi"/ičosyj/toji<br>do 8 moti"/ičio<br>na moti (je na soli je na soli j                                                                                                    |
| <pre>""""""""""""""""""""""""""""""""""""</pre>                                                                                                    | * 18*tanggiCost*//Stang(/Sta<br>St. 8 aut/k//Sta<br>et group // rang tot')<br>[] tanggiCable + (inter severate using<br>[] tanggiCable + (inter severate) severate                                                                                                    |
| <pre>""""""""""""""""""""""""""""""""""""</pre>                                                                                                    | <pre>Listingglost//slag//sis<br/>Listingglost//slag//sis<br/>Distingglost<br/>Systems<br/>Systems<br/>Syst</pre> |
| <pre>""" "" " " " " " " " " " " " " " " " "</pre>                                                                                                    | " 10" maggidas"//6009;//do<br>in: 8 math//fio<br>magging by rang set,<br>"magging by rang set,<br>"magging diagong join two-sets using<br>[] magging both < (alter curreng (m) gama by<br>magging join two-sets using (m) gama by                                                                                                    |
| <pre>""""""""""""""""""""""""""""""""""""</pre>                                                                                                    | * 1.6*tanggiCost*//600p;//do<br>do 8 act*///do<br>al group yr nang act*<br>() canggiLablo / (Labet correct, act)<br>() canggiLablo / (Labet correct, act)<br>() canggiLablo / (Labet cor                                                                                                    |
| <pre>""""""""""""""""""""""""""""""""""""</pre>                                                                                                    | * Lift "suggitors"//stauj//sta<br>is: # auts"//fin<br>suggitary is: faunts",<br>[unaggitary is: distance join transition<br>fundation is: distance join transition<br>(unaggitary is: distance joins) provide<br>transitions (distance joins) provide<br>transitions (distance joins) provide<br>t                                                                                                    |
| <pre>""""""""""""""""""""""""""""""""""""</pre>                                                                                                    | <ul> <li>1.8"tangglost"//skap;//tki</li> <li>8 auto"//filo</li> <li>9 proc by range est?</li> <li>1.9 auto"/article</li> <li>1.9 auto"/article</li> <li>1.9 auto"/</li></ul>                                                                                                    |
| <pre>""""""""""""""""""""""""""""""""""""</pre>                                                                                                    | <pre>'id'tangglost'//dos://do<br/>ds 0 astr/(dio<br/>ds 0 astr/(dio<br/>mental into (diang) sic reveals vig<br/>(integlidie) (diang sic reveals vig<br/>(integlidie) (diang sic reveals vig<br/>(integlidie) (diang sic reveals vig<br/>(integlidie) (diang sic reveals vig<br/>(integlidie) (diang sic reveals vig<br/>mental vig(diang sic reveals vig<br/>entangglobic) (diang sic reveals vig<br/>entangglobic) (diang sic reveals vi</pre>                                                                                                    |
| <pre>""""""""""""""""""""""""""""""""""""</pre>                                                                                                    | ' id'angglosi'//doup/do<br>is 8 mu'/dio<br>al prop 3/ sang tet':<br>mean is 2 (dang joir tennesi ung<br>mean is 2 (dang joir tennesi ung<br>mean is 2 (dang joir tennesi ung<br>meansi ung (dang joir tennesi ung<br>al tengolatir's (dang joir tennesi ung                                                                                                    |
| <pre>""""""""""""""""""""""""""""""""""""</pre>                                                                                                    | <pre>: i#"tanggiGost"/&gt;40ay;//d&gt;<br/>is: # auts"//dis-<br/>is: # auts"//dis-<br/>mental ing (datag jin twoshi uing<br/>imaggidate i (datag jin twoshi uing<br/>imaggidate i (datag jin twoshi uing<br/>i ang gjudate i (datag jin twoshi uing<br/>i ang gjudate i (datag jin twoshi uing<br/>i ang gjudate i (datag i i )<br/>twoshi uing (datag i i )<br/>twoshi uing (datag i i )<br/>twoshi uing (datag i )<br/>twoshi uing (datag i )<br/>twoshi uing (datag i )<br/>twoshi uing (datag i )<br/>twoshi uing (datag i )<br/>twoshi uing (datag i )<br/>twoshi uing (datag i )<br/>twoshi uing (datag i )<br/>twoshi uing (datag i )<br/>two i )<br/>two</pre>                                                                                                    |
| <pre>""""""""""""""""""""""""""""""""""""</pre>                                                                                                    | * Lis*tangpilant*//skap;//tis 20 # auts*//file a) great by range sc*                                                                                                    |
| <pre>""""""""""""""""""""""""""""""""""""</pre>                                                                                                    | * Lé*tanggiGost*//Séspi/(So<br>de @ ests*//Sio<br>el grad by nang stc*)<br>() tanggiGost / (So tanvesi using<br>manggiGost / (So tanvesi using<br>el grad by nang stc*)<br>tanggiGost / (So tang John tanvesi using<br>est tanggiGost / So tanvesi using<br>est tanggiGost / So tanvesi using<br>est tanggiGost / So tanvesi using<br>est tanggiGost / So tanvesi using<br>est tanggiGost / So tanvesi using<br>est tanggiGost / So tanvesi using<br>est tanggiGost / So tanvesi using<br>est tanggiGost / So tanvesi using<br>est tanggiGost / So tanvesi using                                                                                                    |
| <pre>""""""""""""""""""""""""""""""""""""</pre>                                                                                                    | <pre>'id="tangglost"/&gt;desp://ds<br/>is=# auts"//dio<br/>alpraw by name ref;<br/>mental is="( diamag join transition of<br/>transitions ( diamag join transition of<br/>transitions ( diamag join transition of<br/>transitions ( diamag join transition of<br/>transitions ( diamag join transition of<br/>transitions ( diamag join transition of<br/>transitions ( diamag join transition of<br/>transitions ( diamag join transitions)<br/>of prove by name ref;<br/>) transitions ( diamag join transition of<br/>transitions ( diamag join transitions)<br/>() transitions)</pre>                                                                                                    |
| <pre>""""""""""""""""""""""""""""""""""""</pre>                                                                                                    | * List tanggalant'//ideop.//doi<br>): i a tanggalant'//ideop.//doi<br>): i a auto'//dio<br>): i a auto'//dio<br>): i a auto'//dio<br>): i a auto'//dio<br>): i a auto'//dio<br>): i a auto'//dio<br>): i a auto'//dio<br>): i a auto'/dio<br>): i a auto'/dio                                                                                                    |
| <pre>""""""""""""""""""""""""""""""""""""</pre>                                                                                                    | * Lin*tanggiCost*//sbog//sbo<br>sig pool by range est*<br>(mass, units (clean)<br>(mass, units (clean)<br>(mass, units (clean)<br>(mass, units (clean)<br>(clean)<br>est tanggiCost (clean)<br>est tanggiCost (clean)<br>est tanggiCost (clean)<br>est tanggiCost (clean)<br>(clean)<br>est tanggiCost (clean)<br>est tanggiCost (clean)<br>(clean)<br>est tanggiCost (clean)<br>est tanggiCost (clean)<br>est tanggiC                                                                                                    |
| <pre>""" """ """ """ """ """ """ """ """ ""</pre>                                                                                                    | <ul> <li>i di "tanggilost"//desp.//do</li> <li>i di "tanggilost"//desp./do</li> <li>is è esti"/dio</li> <li>is è esti"/dio</li> <li>is e tanggilost - gois revealsi ving<br/>mente ingo (denng jois revealsi ving<br/>mente ingo (denng jois revealsi ving<br/>mente ingo (denng jois revealsi ving<br/>mente) (anggilost - gois revealsi ving<br/>mente) (anggilost - gois revealsi ving<br/>mente) (anggilost - gois revealsi ving<br/>mente) (anggilost - gois revealsi ving<br/>mente) (ang jois - gois revealsi ving<br/>mente) (ang jois - gois revealsi</li></ul>                                                                                                    |
| <pre>""""""""""""""""""""""""""""""""""""</pre>                                                                                                    | <ul> <li>i.B*tangglost'//skap;//ska</li> <li>i.B*tangglost'/skap;//ska</li> <li>i.e. # acts'/c/dio</li> <li>al group by range act';</li> <li>i.e. # acts'/c/dio</li> <li>i.e. # acts'/c/dio</li> </ul>                                                                                                    |

Gambar 3.3.4.4.2 Source code jsp ketersediaan ruangan

Berikut adalah code untuk chart pie-nya

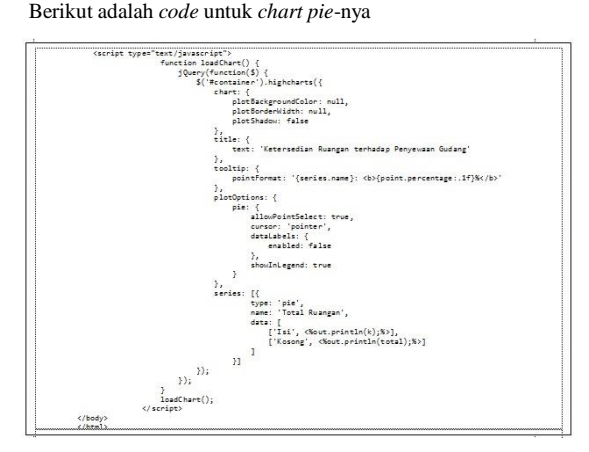

Gambar 3.3.4.4.3 Source code javascript chart pie

#### 3.3.5 **Modul Ruangan**

Modul ini hanya bisa diakses oleh admin. Modul ini digunakan untuk menambah ruangan baru dan mengubah ruangan yang sudah terdaftar. Berikut sketsa tampilan halaman Ruangan setelah berhasil login.

|                  |                |       | Aplikasi I  | Penyewaar | Gudang |        |            | Ad   |
|------------------|----------------|-------|-------------|-----------|--------|--------|------------|------|
|                  | ruong          |       |             |           |        |        |            |      |
| Log              |                | к     | elola Ruang | Ê.        |        |        |            |      |
| ion<br>Transskai | + Tenton Russe |       |             |           |        |        |            |      |
| r Transakal      | Kode Biok      | Ruong | Ponjong     | Lebor     | Tinggi | Stotus | Katerongan | A    |
| 8                | A              | A1    | 200         | 200       | 10     | Kosong |            | 4    |
| dar              |                | 81    | 150         | 150       | 10     | 34     |            | 1.pr |
|                  |                |       | 260         | 100       | 10     | Kasana | 1.12       |      |

Gambar 3.3.5.1 Desain Halaman Ruangan

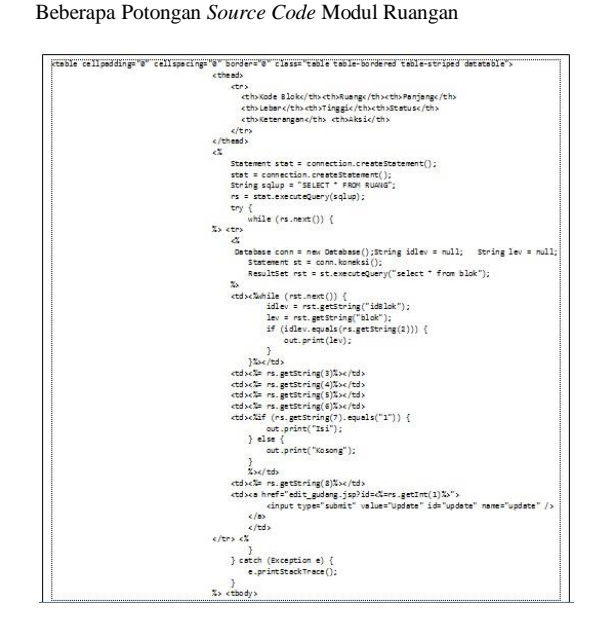

Gambar 3.3.4.4.1 Source code jsp ruangan

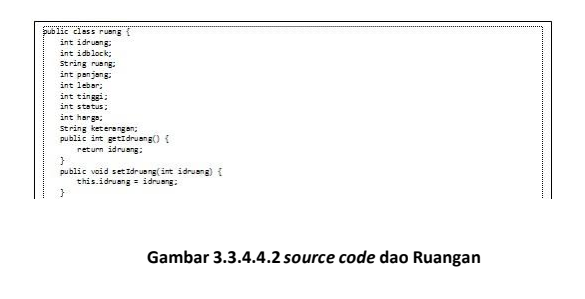

| ſ | <pre>public List<rueng> getellrueng();</rueng></pre> |
|---|------------------------------------------------------|
| 1 | public boolean addruang(ruang ruang);                |
| 1 | public boolean updateruang(ruang ruang);             |

Gambar 3.3.5.2 source code Model Ruangan

# 3.3.5.1 Sub-Modul Input Ruangan

| Aplikasi Penyewaan Gudang | ) @                                                                                         |
|---------------------------|---------------------------------------------------------------------------------------------|
| Aplikasi Penyewaan Gudang |                                                                                             |
|                           | Admin                                                                                       |
| 9                         |                                                                                             |
| id Block Id Block         |                                                                                             |
|                           |                                                                                             |
| Huong                     |                                                                                             |
| Parjang                   |                                                                                             |
| Lebar                     |                                                                                             |
| Tinggi                    |                                                                                             |
| Stotus Kosong V           |                                                                                             |
| Keterangan                |                                                                                             |
|                           |                                                                                             |
| Submit Reset Kembol       |                                                                                             |
|                           |                                                                                             |
|                           |                                                                                             |
|                           |                                                                                             |
|                           | s Ibon II Box P<br>Porys<br>Porys<br>Lebr<br>Dusha Ecomog P<br>Externagon<br>Dusha Ecomog P |

Gambar 3.3.5.1.1 Desain input ruangan

Potongan Source code-nya

| ăf (re | <pre>equest.getPerameter("action").equals("add")) {</pre>            |
|--------|----------------------------------------------------------------------|
| 100    | ruang.setIdblock(Integer.parseInt(request.getParameter("idblock"))); |
|        | ruang.setRuang(request.getParameter("ruang"));                       |
|        | ruang.setPanjang(Integer.parseInt(request.getParameter("panjang"))); |
| 1      | ruang.setLebar(Integer.parseInt(request.getParameter("lebar")));     |
|        | ruang.setTinggi(Integer.parseInt(request.getParameter("tinggi")));   |
|        | ruang.setStatus(Integer.parseInt(request.getParameter("status")));   |
| 1      | ruang.setKeterangan(request.getParameter("keterangan"));             |
|        | log("ruengcontroller?ection=add");                                   |
|        | try (                                                                |
| 3      |                                                                      |

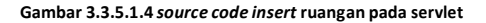

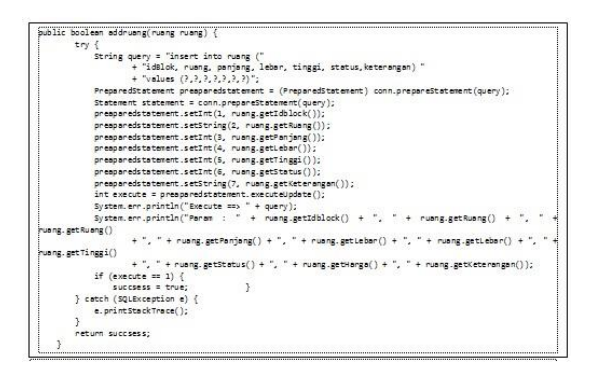

Gambar 3.3.5.1.3 source code insert ruangan pada ruangan dao imp

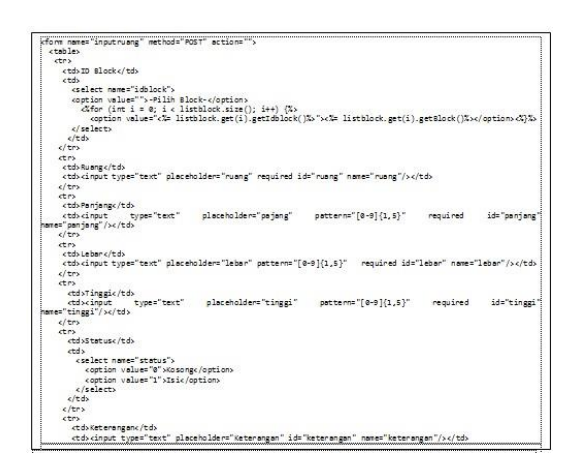

Gambar 3.3.5.1.2 Source Code jsp Tambah Ruangan

# 3.3.5.2 Sub-Modul Update Ruangan

| Visit Search                                                                                                    | Aplikasi Penyewaan G                                                                                                    | udang<br>Admin |
|----------------------------------------------------------------------------------------------------|----------------------------------------------------------------------------------------------------|----------------|
| Norme<br>Jabatan<br>Uker Log<br>Data Men<br>Rugar<br>Rugar<br>Datar<br>Datar<br>Charts<br>Colension<br>Colension | id Bank ar Bank ar Ban |                |

# Gambar 0.1 Desain Update Ruangan

Beberapa potongan Source Code-nya

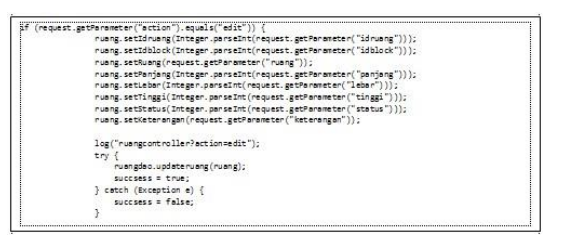

### Gambar 0.2 source code update ruangan pada servlet

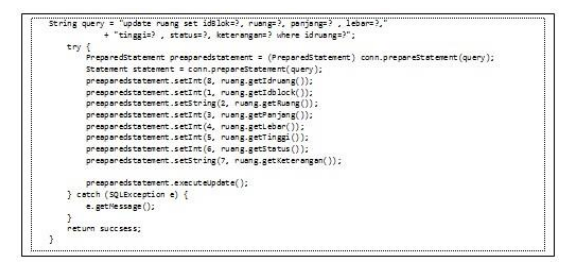

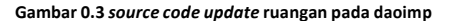

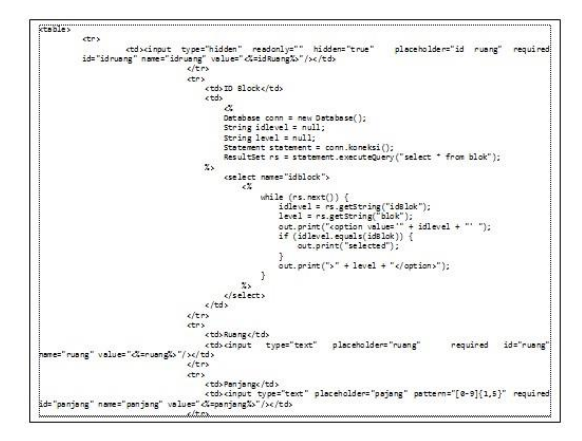

Gambar 0.4 Source Code jsp Update ruangan

### 3.3.6 Modul Klien

Modul ini hanya bisa diakses oleh pegawai. Modul ini digunakan untuk menambah klien baru dan menggubah klien yang sudah terdaftar. Berikut sketsa tampilan halaman Klien setelah berhasil *login*.

| Visit Search                                             |                               | Apli                          | ikasi Penye                           | waan Gudang                                         | (                                      | Admin                    |
|----------------------------------------------------------|-------------------------------|-------------------------------|---------------------------------------|-----------------------------------------------------|----------------------------------------|--------------------------|
|                                                          | Data Klien                    |                               |                                       |                                                     |                                        |                          |
| fome                                                     |                               |                               |                                       |                                                     |                                        |                          |
| abatan                                                   |                               |                               | Kelola                                | Klien                                               |                                        |                          |
| lser Log                                                 |                               |                               |                                       |                                                     |                                        |                          |
|                                                          | + Tambah Klien                | 1                             |                                       |                                                     |                                        |                          |
| ata Klien                                                | -                             |                               |                                       |                                                     |                                        |                          |
| ata Klien                                                | Nama Lengkap                  | Alamat                        | Telepon                               | Enail                                               | Keterangan                             | Aksi                     |
| ata Klien<br>Jangan                                      | Nama Lengkap<br>Leni          | Alamat<br>cijerah             | Telepon<br>02231234123                | Email<br>leniimut@gmail.com                         | Keterangan<br>Klien lama               | Aksi<br>update           |
| ata Klien<br>Jangan<br>Iput Transaksi                    | Nama Lengkap<br>Leni<br>Rasya | Alamat<br>cijerah<br>parmindo | Telepon<br>02231234123<br>02212344567 | Email<br>leniimut@gmail.com<br>rasyacakep@yahoo.com | Keterangan<br>Klien lama<br>Klien lama | Aksi<br>update           |
| ata Klien<br>langan<br>lput Transaksi<br>aftar Transaksi | Nama Lengkap<br>Leni<br>Rasya | Alamat<br>cijerah<br>parmindo | Telepon<br>02231234123<br>02212344567 | Email<br>leniimut@gmail.com<br>rasyacakep@yahoo.com | Keterangan<br>Klien lama<br>Klien lama | Aksi<br>update<br>update |

### Gambar 3.3.6.1 Desain data klien

Beberapa potongan Source Code-nya

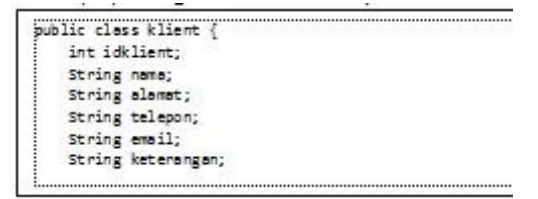

Gambar 3.3.6.2 Source Code Model Klien

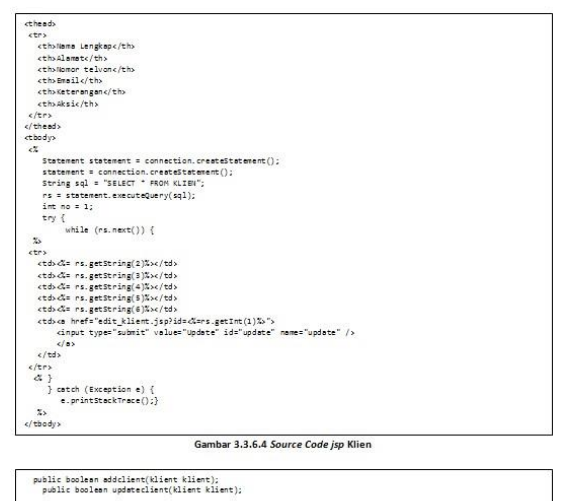

Gambar 3.3.6.3 Source Code dao Klien

# 3.3.6.1 Sub-Modul Input Klien

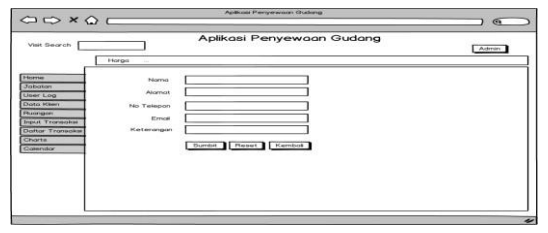

Gambar 3.3.6.1.1 Desain input klien

### Beberapa potongan source code untuk input klien

| if (req | <pre>quest.getParameter("action") != null) {</pre>                  |  |
|---------|---------------------------------------------------------------------|--|
|         | if (request.getParameter("action").equals("add")) {                 |  |
|         | klien.setNama(request.getParameter("nama"));                        |  |
|         | klien.setAlamat(request.getParameter("alamat"));                    |  |
|         | klien.setTelepon(request.getParameter("telepon"));                  |  |
|         | klien.setEmpil(request.getParameter("enpil"));                      |  |
|         | klien.setKeterangan(request.getParameter("keterangan"));            |  |
|         | log("klientcontroller?action=add");                                 |  |
|         | try (                                                               |  |
|         | <pre>sucsess = klientdao.addclient(klien);</pre>                    |  |
|         | <pre>} catch (Exception e) {</pre>                                  |  |
|         | e.printStackTrace();                                                |  |
|         | 3                                                                   |  |
|         | Gambar 3.3.6.1.3 source code Input Klien pada servlet               |  |
| try {   |                                                                     |  |
|         | String query = "insert into klien ("                                |  |
|         | + "nama, alamat, telepon, email, keterangan) "                      |  |
|         | + "values (2, 2, 2, 2, 3)";                                         |  |
|         | PreparedStatement preparedstatement = conn.prepareStatement(query); |  |
|         | Statement statement = conn.prepareStatement(query);                 |  |
|         | preparedstatement.setString(1, klient.getNama());                   |  |
|         | preparedstatement.setString(2, klient.getAlamat());                 |  |
|         | preparedstatement.setString(3, klient.getTelepon());                |  |

|    | <pre>preparedstatement.setString(5, klient.getKeterangan());<br/>int execute = preparedstatement.executeUpdate();</pre> |   |  |   |
|----|----------------------------------------------------------------------------------------------------|---|--|---|
|    | System.err.println("execute ==> " + query);                                                                             |   |  |   |
|    | System.err.println("Param : " + klient.getIdklient() + ", " + klient.getNama()                                          | + |  | + |
| 12 | <pre>klient.getAlanat()+", "+klient.getTelepon()+", "+klient.getEmail()+", "+klient.getKeterangan());</pre>             |   |  |   |
|    | if (execute == 1) {                                                                                                    |   |  |   |
|    | success = true;                                                                                                    |   |  |   |
|    | 3                                                                                                    |   |  |   |
|    | <pre>&gt; catch (SQLException e) {</pre>                                                                                |   |  |   |
|    | e.printStackTrace();                                                                                                    |   |  |   |
|    | 3                                                                                                    |   |  |   |

Gambar 3.3.6.1.2 source code input Klien pada daoimp

| ctr>                                                                                           |                                                                                       |
|------------------------------------------------------------------------------------------------|---------------------------------------------------------------------------------------|
| lame                                                                                           |                                                                                       |
| <input <="" td="" type="text"/> <td>lsceholder="nams" required id="nams" name="nams"/&gt;</td> | lsceholder="nams" required id="nams" name="nams"/>                                    |
| ctr>                                                                                           |                                                                                       |
| Alenet                                                                                         |                                                                                       |
| type="text"                                                                                    | lsceholder="alamst" required id="alamst" name="alamst"/x                              |
| (/tr>                                                                                          |                                                                                       |
| ctrs.                                                                                          |                                                                                       |
| ktdsNo Teleponk/tds                                                                            |                                                                                       |
| input type="text"                                                                              | attern="[0-0]{10,12}" placeholder="no telepon" required id="telepon" name="telepon"/> |
| c/tr>                                                                                          |                                                                                       |
| <pre>ctr&gt;</pre>                                                                             |                                                                                       |
| E-mail                                                                                         |                                                                                       |
| input type="emeil                                                                              | placeholder="e-mail" required id="email" name="email"/>                               |
| c/tr>                                                                                          |                                                                                       |
| ctr>                                                                                           |                                                                                       |
| Keterengenk/td>                                                                                |                                                                                       |
| input type="text"                                                                              | placeholder="keterangan" id="keterangan" name="keterangan"/>                          |
| c/tr>                                                                                          |                                                                                       |
|                                                                                                |                                                                                       |

Gambar 3.3.6.1.2 source code Input Klien pada jsp

# 3.3.6.2 Sub-Modul Update Klien

|                  | Aplikosi Penyewoon  | Gudona |
|------------------|---------------------|--------|
| Visit Search     |                     | Admin  |
| Г                | Horga               |        |
|                  |                     |        |
| Home             | Nama                |        |
| Jabatan          | Alomat              |        |
| Data Klien       | No Telemon          |        |
| Ruangan          | No Telepon          |        |
| Input Transoksi  | Emai                |        |
| Daftar Transaksi | Keterangan          |        |
| Charts           | Sumbit Reset Kembai |        |
| Calendar         |                     |        |
|                  |                     |        |
|                  |                     |        |
|                  |                     |        |
|                  |                     |        |

Gambar 3.3.6.2.1 Desain update klien

Beberapa potongan source code-nya

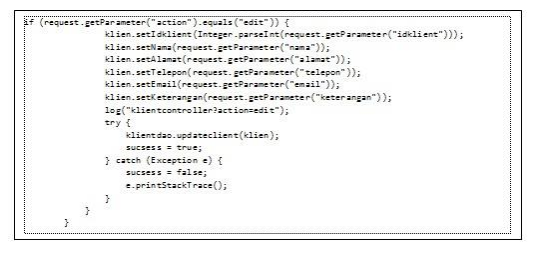

Gambar 3.3.6.2.2 source code update pengguna pada servlet

| Kform name="inputkli                                                                                                    | ent" method="P | OST" action="">      |              |              |                   |                   |
|----------------------------------------------------------------------------------------------------|----------------|----------------------|--------------|--------------|-------------------|-------------------|
|                                                                                                    |                |                      |              |              |                   |                   |
| >                                                                                                    |                |                      |              |              |                   |                   |
| ID klient </td <td>td&gt;</td> <td></td> <td></td> <td></td> <td></td> <td></td>                                                                                                  | td>            |                      |              |              |                   |                   |
| <input t<="" td=""/> <td>ype="hidden"</td> <td>placeholder="Id</td> <td>Klient"</td> <td>required</td> <td>id="idklient"</td> <td>name="idklient</td>                             | ype="hidden"   | placeholder="Id      | Klient"      | required     | id="idklient"     | name="idklient    |
| /alue="<%=idKlient%>                                                                                                    | "/>            |                      |              |              |                   |                   |
|                                                                                                    |                |                      |              |              |                   |                   |
| >                                                                                                    |                |                      |              |              |                   |                   |
| Nama                                                                                                    |                |                      |              |              |                   |                   |
| <input< td=""><td>type="text"</td><td>placeholder="nama"</td><td>require</td><td>d id="nam</td><td>a" name="nama</td><td>" value="nama</td></input<>                              | type="text"    | placeholder="nama"   | require      | d id="nam    | a" name="nama     | " value="nama     |
| alue="<%=nama%>"/><                                                                                                    | /td>           |                      |              |              |                   |                   |
| >                                                                                                    |                |                      |              |              |                   |                   |
| Alamat <td>l&gt;</td> <td></td> <td></td> <td></td> <td></td> <td></td>                                                                                                    | l>             |                      |              |              |                   |                   |
| <input< td=""><td>type="text"</td><td>placeholder="a</td><td>lamat"</td><td>required</td><td>id="alamat"</td><td>name="alamat</td></input<>                                       | type="text"    | placeholder="a       | lamat"       | required     | id="alamat"       | name="alamat      |
| alue="<%=alamat%>"/                                                                                                    | >              |                      |              |              |                   |                   |
|                                                                                                    |                |                      |              |              |                   |                   |
| >                                                                                                    |                |                      |              |              |                   |                   |
| No Telepond                                                                                                    | /td>           |                      |              |              |                   |                   |
| <input td="" ty<=""/> <td>pe="text" p</td> <td>aceholder="no tel</td> <td>epon" pat</td> <td>tern="[0-9]{</td> <td>10,12}" requir</td> <td>ed id="telepon</td>                    | pe="text" p    | aceholder="no tel    | epon" pat    | tern="[0-9]{ | 10,12}" requir    | ed id="telepon    |
| ame="telepon" value                                                                                                    | ="<%=telepon%> | "/>                  |              |              |                   |                   |
|                                                                                                    |                |                      |              |              |                   |                   |
| (tr)                                                                                                    |                |                      |              |              |                   |                   |
| E-mail                                                                                                    |                |                      |              |              |                   |                   |
| <input td="" type<=""/> <td>="email" place</td> <td>holder="e-mail" requ</td> <td>vired id="em</td> <td>ail" name="e</td> <td>mail" value="&lt;%=e</td> <td>email%&gt;"/&gt;</td> | ="email" place | holder="e-mail" requ | vired id="em | ail" name="e | mail" value="<%=e | email%>"/>        |
|                                                                                                    |                |                      |              |              |                   |                   |
| (tr>                                                                                                    |                |                      |              |              |                   |                   |
| Keterangan<                                                                                                    | /td>           |                      |              |              |                   |                   |
| <input< td=""><td>type="text"</td><td>placeholder="</td><td>keterangan"</td><td>id="ke</td><td>terangan"</td><td>name="keter angan</td></input<>                                  | type="text"    | placeholder="        | keterangan"  | id="ke       | terangan"         | name="keter angan |
| alue="Kateterangan                                                                                                    | \$>"/>         |                      |              |              |                   |                   |

Gambar 3.3.6.2.3 Source code update klien pada servlet

# 3.3.7 Modul Harga

Modul ini hanya bisa diakses oleh *admin*. Modul ini digunakan untuk menambah harga ruangan baru dan menggubah harga ruangan yang sudah terdaftar. Berikut sketsa tampilan halaman Harga setelah berhasil *login*.

| isit Search                      |        | Aplikasi f | <sup>2</sup> enyewaan Gudar | Admin                                                                                                    |
|----------------------------------|--------|------------|-----------------------------|----------------------------------------------------------------------------------------------------|
| me<br>botan<br>er Log<br>ta Kien | Horgo  | ran        | Kelola Harga                |                                                                                                    |
| angan                            | Pluong | Harian     | Minggvon                    | Bukanan                                                                                                    |
| ut Transoks                      | A1     | 12000      | 24000                       | 46000                                                                                                    |
| ftar Transiaksi                  | 82     | 15000      | 30000                       | 60000                                                                                                    |
| orte                             | C3     | 20000      | 40000                       | 80000                                                                                                    |
| endar .                          |        |            | 100                         | and the second second second second second second second second second second second second second second second |

Gambar 3.3.7.1 Desain data harga

Beberapa Potongan Source code-nya

| <pre>ini ising;<br/>ini ising;<br/>ini is</pre> | int idHanga;                                                                                                    |  |
|----------------------------------------------------------------------------------------------------|----------------------------------------------------------------------------------------------------|--|
| ist heining<br>ist heining<br>ist heining<br>ist heining<br>Gambar 3.3.7.4 source code model harga                                                                                                    | int idRuang;                                                                                                    |  |
| <pre>int mingure;<br/>int tubure;</pre>                                                                                                    | int harian;                                                                                                    |  |
| Gambar 3.3.7.4 source code model harga  edds  edds  ed                                                                                                    | int mingguan;                                                                                                    |  |
| Gambar 3.3.7.4 source code model harga  eds;  cr: cr: cr: cr: cr: cr: cr: cr: cr: cr                                                                                                    | int bulanan;                                                                                                    |  |
| Gambar 3.3.7.4 source code model hargs         eed>:         cr>       cr> <t< th=""><th>int tahunan;</th><th></th></t<>                                                                                                    | int tahunan;                                                                                                    |  |
| Gambar 3.3.7.4 source code model hargs<br>code and according to be according to be according to the according to be according to be according to be according to be according to the according to be according to the according to the accor                                                                                                    |                                                                                                    |  |
| <pre>exds<br/>crystal same_/ths<br/>crystal same_/ths<br/>crystal same_/ths<br/>crystal same_/ths<br/>crystal same_/ths<br/>crystal same_/ths<br/>crystal same_/ths<br/>crystal same_/ths<br/>same_/ths<br/>same_/the<br/>same_/the<br/>sa</pre>                                                                                                    | Gambar 3.3.7.4 source code model harea                                                                                                    |  |
| <pre>cml<br/>crip<br/>crip<br/>crip<br/>crip<br/>crip<br/>crip<br/>crip<br/>crip</pre>                                                                                                    |                                                                                                    |  |
| eeds<br>rs<br>chole starge/this<br>cholestarge/this<br>cholestarge/this<br>cholestarge/this<br>cholestarge/this<br>cholestarge/this<br>cholestarge/this<br>cholestarge/this<br>theads<br>colestarge/this<br>consection_createdistargent();<br>theads<br>colestarge cons = mesotedistargent();<br>theads<br>theads<br>colestarge cons = mesotedistargent();<br>theads<br>theads<br>colestarge cons = mesotedistargent();<br>theads<br>theads<br>colestarge cons = mesotedistargent();<br>theads<br>colestarge cons = mesotedistargent();<br>theads<br>colestarge cons = mesotedistargent();<br>theads<br>colestarge cons = mesotedistargent();<br>theads<br>colestarge cons = mesotedistargent();<br>theads<br>colestarge cons = mesotedistargent();<br>theads<br>colestarge cons = mesotedistargent();<br>theads<br>colestarge cons = mesotedistargent();<br>theads<br>colestarge constarge constargent();<br>theads<br>colestarge constarge constargent();<br>theads<br>colestarge constarge constargent();<br>theads<br>colestargent();<br>theads<br>colestarge constarge constargent();<br>theads<br>colestargent();<br>theads<br>coles                                                                                                    |                                                                                                    |  |
| <pre>sets<br/>rs<br/>ctbs2E dang(rb);<br/>ctbs2E dang(rb);<br/>ctbs2E dang(rb);<br/>ctbs2E dang(rb);<br/>ctbs2E dang(rb);<br/>ctbs2E dang(rb);<br/>ctbs2E dang(rb);<br/>rs<br/>red;<br/>setser(t);<br/>setser(t);</pre>                                                                                                    |                                                                                                    |  |
| <pre>cry<br/>child Resp(/th)<br/>child resp(/th)<br/>child resp(/th)<br/>child</pre>                                                                                                    | thead>                                                                                                    |  |
| <pre>ctslsf starge('th') ctslsf starge('th') c</pre>                                                                                                    | dro                                                                                                    |  |
| <pre>ctriver_ctrime_ctrime_ctr</pre>                                                                                                    | Id Ruange/th>                                                                                                    |  |
| <pre>chrveringspark(th) chrveringspark(th) chrveringspark(th) chrvering(th) chrvering(</pre>                                                                                                    | Herianc/th>                                                                                                    |  |
| <pre>ctroling.com/ctroling.com/</pre>                                                                                                    | <pre>cthsMingguank/ths</pre>                                                                                                    |  |
| <pre>cth&gt;Tehners(the<br/>cth&gt;Statist(the<br/>back)<br/>ody;<br/>Statement statement = connection.creatElstement();<br/>statement = connection.creatElstement();<br/>statement = connection.creatElstement();<br/>statement = connection.creatElstement();<br/>statement = connection.creatElstement();<br/>string slat = statement.encoteQuery(sql);<br/>if n = statement.encoteQuery(sql);<br/>string slat = statement.encoteQuery(sql);<br/>string slat = null;<br/>string slat = null;<br/>string slat = null;<br/>string slat = conn.konkti();<br/>statement = conn.konkti();<br/>statement</pre>                                                                                                    | <tb>Bulanan </tb>                                                                                                    |  |
| <pre>cth&gt;def(/th)<br/>frr<br/>head<br/>of/<br/>Statement statement = connection.creatStatement();<br/>statement = connection.creatStatement();<br/>string statement = connection.creatStatement();<br/>string statement = connection.creatStatement();<br/>string statement = connection.creatStatement();<br/>string statement = connection.creatStatement();<br/>string statement = connection.creatStatement();<br/>string statement = connection.creatStatement();<br/>string statement = connection.creatStatement();<br/>string statement = connection.creatStatement();<br/>string statement = connection.creatStatement();<br/>string statement = connection.creatStatement = connection.creatStatement = connection.creatStatement();<br/>string statement = connection.creatStatement = connection.creatStatemen</pre>                                                                                                    | Tahunan c/th>                                                                                                    |  |
| <pre>try<br/>bads<br/>ody;<br/>primes is connection.creatingtement();<br/>statement = connection.creatingtement();<br/>statement = connection();<br/>statement = connection();<br/>statement = connection();<br/>dealbase conn = new Deabbase();<br/>string sile = soll;<br/>string sile = null;<br/>string sile = null;<br/>string sile = null;<br/>string sile = null;<br/>string sile = conn.konki();<br/>feauliset ret = st.executeQuery("select " from ruang");<br/>differ = ret_exettring("iskung");<br/>if (dim.expanit(".comp");<br/>if (dim.expanit(".comp");<br/>if (dim</pre>                                                                                                    | Aksic/th>                                                                                                    |  |
| <pre>htms/<br/>proj/<br/>interment is connection.creatStatement();<br/>projection.creatStatement();<br/>projection.crea</pre>                                                                                                    |                                                                                                    |  |
| <pre>ody:<br/>Statement = connection.creatistatement();<br/>Statement = connection.creatistatement();<br/>String = 1;<br/>String = 1;<br/>String =</pre>                                                                                 | c/theads                                                                                                    |  |
| <pre>Statement statement = connection.creatEstatement(); statement = connection.creatEstatement(); statement = connection.creatEstatement(); statement = connection.creatEstatement(); statement = connection.creatEstatement(); string side = statement.estatement(); String side = statement(); String side = statement(); String side = statement(); Statement = conn.koneki(); Statement = conn.koneki(); S</pre>                                                                                                    | tbady>                                                                                                    |  |
| <pre>Statement : connection.creationStatement();<br/>statement : connection.creationStatement();<br/>string sel = "SLLCT " Form \u00ed \u00ed \u0ed \u00ed \u0ed \u00ed \u0ed \u0ed \u0ed \u0ed \u0ed \u0ed \u0ed \u0ed \u0ed \u0ed \u0ed \u0ed \u0ed \u0ed \u0ed \u0ed \u0ed \u0ed \u0ed \u0ed \u0ed \u0ed \u0ed \u0ed \u0ed \u0ed \u0ed \u0ed \u0ed \u0ed \u0ed \u0ed \u0ed \u0ed \u0ed \u0ed \u0ed \u0ed \u0ed \u0ed \u0ed \u0ed \u0</pre>                                                                                                    | <i>a</i> .                                                                                                    |  |
| <pre>statement = connection.createStatement();<br/>statement = connection.createStatement();<br/>rs = statement.executeQuery(sql);<br/>if m = st;<br/>rs = statement.executeQuery(sql);<br/>string isle = null;<br/>string isle = null;<br/>string isle = null;<br/>string isle = null;<br/>string isle = conn.konkti();<br/>Resultst rst = st.executeQuery("select " from runng");5.<br/>cts<br/>isle (rst.exectl) {<br/>isle (rst.exectl) {<br/>cts isle (rst.exectl) {<br/>isle (rst.exectl) {<br/>isle (rst.exectl) {<br/>cts isle (rst.exectl) {<br/>isle (rst.exectl) {<br/>cts isle (rst.exectl) {<br/>isle (rst.exectl) {<br/>isle (rst.exectl) {<br/>cts isle (rst.exectl) {<br/>isle (rst.exectl) {<br/>cts isle (rst.exectl) {<br/>isle (rst.exectl) {<br/>isle (rst.exectl) {<br/>cts isle (rst.exectl) {<br/>isle (rst.exectl) {<br/>isle</pre>                                                                                                    | Statement statement = connection.createStatement():                                                                                                    |  |
| <pre>String sol = SELECT = Form + Annal?;<br/>int no = 1;<br/>yr (mhile (re.net()) (%);<br/>or the sol = null;<br/>String sol = null;<br/>String sol = null;<br/>String sol = null;<br/>Statement st = conm.konki();<br/>Realister st = st.exectedumy('select " from rung');%;<br/>dot while (rest.exect()) {<br/>idsue = rest.gestbring('select" from rung');%;<br/>dot while (rest.exect()) {<br/>idsue = rest.gestbring('select" from rung');%;<br/>dot while (rest.exect()) {<br/>idsue = rest.gestbring('select" from rung');%;<br/>dot while (rest.exect()) {<br/>idsue = rest.gestbring('select" from rung');%;<br/>dot while (rest.exect()) {<br/>idsue = rest.gestbring('select");<br/>dot sol = rest.gestbring('select");<br/>dot sol = rest.gestbring('select');<br/>dot sol = rest.gestbring('select');<br/>dot sol =</pre>                                                                                                    | <pre>statement = connection.createStatement():</pre>                                                                                                    |  |
| <pre>rs = studement.sec.sec.sec.sec.sec.sec.sec.sec.sec.sec</pre>                                                                                                    | String sol = "SELECT * FROM HARSA".                                                                                                    |  |
| <pre>int m = 1;</pre>                                                                                                    | rs = statement.executeOuerv(sol):                                                                                                    |  |
| <pre>try (bills (rs.net()) (%) """ G G Database cons = net Database(); string late = null: string late = null: string late = n</pre>                                                                                                    | int on a 1:                                                                                                    |  |
| <pre>cy</pre>                                                                                                    | the Aubila (or next()) / The                                                                                                    |  |
| <pre>def<br/>Detbase con = new Detbase();<br/>String isiz = null;<br/>Streng isiz = null;<br/>Streng isiz = null;<br/>Streng isiz = null;<br/>Streng isiz = null;<br/>Streng isiz = null;<br/>Streng isiz = null;<br/>Streng isiz = null;<br/>Streng isiz = null;<br/>isiz = null;<br/>isiz = n</pre>                                                                                                    | do                                                                                                    |  |
| <pre>setsbase con a new (Detabase();<br/>string islew = null;<br/>string islew = null;<br/>string islew = null;<br/>feasilitiest ret = st.executiquery("select " from rung");%<br/>{stable (rst.exect()) {</pre>                                                                                                    | <i>n</i>                                                                                                    |  |
| <pre>testing islam = null;<br/>testing islam = null;<br/>testerest at = cons.kostki();<br/>testerest at = cons.kostki();<br/>testerest at = cons.kostki();<br/>testerest at = cons.kostki();<br/>testerest at testing("salar");<br/>testing islam = null;<br/>testing islam = null</pre>                                                                                                    |                                                                                                    |  |
| <pre>itering law = null;' terment is com konkti(); tesulter ret a st.encotQuery("salett " from rung");5. cds ds hile (ret.enct()) {     idle = ret.gettering("kanam");     le = ret.gettering("salet");     if (lde = net.gettering("salet"));     tr     idle = ret.gettering("salet");     idle = ret.gettering("salet");     idle = ret.gettering(salet);     idle = ret.gettering(salet);     idle = ret</pre>                                                                                                    | restant com a restance (),                                                                                                    |  |
| <pre>treement at = com.konkti();<br/>freement at = com.konkti();<br/>fables = ret.amouteQuery("slatt " from ruang");5&gt;<br/>cds/<br/>&amp; while (ret.ment()) {<br/>iside = ret.getDering("slaung");<br/>if (idlew.quale(ret_getDering())) {<br/>out.print(ne(); );<br/>b<br/>cds/de ret_getDering())5x/tds/<br/>cds/de ret_getDering())5x/tds/<br/>cds/de ret_getDering())5x/tds/<br/>cds/de ret_getDering())5x/tds/<br/>cds/de ret_getDering())5x/tds/<br/>cds/de ret_getDering())5x/tds/<br/>cds/de ret_getDering())5x/tds/<br/>cds/de ret_getDering())5x/tds/<br/>cds/de ret_getDering())5x/tds/<br/>cds/de ret_getDering())5x/tds/<br/>cds/de ret_getDering())5x/tds/<br/>cds/de ret_getDering())5x/tds/<br/>cds/de ret_getDering())5x/tds/<br/>cds/de ret_getDering())<br/>cds/de ret_getDering()<br/>cds/de ret_getDering());<br/>cds/de ret_getDering()<br/>cds/de ret_getDering();<br/>cds/tds/<br/>cds/tds/tds/tds/tds/tds/tds/tds/tds/tds/t</pre>                                                                                                    | String love - mult;                                                                                                    |  |
| <pre>image: is i cont.downlip;<br/>image: is it.cont.downlip;<br/>idea = it.cont.downlip;<br/>idea = it.cont.downl</pre>                                                                                                    | a starting and a model of the starting of the starting of the |  |
| <pre>cds<br/>cds<br/>cds<br/>cds<br/>cds<br/>cds<br/>cds<br/>cds<br/>cds<br/>cds</pre>                                                                                                    | statement st = com.konexs1();                                                                                                    |  |
| <pre>ccs // ccs // ccs</pre>                                                                                                    | Repuiser Pst = st.executeguery( select Them hubing ).45                                                                                                    |  |
| <pre>c while (rst:obst()) ('ldRung(');<br/>idle = rst:getting('source');<br/>id (dev.epuls(rst:getting())) {<br/>outprint(lev); }<br/>to (dev.epuls(rst:getting())) {<br/>outprint(lev); }<br/>to<br/>to (dev.es.getting())) {<br/>to (dev.es.getting())) {<br/>to (dev.es.getting())) {<br/>to (dev.es.getting())) {<br/>to (dev.es.getting())) {<br/>to (dev.es.getting())) {<br/>to (dev.es.getting())) {<br/>to (dev.es.getting())) {<br/>to (dev.es.getting())) {<br/>to (dev.es.getting())) {<br/>to (dev.es.getting())) {<br/>to (dev.es.getting())) {<br/>to (dev.es.getting());<br/>to (dev.es.getting());</pre>                                                                                                    | etas                                                                                                    |  |
| <pre>idex = rec_getscring('unking'):<br/>lee = rec_getscring('unking'):<br/>fr (idex.epublerc_getscring(C))) {<br/>Scring('unking'):<br/>Scring('unking'):<br/>Scring('unking'):<br/>(red)<br/>recoded = rec_getscring(S)Sx/rds<br/>red)<br/>recoded = rec_getscring(S)Sx/rds<br/>red)<br/>recoded = rec_getscring(S)Sx/rds<br/>recoded = rec_getscring(S)Sx/rds<br/>recoded = rec_getscring(S)Sx/rds<br/>recoded = recoded = reco</pre>                                                                                                    | <pre>cwile ("st.next()) {</pre>                                                                                                    |  |
| <pre>ite's rst_gettering(roade j) if (Sinv.patient_gettering())) { if (Sinv.patient_gettering())) { content(two); j) content(two); j) content(</pre>                                                                                                    | idlev = rst.getitring( idkung );                                                                                                    |  |
| <pre>ir (ideo.quisipre_gestErang(S))) {     out.print(a); }}     b     b     contain(a); }     contain(a); }     contain</pre>                                                                                                    | lev = rst.getstring( ruang );                                                                                                    |  |
| D:         D:         cd:/dc:rs.gstD:ring())S+/rds/         cd:/dc:rs.gstD:ring()S/rds/         cd:/dc:rs.gstD:ring()S/rds/ <td: dc:rs.gstd:rs.gs<="" td=""><td>if (idlev.equals(rs.getString(2))) {</td><td></td></td:>                                                                                                    | if (idlev.equals(rs.getString(2))) {                                                                                                    |  |
| <pre>c(td)<br/>cd):dd rear (are set Fring (1))Sx/(td)<br/>cd):dd rear (are the fring (1))Sx/(td)<br/>cd):dd rear (are the fring (1))Sx/(td)<br/>cd):dd rear (are the fring (1))Sx/(td)<br/>cd):dd rear (are the fring (1))Sx/(td)<br/>cd):dd rear (are the fring (1))Sx/(td)<br/>cd):dd rear (are the fring (1))Sx/(td)<br/>cd):dd rear (are the fring (1))Sx/(td)<br/>cd):dd rear (are the fring (1))Sx/(td)<br/>cd):dd rear (are the fring (1))Sx/(td)<br/>cd):dd rear (are the fring (1))Sx/(td)<br/>cd):dd rear (are the fring (1))Sx/(td)<br/>cd):dd rear (are the fring (1))Sx/(td)<br/>cd):dd rear (are the fring (1))Sx/(td)<br/>cd):dd rear (1))Sx/(td)<br/>cd):dd rear (1))Sx/(td)<br/>c</pre>                                                                                                    | ont burut(TeA): }}                                                                                                    |  |
| <pre>//tb<br/>cd&gt;Cd = rs.getString(3)S&gt;//tb&gt;<br/>cd&gt;Cd = rs.getString(3)S&gt;//tb&gt;<br/>cd&gt;Cd = rs.getString(3)S&gt;//tb&gt;<br/>cd&gt;Cd = rs.getString(3)S&gt;//tb&gt;<br/>cd&gt;Cd = rs.getString(3)S&gt;//tb&gt;<br/>cd&gt;Cd = rs.getString(3)S&gt;/tb&gt;<br/>cd&gt;Cd = rs.getString(3)S&gt;/tb&gt;<br/>cd&gt;Cd = rs.getString(3)S&gt;/tb&gt;<br/>cd&gt;Cd = rs.getString(3)S&gt;/tb&gt;<br/>cd&gt;Cd = rs.getString(3)S&gt;/tb&gt;<br/>cd&gt;Cd = rs.getString(3)S&gt;/tb&gt;<br/>cd&gt;Cd = rs.getString(3)S&gt;/tb&gt;<br/>cd&gt;Cd = rs.getString(3)S&gt;/tb<br/>cd = rs.getString(3)S&gt;/tb<br/>cd = rs.</pre>                                                                                                    | 20                                                                                                    |  |
| <pre>ctd&gt;.de =gettering[]\$\/.ds<br/>.cd&gt;.de =gettering[]\$\/.ds<br/>.cd&gt;.de =gettering[]\$\/.ds<br/>.cd&gt;.de =gettering[]\$\/.ds<br/>.cd&gt;.de =de =</pre>                                                                                                    |                                                                                                    |  |
| <pre>cts/car ==_ststring(1)/c/ds/<br/>cts/car ==_ststring(1)/c/ds/<br/>cts/car ==_ststring(1)/c/ds/<br/>cds/car ==_ststring(1)/cds/car_ststr(1)/car/s<br/>cds/car/ststring(1)/car/ststring(1)/car/s<br/>cds/car/ststring(1)/car/ststring(1)/car/s<br/>cds/car/ststring(1)/car/ststring(1)/car/ststring</pre>                                                                                                    | std > <td< td=""><td></td></td<>                                                                                                    |  |
| <pre>ctd&gt;.de = s_getString(15).v(do)<br/>ctd&gt;.de = s_getString(15).v(do)<br/>cd&gt;.de = het" ed(_hetps_jop)dotNors_getSt(1)Do"<br/>(dov(het" ed(_hetps_jop)dotNors_getSt(1)Do")<br/>(dov(het" ed(_hetps_jop)dotNors_getSt(1)Do")<br/>(dov(hetps_jop)dotNors_getSt(1)Do")<br/>(dov(hetps_jop)dotNors_getSt(1)Do<br/>to:<br/>Cambar 3.3.7.3 source code pada jop harga<br/>(ic boolean updaterenge(hetps_hetps);<br/>lic boolean updaterenge(hetps_hetps);</pre>                                                                                                    | <t= rs.getstring(4)%=""></t=>                                                                                                    |  |
| <pre>ctp.die =getString(c)SX/rds<br/>.ctp.ut :pes"=ubmit" value="updets" id="updets" neme="updets" /&gt;<br/>.ctp.ut :pes"=ubmit" value="updets" id="updets" neme="updets" /&gt;<br/>.ctp.ut :pes"=ubmit" value="updets" neme="updets" /&gt;<br/>.ctp.ut<br/>Gambar 3.3.7.3 source code pada jsp harga<br/>lic booleen addwargs(vargs hargs);<br/>lic booleen updetsvargs(vargs hargs);</pre>                                                                                                    | <td= rs.getstring(5)%=""></td=>                                                                                                    |  |
| cdsva href"rait, hergs, 5p3/dx-Krz, get2n(1,3%)*<br>cdput type: "ubdit" (alue"lupdets" idd "update" neme"updats" /><br>Try<br>Gambar 3.3.7.3 source code pada jap harga<br>lic boolean eddenga(Herga harga);<br>lic boolean updateiwarga (Herga harga);                                                                                                    | = rs.getString(6)%>                                                                                                    |  |
| <pre>claput type="ubmit" value="updets" id="updets" neme="updets" /&gt;</pre>                                                                                                    | ka href="edit_hargs.jsp?id=<%=rs.getInt(1)%>">                                                                                                    |  |
| <pre></pre> c/so/tdb<br>try<br>Gambar 3.3.7.3 source code pada jsp harga<br>lic boolean addwarga(warga harga);<br>lic boolean updatewarga (warga harga);                                                                                                    | <pre><input id="update" name="update" type="submit" value="Update"/></pre>                                                                                                    |  |
| Cambar 3.3.7.3 source code pada jispharga<br>Gambar 3.3.7.3 source code pada jispharga<br>Lic boolen updetenerge(merge harge);<br>Lic boolen updetenerge(merge harge);                                                                                                    |                                                                                                    |  |
| Gambar 3.3.7.3 source code pada jsp harga<br>lic boolean addenga(Harga harga);<br>lic boolean updateiwarga (Harga harga);                                                                                                    | (/tr)                                                                                                    |  |
| lic boolean addwarga(warga harga);<br>lic boolean updatewarga(warga harga);                                                                                                    | Gambar 3.3.7.3 source code pada isp harga                                                                                                    |  |
| lic boolean addranga(Hanga hanga);<br>lic boolean updatewanga(Hanga hanga);                                                                                                    |                                                                                                    |  |
| lic booleen updateHange(Hange hange);                                                                                                    | ublic boolean addHanga(Hanga hanga);                                                                                                    |  |
| Condens 2.3.2.2.2.a normal and a state bases                                                                                                    | public boolean updateHarga(Harga harga);                                                                                                    |  |
| Contra 2222 www.wda.wda.do.bow                                                                                                    |                                                                                                    |  |
| Gambar 3.3.7.2 source code pada dao harga                                                                                                    | Gambar 3.3.7.2 source code pada dao harga                                                                                                    |  |

# 3.3.7.1 Sub-Modul Input Harga

| ODXOD                                                                                                    |                           |       |
|----------------------------------------------------------------------------------------------------|---------------------------|-------|
| Vait Search                                                                                                    | Aplikasi Penyewaan Gudang | Admin |
| Home<br>Jabotan<br>User Log<br>Data Klein<br>Roungan<br>Ingut Transaks<br>Datter Transaks<br>Calendar<br>Colendar | id Rung di Rung e         |       |
|                                                                                                    |                           |       |

Gambar 3.3.7.1.1 Desain tambah harga

Beberapa potongan Source code-nya

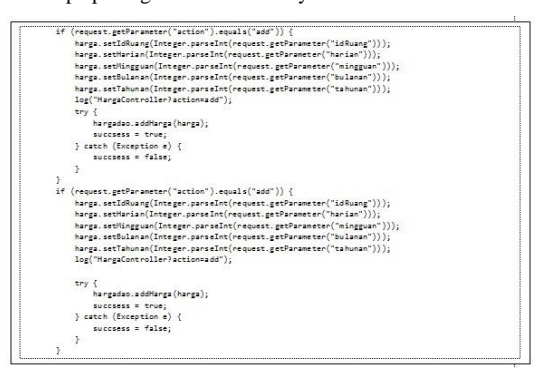

Gambar 3.3.7.1.2 source code input harga pada servlet

| cform name="in                                                                                                    | putklient" method="POST" action=">                                                                                                    |
|----------------------------------------------------------------------------------------------------|----------------------------------------------------------------------------------------------------|
|                                                                                                    |                                                                                                    |
| >                                                                                                    |                                                                                                    |
| ID #                                                                                                    | (uangc/tds                                                                                                    |
|                                                                                                    |                                                                                                    |
| <select< td=""><td>name="idRueng"&gt;</td></select<>                                                                                                    | name="idRueng">                                                                                                    |
| coptio                                                                                                    | on value="">-Pilih Ruang-                                                                                                    |
| dife                                                                                                    | or (int i = 0; i < listrueng.size(); i++) (%>                                                                                                    |
| cost                                                                                                    | ion velue="<%= listrueng.get(i).getIdrueng()%>"><%= listrueng.get(i).getRueng()%>                                                                                                    |
| 23%                                                                                                    |                                                                                                    |
| «/seler                                                                                                    | **                                                                                                    |
|                                                                                                    |                                                                                                    |
| (tr>                                                                                                    |                                                                                                    |
| Har                                                                                                    | .anc/td>                                                                                                    |
| in                                                                                                    | out type="number" placeholder="harian" required id="harian" min="1" maxlength="1                                                                                                    |
| nome="herion"                                                                                                    | (x4/td)                                                                                                    |
|                                                                                                    |                                                                                                    |
| (tr>                                                                                                    |                                                                                                    |
| etd a Bull                                                                                                    | nons/td>                                                                                                    |
| ctdacie                                                                                                    | nut tung-"number"                                                                                                    |
|                                                                                                    |                                                                                                    |
| names "mingguar                                                                                                    | in the second second seco                                                                                                    |
| name = "mingguar                                                                                                    | in/sk/tds                                                                                                    |
| hane="mingguan                                                                                                    | Gambar 3.3.7.1.4 Source code jsp input klien                                                                                                    |
| pane="mingguar                                                                                                    | "/rc/tab<br>Gambar 3.3.7.1.4 Source code jsp input klien                                                                                                    |
| none="mingguon                                                                                                    | (7/4/34)<br>Gambar 3.3.7.1.4 Source code jsp input klien                                                                                                    |
| home="mingguot<br>thingguot<br>try {                                                                                                    | "/hc/tds<br>Gambar 3.3.7.1.4 Source code jsp input klien<br>"ing query = "insert into harge ("                                                                                                    |
| hane="mingguar<br>the state                                                                                                    | "/w/tab<br>Gambar 3.3.7.1.4 Source code jsp input klien<br>"ing query = "insert into hangs ("<br>+ "idkung, harias, minggan, bulanan, tabunan) "                                                                                                    |
| tery {                                                                                                    | "/h          Gambar 3.3.7.1.4 Source code jsp input klien           'ing query = 'insert into herge ("<br>+ "iditums, heriam, itiggam, bulanen, tahunen) "<br>+ "value (1, 2, 2, 2, 1)";                                                                                                    |
| ene="mingguai<br>the state of the state of the | Gambar 3.3.7.1.4 Source code jsp input klien      Gambar 3.3.7.1.4 Source code jsp input klien      'ig query = 'isoserc into hange (*                                                                                                    |
| try {<br>St.<br>St.                                                                                                    | "/w/stob Gambar 3.3.7.1.4 Source code jsp input klien  "ig surry = "issurt_into hergs (" + 'slause; herian, "inggent, bilanen; tabinan) * + 'slause; (" ingenetizenent propertistanent = com.propertistament[guery); tament rationaries = com.propertistament(guery);                                                                                                    |
| try (<br>Sti<br>pro                                                                                                    | "/h           Gambar 3.3.7.1.4 Source code jsp input klien           "ing query = "insert into hange ("<br>= "idlung, harlan, dinggan, bulanen, tahunen) "<br>= "values (2,2,2,2)";<br>specificteresting propertistatement(query);<br>tement reasonset = com.propertistatement(query);<br>tement reasonset = com.propertistatement(query);                                                                                                    |
| hame="mingguar<br>try {                                                                                                    | "/w/tab<br>Gambar 3.3.7.1.4 Source code jsp input klien<br>"ing query = "Insert into hege ("<br>= 'literag, 'riter, 'literag, 'blass, blass, takunan) "<br>= 'literag, 'riter, 'literag, 'blass, blass, takunan) "<br>= 'literag, 'riterag, 'riterag, 'blass, blass, 'literag, 'blass, 'literag, 'literag, 'litera |
| hame="mingguan<br>try {<br>St<br>St<br>pr<br>pr<br>pr                                                                                                    | <pre>"/w/tb<br/>Gambar 3.3.7.1.4 Source code jsp input klien<br/>"ig query = "insert into Margs ("<br/>+ "giduag, herian, driggan, bulanen, tahunen) "<br/>+ "values (), ?, ?, ?)?;<br/>predictarentem preparedistarent (query);<br/>teamer tactament = com.preparedistarent(query);<br/>teamer tactament = com.preparedistarent(query);<br/>predictarent, setter(2, Marga getterian());<br/>predictarent, setter(2, Marga getterian());<br/>predictarent, setter(3, Marga getterian());</pre>                                                                                                    |
| hames"ningguar<br>bry {<br>St:<br>pr<br>pr<br>pr<br>pr<br>pr                                                                                                    | <pre>'fw/tab<br/>Gambar 3.3.7.1.4 Source code jsp input klien<br/>'ig query = 'insert into harge ('<br/>= 'idkung, harlan, dinggan, bulanen, tahunen) '<br/>= ''albar (j, j, j, j')'<br/>isser availant (j, j, j, j')'<br/>issert statement = com, proparticitatement(query);<br/>isserdistatement satisf(j, harga getZdBung(j));<br/>isserdistatement.satisf(j, harga getZdBung(j));<br/>isserdistatement.satisf(j, harga getZdBung(j));<br/>isserdistatement.satisf(j, harga getZdBung(j));<br/>isserdistatement.satisf(j, harga getZdBung(j));</pre>                                                                                                    |
| names"ningguar<br>Ery (<br>St<br>Pri<br>St<br>Pri<br>St<br>Pri<br>pri<br>pri<br>pri<br>pri                                                                                                    | <pre>'fax/tab<br/>Gambar 3.3.7.1.4 Source code jsp input klien<br/>'ig query = 'facere into hergs ('</pre>                                                                                                    |
| names"ninggua<br>Eny {<br>St<br>St<br>pr<br>pr<br>pr<br>pr<br>in                                                                                                    | <pre>'/w/tab<br/>Gambar 3.3.7.1.4 Source code jsp input klien<br/>'ig query = 'insert into harge ('</pre>                                                                                                    |
| enes"ninggua<br>Ery {<br>St<br>Pr<br>St<br>Pr<br>Pr<br>Pr<br>Pr<br>Pr<br>St<br>Sy<br>Sy                                                                                                    | <pre>'fax/tab<br/>Gambar 3.3.7.1.4 Source code jsp input klien<br/>'fig surry = 'fisanet_into hergs ('<br/>= 'fislanet_into hergs ('<br/>= 'salaet_t, hergs, itspans, bilanet, tabinas) *<br/>= 'salaet_t (', hergs getTabumet();<br/>janedstratement_setTa(', hergs getTabumet();<br/>janedstratement_setTa(', hergs getTabumet();<br/>janedstratement_setTa(', hergs getTabumet();<br/>janedstratement_setTa(', hergs getTabumet();<br/>janedstratement_setTa(', hergs getTabumet();<br/>janedstratement_setTa(', hergs getTabumet();<br/>janedstratement_setTa(', hergs getTabumet());<br/>janedstratement_setTa(', hergs getTabumet());<br/>setCate = preparedstatement_setCatephote();</pre>                                                                                                    |
| hanes "hinggua<br>bry {<br>St<br>pr<br>pr<br>pr<br>pr<br>pr<br>pr<br>pr<br>pr<br>pr<br>pr<br>pr<br>pr<br>pr                                                                                                    | <pre>'/w/tbb<br/>Gambar 3.3.7.1.4 Source code jsp input klen<br/>ring query = 'insert into hange ('</pre>                                                                                                    |
| hames "hinggu a<br>try {<br>St<br>Pr<br>St<br>pr<br>pr<br>pr<br>sy<br>sy<br>sy<br>pr<br>sy<br>sy<br>pr                                                                                                    | <pre>'fw/tab<br/>Gambar 3.3.7.1.4 Source code jsp input klien<br/>'igg very = 'insert into harge ('</pre>                                                                                                    |
| hanes "Tringgua<br>try {<br>Sti<br>pri<br>pri<br>pri<br>pri<br>pri<br>pri<br>pri<br>pr                                                                                                    | <pre>'fax/tab<br/>Gambar 3.3.7.1.4 Source code jop input klien<br/>'ig query = 'facerc into hergs ('</pre>                                                                                                    |
| rane = "ringgua<br>                                                                                                    | <pre>'fac/tab<br/>Gambar 3.3.7.1.4 Source code jsp input klien<br/>'fig query = 'insert into herge ('</pre>                                                                                                    |
| Pary {<br>Pry {<br>Pry {<br>Pry {<br>Pry {<br>Pry pr<br>pr<br>pr<br>pr<br>pr<br>pr<br>pr<br>pr<br>pr<br>pr                                                                                                    | <pre>'fav(tab<br/>Gambar 3.3.7.1.4 Source code jsp input klien<br/>'fig starty = 'fistart into hergs ('</pre>                                                                                                    |

# 3.3.7.2 Sub-Modul Update Harga

| Visit Search                                                                                                | Aplikasi Penyewaan Gudang |      |
|----------------------------------------------------------------------------------------------------|---------------------------|------|
|                                                                                                    | Horgo                     | Aamn |
| karaw<br>Tabalan<br>Jake Log<br>Jaka Khen<br>Kangan<br>Kangan<br>Jaka Khen<br>Kangan<br>Calaria<br>Colerdar | al Ruong al Ruong a       |      |

Gambar 3.3.7.2.1 Desain update harga Beberapa potongan Source code-nya

| af (c | equest.setParameter("action").equals("edit")) {                        |
|-------|------------------------------------------------------------------------|
| 1.000 | hargs.setIdHargs(Integer.parseInt(request.getParameter("idHargs")));   |
|       | hargs.setIdRuang(Integer.parseInt(request.getParameter("idRuang")));   |
|       | hargs.setHarian(Integer.parseInt(request.getParameter("harian")));     |
|       | hargs.setNingguan(Integer.parseInt(request.getParameter("mingguan"))); |
| 1     | hargs.setSulanan(Integer.parseInt(request.getParameter("bulanan")));   |
|       | hargs.setTahunan(Integer.parseInt(request.getParameter("tahunan")));   |
|       | log("HargaController?action=edit");                                    |
|       | try {                                                                  |
|       | hargadao.updateHarga(harga);                                           |
|       | success= true;                                                         |
| 1     | } catch (Exception e) {                                                |
| 1     | success = false;                                                       |
|       | 3                                                                      |
| 1     |                                                                        |

### Gambar 3.3.7.2.2 source code update harga pada servlet

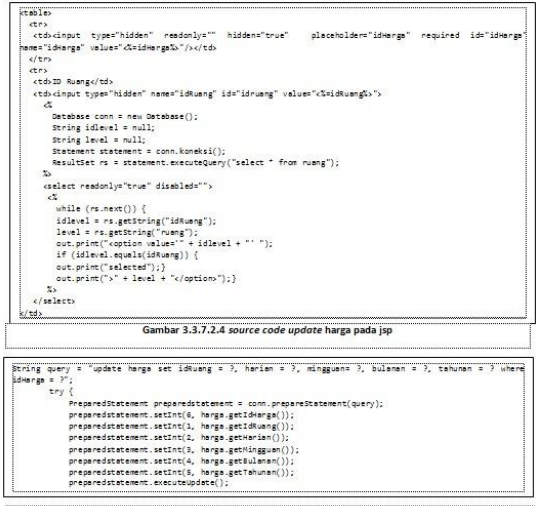

Gambar 3.3.7.2.3 source code update harga pada daoimp

# 3.3.8 Modul Update Profile

Modul ini bisa diakses oleh semua pengguna. Modul ini digunakan untuk mengubah data pengguna yang sudah terdaftar. Berikut sketsa tampilan halaman *Update Profile*.

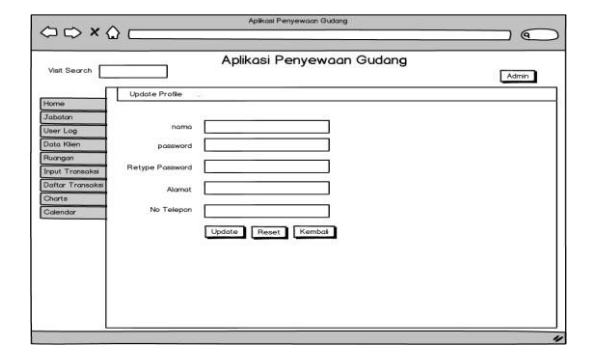

Gambar 3.3.8.1 Desain update profile

# Beberapa potongan Source code-nya

| if (request.getParameter("action").equals("edit")) {                             |
|----------------------------------------------------------------------------------|
| log("EditPengguna?action=edit");                                                 |
| <pre>pengguna.setIduser(Integer.parseInt(request.getParameter("iduser")));</pre> |
| pengguna.setUsername(request.getParameter("username"));                          |
| pengguna.setNama(request.getParameter("nama"));                                  |
| pengguna.setPassword(request.getParameter("password1"));                         |
| pengguna.setAlanat(request.getParameter("alamat"));                              |
| pengguna setTelenon(penuest getPacameter("telenon"));                            |

Gambar 3.3.8.2 source code update profile pada servlet

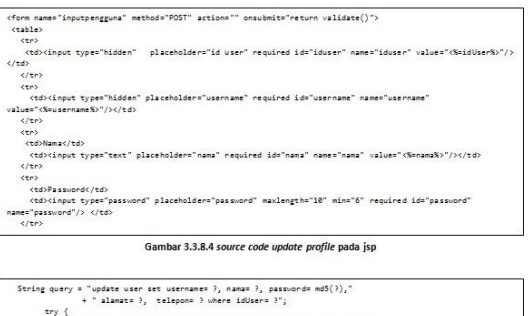

| try |                                                                                                    |
|-----|----------------------------------------------------------------------------------------------------|
|     | PreparedStatement preparedStatement = conn.prepareStatement(query);                                      |
|     | Statement statement = conn.prepareStatement(query);                                                      |
|     | preparedStatement.setInt(6, pengguna.getIduser());                                                       |
|     | preparedStatement.setString(1, pengguna.getUsername());                                                  |
|     | preparedStatement.setString(2, pengguna.getNama());                                                      |
|     | preparedStatement.setString(3, pengguna.getPassword());                                                  |
|     | preparedStatement.setString(4, pengguna.getAlamat());                                                    |
|     | <pre>preparedStatement.setString(5, pengguna.getTelepon());<br/>preparedStatement.executeUpdate();</pre> |
|     |                                                                                                    |

Gambar 3.3.8.3 source code update profile pada daoimp

Bab 4 Penggunaan Produk

### 4.1 Instalasi Produk

- Untuk dapat menjalankan aplikasi berbasis web ini, diperlukan server/localserver yang memuat Apache dan MySQL. Bisa menggunakan XAMPP yang didalamnya telah didukung dengan Apache dan MySQL seperti xampp-1.8.1. Untuk instalasinya bisa diunduh di *link* berikut www.filehorse.com/download-xampp dan cara instalasinya dapat diikuti pada *link* berikut www.indrabt.com/panduan-menginstallxampp.html.
- Untuk menjalankan aplikasi ini juga memerlukan editor NetBeans IDE. Untuk instalasinya NetBeans IDE 7.4 bisa diunduh di link berikut <u>https://netbeans.org/downloads</u> dan cara instalasinya dapat diikuti pada link berikut <u>https://netbeans.org/community/releases/</u> 74/install.html
- 3. Dapatkan *source* aplikasi dari *link* berikut <u>www.example.com/aplikasipenyewaan</u> <u>gudang.war</u>
- Ekstrak file tersebut di folder xampp/htdocs/Aplikasi penyewaan gudang. Pada folder tersebut terdapat basis data "selfstorage.sql" dan "AplikasiGudang.war"
- 5. Buka sebuah web browser, pada address bar ketik localhost/phpmyadmin untuk persiapan basis datanya. Pilih import, lalu browse ke folder "Aplikasi penyewaan gudang" yang telah di diunduh dan sebelumnya telah diekstrak. Cari file "selfstorage.sql". Tekan GO, maka seharusnya basis data berhasil di-import.
- Buka *editor* NetBeans IDE yang telah diinstall. Kemudian pada NetBeans IDE pilih menu *open project*. Cari file AplikasiGudang.war yang sebelumnya telah diunduh.
- Setelah file sukses dibuka, klik kanan pada file "AplikasiGudang" tersebut, kemudian pilih *run file* untuk menjalankan aplikasi tersebut.
- Jangan lupa untuk mengaktifkan apache dan MySQL di XAMPP dan mengaktifkan Databases dan Apache Tomcat Server pada NetBeans di menu services.

# 4.2 Petunjuk Penggunaan Produk

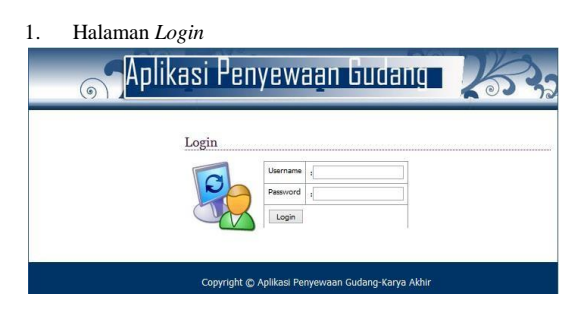

Gambar 4.2.1 Halaman Login

Pada saat pertama kali aplikasi dijalankan, maka akan tampil halaman *login* seperti gambar di atas. Kita bisa *login* sebagai superadmin, admin dan admin pegawai. Kita harus *login* sebagai superadmin dahulu agar dapat melihat siapa saja yang bisa *login* di aplikasi ini. *Login* superadmin sementara dengan *username*: ilham dan *password*: ilham.

Pertama user menginputkan username dan password yang sudah terdaftar di database. Jika username telah tidak aktif, pemberitahuan akan muncul seperti "maaf anda tidak dapat mengakses halaman ini" dan jika username atau password salah, pemberitahuan akan muncul seperti "maaf username atau password anda salah". Kemudian jika username dan password benar, user akan masuk ke halaman dashboard sesuai dengan level dari username tersebut.

|                                                                                                    | A                                      | plika               | si Pei                                              | iyewa                                             | an C                                | Judang                                                                                           |       |                         | A Saming |
|----------------------------------------------------------------------------------------------------|----------------------------------------|---------------------|-----------------------------------------------------|---------------------------------------------------|-------------------------------------|--------------------------------------------------------------------------------------------------|-------|-------------------------|----------|
|                                                                                                    | Selamat Deve                           | ng. ibarn           |                                                     |                                                   |                                     |                                                                                                  |       |                         |          |
| Renne .                                                                                                    |                                        |                     |                                                     |                                                   |                                     |                                                                                                  |       |                         |          |
| abaiam                                                                                                    |                                        |                     |                                                     | Transaksi Ser                                     | va vang                             | akan Habis                                                                                       |       |                         |          |
|                                                                                                    |                                        |                     |                                                     |                                                   |                                     |                                                                                                  |       |                         |          |
| her Log                                                                                                    |                                        |                     |                                                     |                                                   |                                     |                                                                                                  |       |                         |          |
| nafit Kasasharahasi                                                                                        | 1.0x1 10 + 4                           |                     |                                                     |                                                   |                                     |                                                                                                  | Carl  |                         |          |
| naftic Kanantarahant<br>aftar Transaskat                                                                   | Liber 10 + 1                           | Ruangan             | Tanggal Awai                                        | Tenggel Aktur<br>Sewa                             | Dett                                | Kelerangan                                                                                       | Carl  | Total                   | Abai     |
| ndik Kanadurahasi<br>afkat Transakat<br>arga                                                               | Liter 10 v 1                           | Ruangan             | Tanggal Awal<br>Serva                               | Tanggal Aktor<br>Sewa                             | Detil<br>Status                     | Katerangan                                                                                       | Carl  | Total                   | Akal     |
| nar Log<br>cafik Roseitarahan<br>urtar Troosakat<br>orgin<br>lok den Roseigen                              | Liter 10 • 1<br>Name<br>Klan           | Ruangan             | Tanggal Awai<br>Servie<br>2014-07-13                | Temppel Akter<br>Sexia<br>2014-07-15              | Detil<br>Status<br>active           | Katerangan<br>perrinjaman ruang pada d<br>manakui aktr                                           | Car   | <b>Total</b><br>72000   | Akal     |
| ner Log<br>Gaffi Rosenberahan<br>Inkar Tronnakal<br>Ink den Monryper<br>Ink den Monryper<br>Inkolen Croffi | Liter 10 v e<br>Nama<br>Klien<br>Theod | Ruangan<br>A1<br>A2 | Tanppal Awal<br>Service<br>2014-07-13<br>2014-07-13 | Tenggel Akter<br>Sewa<br>2014-07:15<br>2014-07-17 | Detil<br>Status<br>active<br>active | Kelerangan<br>perrinjaman nang pada di<br>maroaka AMP<br>perrinjaman nang pada di<br>maroaka aMP | Car ( | Total<br>72000<br>72000 | Akal     |

### Gambar 4.2.2 halaman superadmin

Ini adalah tampilan halaman superadmin jika sudah berhasil *login* dengan level superadmin. Superadmin dapat mengakses *home, chart*, grafik keuangan, mengelola data jabatan, mengelola data user, mengelola data gudang, mengelola data harga, mengelola datar transaksi. Yang dimaksud mengelola data disini seperti tambah dan ubah.

Halaman ini berfungsi untuk melihat daftar masa penyewaan ruang gudang yang akan habis kurang dari 7 hari. User dapat mengubah status dari masa sewa tersebut, dengan menekan tombol ganti status pada setiap baris yang ada di tabel daftar masa sewa yang akan habis. Jika masa sewa sudah habis dan tidak ada pemberitahuan dari klien maka user mengganti masa sewa dengan memilih "closed by landlord" yang berarti penutupan penyewaan oleh pemilik ruang gudang. Jika klien ingin menutup masa sewa sebelum masa sewa habis maka user bisa memilih "closed by tenant" yang berarti penutupan penyewaan oleh klien. Setelah masa sewa ditutup, data yang sudah ditutup tidak akan muncul lagi di tabel.

|                    | A             | plika        | si Per               | iyewa                 | an (            | Judang                                            |         | A Setting * |
|--------------------|---------------|--------------|----------------------|-----------------------|-----------------|---------------------------------------------------|---------|-------------|
| 11-11-             | Selamat Data  | ng, indrawan |                      |                       |                 |                                                   |         |             |
| Nama<br>Nama Roang |               |              |                      | Transakai Sa          |                 | akan Hable                                        |         |             |
| irafik Raangan     |               |              |                      | Transaksi Ser         | wa yang i       | akan Habis                                        |         |             |
| lafter Transatel   | Lina III +    | eriti        |                      | Carl                  |                 |                                                   |         |             |
| targa              | Nama<br>Kilen | Rushgan      | Tanggal Awal<br>Sewa | Tanggal Akhir<br>Sewa | Detil<br>Status | Keterangan                                        | Total   | Aksi        |
|                    | Dage          | A1           | 2014-07-13           | 2014-07-15            | active          | perninjaman tuang pada defit<br>transaksi aktif   | 72000   | Gast Skets  |
|                    | Owner         | A2           | 2014-07-13           | 2014-07-17            | active          | peminjaman ruang pada defit<br>transaksi aktif    | 72000   | Gan Skrin   |
|                    | Titles        | C5           | 2013-08-30           | 2014-07-06            | active          | perninjarisan ruang pada detil<br>transaksi aktif | 1200000 | Gast Stats  |

Gambar 4.2.3 Halaman admin

Ini adalah tampilan halaman admin jika sudah berhasil login dengan level admin. admin dapat mengakses *home, chart*, mengelola data gudang, mengelola data harga dan mengelola data daftar transaksi. Yang dimaksud mengelola data disini seperti tambah dan ubah.

Halaman ini berfungsi untuk melihat daftar masa penyewaan ruang gudang yang akan habis kurang dari 7 hari. User dapat mengubah status dari masa sewa tersebut, dengan menekan tombol ganti status pada setiap baris yang ada di tabel daftar masa sewa yang akan habis. Jika masa sewa sudah habis dan tidak ada pemberitahuan dari klien maka user mengganti masa sewa dengan memilih "closed by landlord" yang berarti penutupan penyewaan oleh pemilik ruang gudang. Jika klien ingin menutup masa sewa sebelum masa sewa habis maka user bisa memilih "closed by tenant" yang berarti penutupan penyewaan oleh klien. Setelah masa sewa ditutup, data yang sudah ditutup tidak akan muncul lagi di tabel.

|                  | A             | plika       | sı Pei                | iyewa                 | an (            | Judang                                          |         | 1 Setisp    |
|------------------|---------------|-------------|-----------------------|-----------------------|-----------------|-------------------------------------------------|---------|-------------|
| 601.05           | Solamat Gata  | ng, soulard |                       |                       |                 |                                                 |         |             |
| tune             |               |             |                       |                       |                 |                                                 |         |             |
| Itatas Ranng     |               |             |                       | Transaksi Sev         | wa yang a       | akan Habis                                      |         |             |
| Det              |               |             |                       |                       |                 |                                                 |         |             |
| Transakol        | UNK 10 • 1    | res.        |                       |                       |                 | Cae:                                            |         |             |
| Suffar Transaksi | Nama<br>Kilen | Ruangan     | Tanggal Awal<br>Sevia | Tanggal Akhir<br>Sewa | Detil<br>Status | Keterangan                                      | Total   | Akai        |
| instik Roongen   | Begs          | A1          | 2014-07-13            | 2014-07-15            | 80248           | peminjaman nang pada debi<br>bamaksi aktir      | 72000   | Card State  |
|                  | Orality       | A2          | 2014-07-13            | 2014-07-17            | active          | perningaman nuang pada detil<br>transaksi aktif | 72000   | Gasti State |
|                  | Tax.          | CS          | 2013-09-30            | 2014-07-06            | active          | peminjaman nang pada detil                      | 1200000 | Garri Dista |

Gambar 4.2.4 Halaman admin pegawai

Ini adalah tampilan halaman admin jika sudah berhasil *login* dengan level pegawai. Admin pegawai dapat mengakses *home*, melihat status gudang, mengelola data klien, menambahkan transaksi, melihat daftar transaksi dan detail transaksi serta cetak transaksi.

Halaman ini berfungsi untuk melihat daftar masa penyewaan ruang gudang yang akan habis kurang dari 7 hari. User dapat mengubah status dari masa sewa tersebut, dengan menekan tombol ganti status pada setiap baris yang ada di tabel daftar masa sewa yang akan habis. Jika masa sewa sudah habis dan tidak ada pemberitahuan dari klien maka user mengganti masa sewa dengan memilih *"closed by landlord"* yang berarti penutupan penyewaan oleh pemilik ruang gudang. Jika klien ingin menutup masa sewa sebelum masa sewa habis maka user bisa memilih *"closed by tenant"* yang berarti penutupan penyewaan oleh klien. Setelah masa sewa ditutup, data yang sudah ditutup tidak akan muncul lagi di tabel.

|                  | Ap                | olikas   | i Peny      | vewaa1     | n Guda       | ng         | 2 Setting |
|------------------|-------------------|----------|-------------|------------|--------------|------------|-----------|
|                  | Advantation Press | 44       |             |            |              |            |           |
|                  |                   |          |             |            |              |            |           |
| later .          | STandard Unit     |          |             |            |              |            |           |
| our Log          | 10 · records pe   | r pege   |             |            | learch       |            |           |
| of A Kaseduruhan | Usersame          | Herns    | Level       | Alexan     | Telepon      | Status     | Abul      |
| for Transition   | ikan              | itax     | Supervision | Sukapura   | 00976112763  | actived    | Upter     |
| nga              | induced.          | interest | admin       | Ranzashan  | 001223701231 | actived    | Uphile    |
| na estan Drefts  | solan             | toviani  | tetava      | Keton Kapi | 80122030841  | actived    | Update    |
|                  | sde               | sales -  | tellon      | Garat      | 0122183134   | non Active | Option    |
|                  | ufs.              |          | Superadropt | Subspore   | 09911236641  | sitved     | Uptain    |
|                  | uini              | idea.    | admin       | Sekatarun  | 00768527894  | atted      | Uptale    |
|                  | Unormann          | Recto    | Lovel       | Alamat     | Telepiss     | Status     | Abuli     |

Gambar 4.2.5 Halaman kelola data user

Pada halaman ini, user atau pengguna dapat dikelola oleh superadmin. Superadmin dapat menambah user baru, mengubah data dari user, mengubah status user dari aktif menjadi tidak aktif begitu juga sebaliknya.

Halaman ini terdapat tabel data detail user untuk melihat user yang masih aktif atau tidak aktif. Jika user ingin menambahkan user, tekan tombol yang ada diatas tabel yaitu "tambah user" dan jika user ingin mengubah data user, tekan tombol "ubah" yang ada di setiap baris tabel data detail user.

|                     |                  | Aplik         | as | i Penyewaan Gudang | L atros - |
|---------------------|------------------|---------------|----|--------------------|-----------|
| ause<br>Ferre       | Advantur Petrop  |               |    |                    |           |
| Internet            | User Name        | utations      |    |                    |           |
| User Ling           | Nama             | Page 4        |    |                    |           |
| Grafik Neoelindyan  | Passwort         |               |    |                    |           |
| Dallar Transition   | Relate , Dessert |               |    |                    |           |
| raya                |                  | Intel Million |    |                    |           |
| Dick that Rubrigers | ID Lever         | - 14 H 10 H   |    |                    |           |
| Percalar Grafii     | Alamat           | stand)        |    |                    |           |
|                     | No Telepon       | An tologen    |    |                    |           |
|                     | States           | Non Activod   |    |                    |           |

Gambar 4.2.6 Halaman tambah data user

Pada halaman ini, yang hanya bisa mengakses adalah *superadmin. Superadmin* dapat menambahkan user yang berhak mengakses aplikasi ini. Pada halaman ini user memasukkan username, nama, *password*, validasi *password*, id level yaitu tingkatan level hak akses *login*, alamat dari user, no telepon dan status yaitu aktif atau tidak.

Setelah menekan tombol "tambah user" yang ada di halaman data user, user akan masuk ke halaman tambah user. Disini user menambahkan username yang belum ada di database, jika user menambahkan username yang sudah ada maka disamping kotak penambahan akan ada pemberitahuan seperti "username telah tersedia". Setelah itu user menambahkan nama yang harus menambahkan dengan huruf, menambahkan alamat, password, dan re-type password. Re- type password disini mengulang password yang sudah ditambahkan jika cocok akan ada pemberitahuan "password cocok". Kemudian menambahkan nomor telepon yang harus menambahkan lebih dari 10 digit. Lalu user menambahkan level dengan pilihan superadmin, admin dan pegawai. User juga menambahkan status dari user itu sendiri seperti aktif atau tidak aktif. Setelah data sudah benar ditambahkan, user menekan tombol "submit" kemudian akan masuk ke halaman data detail user.

7. Halaman untuk mengubah data user

|                 | Ар               | iikasi      | Pen | ewaan Gudan | 5 |
|-----------------|------------------|-------------|-----|-------------|---|
|                 | Advention Extern |             |     |             |   |
| -               |                  |             |     |             |   |
| Addate .        | Norea            | (tax        |     |             |   |
| User Log        | Passent          |             |     |             |   |
| Satk Keeninsten | Entropy Desperat | (and        |     |             |   |
| Date Transie    |                  | Winsteiner, |     |             |   |
| large .         | ID Lave          |             |     |             |   |
| Disk das Romgen | Alatal           | Sehapora    |     |             |   |
| Percuran Drafts | No Telepon       | 08870112703 |     |             |   |
|                 | Date             | Activat     |     |             |   |

Gambar 4.2.7 Halaman mengubah data user

Setelah menekan tombol "ubah" yang ada di halaman data user pada setiap baris tabel data user, user akan masuk ke halaman ubah user. Disini user tidak bisa mengubah username karena username tidak bisa diubah. Setelah itu user menambahkan nama yang harus menambahkan dengan huruf, menambahkan alamat, password, dan re-type password. Retype password disini mengulang password yang sudah ditambahkan jika cocok akan ada pemberitahuan "password cocok". Kemudian menambahkan nomor telepon yang harus menambahkan lebih dari 10 digit. Lalu user menambahkan level dengan pilihan superadmin, admin dan pegawai. User juga menambahkan status dari user itu sendiri seperti aktif atau tidak aktif. Setelah data sudah benar ditambahkan, user menekan tombol "submit" kemudian akan masuk ke halaman data detail user.

|                  | Aplika      | asi Penyewaan Gudan          | g                  | A Super-     |
|------------------|-------------|------------------------------|--------------------|--------------|
| 1110             | Here ( Datk |                              |                    |              |
| Nana             |             | Langers Rendenator Transaksi |                    |              |
| Juited art       | 2           | Percentage Coderg            |                    |              |
| lise Log         | 5 M         | P                            |                    |              |
| Coafé Kenstandan |             |                              |                    |              |
| Date Transie     | 1           | 2014                         | 2013               |              |
| Taga             |             | - Trascatui                  |                    |              |
| Disk das Ruarged | Taken       |                              | Toront Description | (square to a |
| Percaran Graft   | 2013        |                              | 1280000            |              |
|                  | 2014        |                              | 7272000            |              |

# Gambar 4.2.8 Halaman *chart* dan laporan pendapatan semua tahun

Pada halaman ini, yang bisa mengakses hanya superadmin. *Chart* yang digunakan disini adalah *chart line*. Disini *superadmin* dapat melihat grafik pendapatan pada penyewaan gudang dalam semua tahun. User dapat melihat transaksi per tahun dengan memilih pada *box* yang ada dibawah *chart* pendapatan transaksi, lalu user menekan tombol "submit" kemudian akan masuk ke halaman *chart* pendapatan per tahun.

| . па           | Aplik        | asi Peny | rewaan Gudang                                   | I                            | admin - |
|----------------|--------------|----------|-------------------------------------------------|------------------------------|---------|
| in a           | Hate / Drats |          |                                                 |                              |         |
| Hote           |              |          | Landon Bridanster Triester                      |                              |         |
| 20100          | 5            |          | Eaporam Pendapatan Transaksi<br>Penevian Cutang | ama<br>a Transport 4,837,505 | -       |
| User Lag       | 5 W          |          |                                                 |                              |         |
| Chart          | 1            |          |                                                 |                              |         |
| Data Transisi  | 1            | August   | Me                                              | jars.                        |         |
| Narpa          |              |          | · Traesailsi                                    |                              |         |
| Ronger         |              |          |                                                 | Total Destination            | -       |
| Graft Késangan | 201          |          |                                                 | 4637500                      |         |
|                | My           |          |                                                 | 1134300                      |         |
|                | August       |          |                                                 | 600800                       |         |

# Gambar 4.2.9 Halaman *chart* dan laporan pendapatan per tahun

Pada halaman *chart* pendapatan per tahun, yang bisa mengakses hanya *superadmin*. Halaman ini tidak ditampilkan pada menu utama dan hanya bisa diakses pada saat memilih tahun yang akan dilihat pada halaman *chart*  pendapatan semua tahun. Halaman ini menampilkan tabel detail pendapatan perbulan beserta total pendapatan per tahun. *Chart* yang digunakan disini adalah *chart line*. Pada saat user menekan nama bulan yang ada di *chart*, user dapat melihat detail dari bulan tersebut. Berikut tampilan halaman detail *chart* per bulan.

| 100          | . turn - thats . |       |                           |                 |               |
|--------------|------------------|-------|---------------------------|-----------------|---------------|
| Tana .       |                  |       |                           |                 |               |
| Addated Inc. |                  | De    | etail Transaksi Per Bulan |                 |               |
| then Log     | Littat + # anni  |       |                           | Del .           |               |
| Chart        | Rana Hinn        | Rang  | Tubel Harge               | Tarrggod Window | Tanggal Anton |
| Date Tarante | Noda             | M     | Teorem                    | 2214-08-25      | 2714-02-0     |
| inga         | Tole             | 01    | 90000                     | 2014-06-20      | Division in   |
| harger       | dates            | 14    | 240303                    | 271034.20       | 211122        |
| Date Swanger | 710              | A4    | 2000                      | 221+08-07       | 211423.0      |
|              | Tes              |       | 24360                     | 321+10-20       | 27-1910       |
|              | 1                | 45    | 2400                      | 3214(4.2)       | 22-449-2      |
|              | 244              | - Alt | 24000                     | 1014-04-04      | 2114.04.2     |
|              | 746              | 41    | 24200                     | 321+08-04       | 2114-02.0     |
|              | Natio            |       | 120040                    | 31+16-27        | 271447-0      |
|              | Pagita.          | AB    | 11200                     | 31406.01        | 2114.87.0     |
|              | Teste            | - 13  | 97889                     | 27+34.27        | 211446.0      |
|              | Tran             | 84    | 600000                    | 21408.07        | 22144942      |
|              | Ton.             | A3    | Peren                     | 3014-08-30      | 2014274       |
|              | Tests            | 81    | 2400                      | 01458.28        | 271448-2      |

Gambar 4.2.10 Halaman chart detail per bulan

|                                                      | Aplil                         | kasi Pen                | yewaan G           | udang       | 1 admin -            |
|------------------------------------------------------|-------------------------------|-------------------------|--------------------|-------------|----------------------|
| -                                                    | defter Trameksi               |                         |                    |             |                      |
| une :                                                | -                             |                         |                    |             |                      |
| abatan                                               | Tanggal Awal                  |                         |                    |             |                      |
|                                                      |                               | Performance and and and |                    |             |                      |
| ser Log                                              |                               | Stret                   |                    |             |                      |
| ser Log<br>hart                                      |                               | Stre                    |                    |             |                      |
| ser Log<br>hart<br>aftar Transaksi                   | Uhat 11 + entr                | Store                   |                    |             | Cal                  |
| eer Log<br>laart<br>aftar Traemakui<br>arga          | Una 11 • em                   | Same                    | Tanggal Awal Sewa  | Total Harga | Carl                 |
| eer Log<br>hast<br>after Transskel<br>arga<br>sangan | Unal 11 • erro<br>10 Tramakai | Name Kilen              | Tanggal Awal Seves | Total Harga | Carl<br>Jumish Aktif |

Gambar 4.2.11 Halaman daftar transaksi

Pada halaman daftar transaksi, semua level user dapat mengakses halaman ini, seperti *superadmin, admin* dan pegawai. Pada saat mengakses halaman ini, tabel menampilkan daftar transaksi pada tanggal saat halaman ini diakses. User dapat mencari tanggal awal transaksi dengan menggunakan kotak pencarian lalu tekan *submit* agar dapat muncul di tabel daftar transaksi. Pada tabel daftar transaksi, terdapat informasi id transaksi, nama klien yang telah melakukan transaksi, tanggal awal sewa yaitu tanggal pada saat klien transaksi, total harga, dan jumlah aktif yaitu status aktif gedung yang sedang disewa. User juga dapat melihat informasi detail transaksi dengan menekan tombol id transaksi yang diinginkan pada tabel daftar transaksi.

# 1. Halaman informasi detail transaksi

|                                | Information Contail 1 | interest |                      |                    |              |                                                        |       |            |
|--------------------------------|-----------------------|----------|----------------------|--------------------|--------------|--------------------------------------------------------|-------|------------|
| inte<br>Datas                  | 1.0 x + ++++          |          |                      |                    |              | Get                                                    |       |            |
| aar Log                        | Nama Kilen            | Ruangan  | Tanggel Awal<br>Sewa | Tanggal Akhir Sewa | Detil Stetue | Keterangen                                             | Total | Abal       |
| lasti<br>Mar Travaaksi<br>Irga | Tee                   | A2       | 2014-08-26           | 2014-06-28         | ative        | penarganan<br>ruang pada<br>dest transaksi<br>aktr     | 24000 | - Geen Sta |
| angen<br>afte Kossangen        | the                   | A2       | 2014-06-26           | 2014-05-26         | active       | pemagaman<br>ruang pada<br>deti transaksi<br>aktif     | 24000 | Gard Sta   |
|                                |                       | A2       | 2014-06-20           | 2014-05-28         | 8(2v8        | perturgantan<br>nuang pada<br>deli transikos<br>aktr   | 24000 | Gen Ste    |
|                                | Ter.                  | A2       | 2014-06-26           | 2014-05-28         | witte        | perningentan<br>ruang pada<br>detil torreaksi<br>aktif | 24000 | Gen the    |

Gambar 4.2.12 Halaman informasi detail transaksi

Halaman ini tidak ditampilkan di menu utama. Halaman informasi detail transaksi hanya bisa diakses saat user memilih id transaksi pada halaman daftar transaksi. Halaman ini menampilkan detail transaksi berdasarkan id transaksi. User dapat melihat detail informasi klien yang berfungsi jika status masa sewa gedung sudah mau habis, user dapat menghubungi klien dengan melihat informasinya. Berikut tampilan *popup* detail klien.

| 10.0.00                             | Sekonsad Ovtall II | uneral . | Cottl Killerty         |                        |                                                    |                                                       |           |        |
|-------------------------------------|--------------------|----------|------------------------|------------------------|----------------------------------------------------|-------------------------------------------------------|-----------|--------|
| Advanter .                          | 1044 10 * arts     |          | Nama Kilen             | Tini                   |                                                    | East                                                  |           |        |
| the Log                             | Nema Kien          | Ruangan  | Alamat                 | Alamat : Jl. Sukabirus |                                                    | Keterangan                                            | Total     | Akai   |
| Chart<br>Dather Tierseller<br>Herge | -                  | A2       | Email : tini@yahoo.com |                        | active                                             | peneganan<br>nuang pada<br>dahi tamuahu<br>akti       | 24000     |        |
| laangen<br>Goelk Kessengen          | R 42               |          |                        | 8219                   | pomolyaman<br>ruang pada<br>dobi tumbakou<br>aktif | 24000                                                 | Test Tree |        |
|                                     | 629                | AZ       |                        | πυθυρ                  | . active                                           | perturgantian<br>nuang pada<br>debi transaksi<br>aktr | 24000     | -      |
|                                     | 123                | A2       | 2014-06-26             | 2014-00-28             | adre                                               | permisjantian<br>roang pada<br>detribansaksi<br>aktr  | 24000     | Dector |

Gambar 4.2.13 Halaman popup detail klien

Setelah user melihat detail klien, user dapat menutup proses sewa gudang dari klien tersebut. Penutupan proses sewa dapat dilakukan oleh klien yang bersangkutan dan bisa juga dilakukan oleh pemilik dari gudang tersebut. Penutupan proses sewa dilakukan dengan cara mengubah status pada detail klien yang ada di tabel informasi detail klien dengan menekan tombol ganti status pada setiap barisnya. Berikut tampilan *popup* ganti status.

| -                                  | Informati Datali 1 | indum:  |              |                  |       |        |                                                      |       |           |
|------------------------------------|--------------------|---------|--------------|------------------|-------|--------|------------------------------------------------------|-------|-----------|
| Rates                              |                    |         |              |                  |       |        |                                                      |       |           |
| Jabatan                            | raw II + wes       |         |              |                  |       |        | Car                                                  |       |           |
| Over Log                           | Nama Klien         | Ruangan | Ganti Status |                  |       | Status | Keterangan                                           | Total | Aksi      |
| Chart<br>Dather Treesaded<br>Range |                    | AJ.     | Status Sewa  | closed by tenant |       |        | pertenjaman<br>ruang pada<br>deti transaksi<br>aktif | 24000 | Care Date |
| Busepen<br>Grafik Keusegan         | -                  | A2      |              | Gano Ba          | Cai - |        | pemirijaman<br>ruang pada<br>deti transakai<br>aktif | 24000 | Gee Day   |
|                                    |                    | A2      | 2014-06-20   | 2014-06-28       | activ |        | perninjaman<br>ruang pada<br>dett transainai<br>akof | 24000 | Gentle    |
|                                    | -                  | A2      | 2014-06-26   | 2014-06-28       | activ |        | pominjaman<br>rusing pada<br>doti transaksi<br>aktr  | 24000 | Can be    |

Gambar 4.2.14 Halaman popup ganti status

12. Halaman untuk menampilkan data blok dan data ruangan

|                                            | Case Gallery          |       |            |           |
|--------------------------------------------|-----------------------|-------|------------|-----------|
| -large                                     |                       |       |            |           |
| and an an an an an an an an an an an an an | Gi Tambak Dick        |       |            |           |
| University                                 | 13 · records per page |       | Seatch     |           |
| Graffi Kaseluruhan                         | Kode Buik             | Stat. | Keterungan | Alasi     |
| Dallar Trenatur                            | 1                     | Α.    |            | Update    |
| tings .                                    |                       |       |            |           |
| Blok dan Ruongan                           |                       |       |            | Updata    |
| Perceter Didle                             | 3                     | c     |            | (Tphtain) |
|                                            | 4                     | 0     |            | Update    |
|                                            | 8                     | ε.    | kenning    | Typelate  |

Gambar 4.2.15 Halaman data blok

| c • records per | pape  |          |       | Searc  | s [     |            |          |
|-----------------|-------|----------|-------|--------|---------|------------|----------|
| fade Blok       | Reang | Parjang  | Lebar | Terggi | Status  | Keterangan | Aksi     |
|                 | A3    | 7        | 6     | 9      | Kosong  | Bak        | Upstale  |
|                 | A2    | <u>n</u> | 8     | 5      | Kosong  | Bait.      | Update   |
|                 | A3    |          | 6     | 6      | Kosong  | Daix.      | Opdale   |
|                 | 44    | 4        | 8     | 6      | Kosong  | Bak        | Update : |
|                 | D1    | 7 .      | 5     | 5      | Nosong  | Balk       | Update   |
|                 | 82    | 7        |       | 4      | Kosong  | Date       | Lipsbale |
|                 | 83    | 6        |       | 8      | Keening | Baik       | Update   |
|                 | 84    | 4        | 8     | 8      | Kosang  | Baik       | Upstate  |
|                 | 01    | 8        | 7     | 8      | Kosong  | Baix       | Update   |
|                 | 02    | 1 C      | ý.    | .6     | Kosong  | Daix       | Upstate  |

Gambar 4.2.16 Halaman data ruangan

Pada halaman ini, yang bisa mengakses adalah superadmin dan admin. Halaman ini menampilkan data dari blok dan ruangan. User dapat menambahkan atau mengubah data blok dan ruangan. Pada tabel data blok menampilkan kode blok, blok dan keterangan dari blok tersebut. Sedangkan pada tabel data ruangan menampilkan kode blok, ruang berdasarkan blok, panjang ruangan, lebar ruangan, tinggi ruangan, status dari ruangan tersebut dan keterangan.

Jika user ingin menambahkan data blok, tekan tombol "tambah blok" yang ada diatas tabel data blok dan jika user ingin mengubah data blok, tekan tombol "ubah" yang ada pada setiap baris tabel data blok. Jika user ingin menambahkan data ruangan, tekan tombol "tambah ruangan" yang ada diatas tabel data ruangan dan jika user ingin mengubah data ruangan, tekan tombol "ubah" yang ada pada setiap baris tabel data ruangan. Disini jika blok belum ditambahkan maka ruangan tidak bisa ditambahkan, karena ruangan diisi berdasarkan blok yang sudah ada.

### 13. Halaman untuk menambah blok

|                     | Data Dutting |              |  |
|---------------------|--------------|--------------|--|
|                     |              |              |  |
| constant .          | Bank         | lands.       |  |
| Dave 1.hg           | natarongan   | Antering an  |  |
| Institution data    | Tabes In     | ter Kernhall |  |
| Data Tansins        |              |              |  |
| 1424                |              |              |  |
| Die der Russper     |              |              |  |
| Personal and Graffs |              |              |  |

Gambar 4.2.17 Halaman tambah blok

Halaman tambah blok tidak ditampilkan pada menu utama. Halaman ini dapat diakses pada saat user menekan tombol tambah blok pada halaman data blok dan ruangan. User menambahkan blok dan keterangan. Pada saat user menambahkan blok, jika blok sudah tersedia pada database, maka akan muncul pemberitahuan disamping kotak tambah blok seperti "blok sudah tersedia". Setelah data sudah benar ditambahkan, user menekan tombol "*submit*". Pada saat user menekan tombol *submit* akan pindah ke halaman data blok dan data ruangan, dan user dapat melihat data yang baru saja ditambahkan.

| 4. | Ha | laman | untuk | mengu | bal | h d | lata | bl | o |  |
|----|----|-------|-------|-------|-----|-----|------|----|---|--|
|----|----|-------|-------|-------|-----|-----|------|----|---|--|

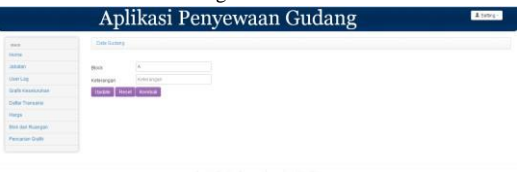

Gambar 4.2.18 Halaman mengubah data blok

Setelah user menambah data blok, user dapat mengubah data blok dengan menekan tombol *update* yang ada di baris tabel. Pada saat user menambahkan blok, jika blok sudah tersedia pada database, maka akan muncul pemberitahuan disamping kotak tambah blok seperti "blok sudah tersedia". Setelah data sudah benar ditambahkan, user menekan tombol "*submit*". Pada saat user menekan tombol *submit* akan pindah ke halaman data blok dan data ruangan, dan user dapat melihat data yang baru saja diubah.

15. Halaman untuk menambah ruangan

|                     | Ap           | likasi    | Penye | waan Gudang | T State 1 |
|---------------------|--------------|-----------|-------|-------------|-----------|
|                     | - Deb Datery |           |       |             |           |
| mane                |              |           |       |             |           |
| Internet            | D Deck       | Pill Back |       |             |           |
| View Ling           | Traing       | 0.013     |       |             |           |
| Units Associatelyan | Parcent      | mante     |       |             |           |
| Data: Transmi       | Litter       | telar.    |       |             |           |
| Haga -              | 71422        | 1440      |       |             |           |
| Dis dai Rainpar     | maker        |           |       |             |           |
| Percadan Grafic     | Katarongan   | (mission) |       |             |           |
|                     | Detect its   | of Name   |       |             |           |

Gambar 4.2.19 Halaman tambah data ruangan

Halaman tambah ruangan tidak ditampilkan pada menu utama. Halaman ini dapat diakses pada saat user menekan tombol tambah ruangan pada halaman data blok dan ruangan. User menambahkan ruangan berdasarkan blok yang sudah ada.

Disini user menambahkan blok yang sudah terdaftar di *database*. Lalu user juga menambahkan ruangan, jika ruangan sudah terdaftar maka akan ada pemberitahuan seperti "ruang sudah tersedia". User menambahkan panjang, lebar dan tinggi dari ukuran ruangan, user harus menambahkan dengan angka jika huruf maka tidak akan masuk ke *database*. Setelah data benar ditambahkan, user menekan tombol *submit*. Pada saat user menekan tombol *submit* akan pindah ke halaman data blok dan data ruangan, dan user dapat melihat data yang baru saja ditambahkan.

| 16. | Halaman | untuk   | mengubah | data | ruangan |  |
|-----|---------|---------|----------|------|---------|--|
|     |         | 1 * 1 * | 1.44     | -    |         |  |

|                  | Ар            | iikasi       | Penyew | aan Guda | ոչ |
|------------------|---------------|--------------|--------|----------|----|
|                  | Data Calleria |              |        |          |    |
| mana             |               |              |        |          |    |
| interest         | 10 (B+)\$     | A            |        |          |    |
| Univ Log         | Rapio         | .44          |        |          |    |
| Graft Keselautan | Parates       |              |        |          |    |
| Data Teransisi   | Leber         |              |        |          |    |
| Harps            | Trep          | 1            |        |          |    |
| Bun der Rompet I | Outes         | water        |        |          |    |
| Personal Grafts  | Keteratgen    | 204          |        |          |    |
|                  | tiplate Re    | ast Korolast |        |          |    |

### Gambar 4.2.20 Halaman mengubah data ruangan

Setelah user menambahkan data ruangan, user juga dapat mengubah data ruang. Disini user hanya bisa mengubah panjang, lebar, tinggi dan status ruangan. User menambahkan panjang, lebar dan tinggi dari ukuran ruangan, user harus menambahkan dengan angka jika huruf maka tidak akan masuk ke database. Setelah data benar ditambahkan, user menekan tombol *submit*. Pada saat user menekan tombol *submit* akan pindah ke halaman data blok dan data ruangan, dan user dapat melihat data yang baru saja ditambahkan.

17. Halaman untuk menampilkan data harga

| and a                               | A Harga            |        |        |         |          |            |
|-------------------------------------|--------------------|--------|--------|---------|----------|------------|
| inte al                             | G Turns de Lagrage |        |        |         |          |            |
| inder .                             | 10 · month party   | inge   |        | Dearch  |          |            |
| her Log                             | 14 Falang          | Notion | Weggem | Balance | Tabunat  | Anni       |
| ndik Kecelunduan<br>artas Transamar | 42                 | 13899  | 78000  | 308300  | 3500000  | Spann      |
| ega .                               | 42                 | 12031  | 78000  | 388900  | picent   | (Antonio)  |
| or day Russigan                     | 40                 | 1180   | 79900  | 289300  | 2300880  | United     |
| econo (colo                         | 44                 | 11030  | 79900  | 289990  | 3300890  | Abrian     |
|                                     | 11                 | 12000  | 78000  | 309930  | 250880   | Station .  |
|                                     | 81                 | 12000  | 78200  | 388900  | 3506880  | Spatian    |
|                                     | 83                 | 11000  | 78000  | 288300  | 3300890  | 1. proster |
|                                     | .84                | 11030  | 79000  | 289300  | 30008840 | Alvine -   |
|                                     | 01                 | 13834  | 88000  | 338992  | moread   | Cipolada - |
|                                     | C2.                | 13888  | 82000  | 228846  | 300000   | Change -   |

Gambar 4.2.21 Halaman data harga

Halaman ini dapat diakses oleh *superadmin* dan *admin*. Pada halaman ini di user dapat melihat data harga berdasarkan id ruang. Pada tabel harga menampilkan id ruang, harga harian, harga mingguan, harga bulanan dan harga tahunan. User juga dapat mengubah dan menambahkan data harga berdasarkan id ruang.

Jika user ingin menambah data harga maka tekan tombol "tambah harga" yang ada diatas tabel data harga. Dan jika user ingin mengubah data harga maka tekan tombol "ubah harga" yang ada pada setiap baris tabel data harga.

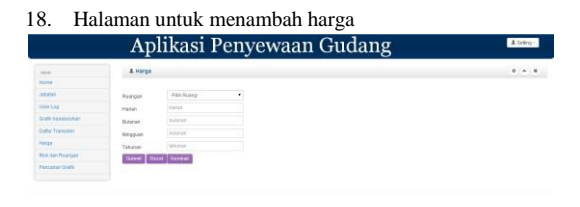

Gambar 4.2.22 Halaman tambah harga

Halaman ini tidak ditampilkan pada menu utama. Halaman ini dapat diakses pada saat user menekan tombol tambah harga pada halaman data harga. User menambahkan harga berdasarkan ruang yang belum mempunyai harga. Saat user menambahkan harga, maksimal angkanya adalah 10 *digit*. Setiap tambah harga akan ada validasi angka, jika user menginputkan huruf, tombol *submit* tidak akan berfungsi. Setelah user berhasil menambahkan harga, halaman akan pindah ke halaman data harga, dan user dapat melihat data yang baru saja ditambahkan.

| 9. | Hala | man | untuk | mengu | bah ( | lata | harga |
|----|------|-----|-------|-------|-------|------|-------|
|----|------|-----|-------|-------|-------|------|-------|

1

|                  | Ap          | likasi Penyewaan Gud | lang 🏾 |
|------------------|-------------|----------------------|--------|
|                  | & Harge     |                      |        |
| Mare .           |             |                      |        |
| interes .        | IC Ruang    |                      |        |
| University of    | Hides       | 12103                |        |
| traft statements | Bularian    | 78099                |        |
| Dattar Transmer  | Wropen.     | 200000               |        |
| terps            | Tanunan     | 35568300             |        |
| the day Namper   | Cutrent III | of Handal            |        |
| Parry and Party  |             |                      |        |

### Gambar 4.2.23 Halaman mengubah data harga

Setelah user menambahkan data harga, user dapat mengubah data harga dengan menekan tombol pada baris tabel data harga. User disini hanya bisa mengubah data harga saja. Saat user menambahkan harga, maksimal angkanya adalah 10 *digit*. Setiap tambah harga akan ada validasi angka, jika user menginputkan huruf, tombol *submit* tidak akan berfungsi. Setelah user berhasil menambahkan harga, halaman akan pindah ke halaman data harga, dan user dapat melihat data yang baru saja ditambahkan.

| 0. | Ha | laman | chart | penda | ipatan | per | tanggal |  |
|----|----|-------|-------|-------|--------|-----|---------|--|
|----|----|-------|-------|-------|--------|-----|---------|--|

|                     | Aplika                       | si Peny | rewaan Gudang                                                                                                    |       | Austra         |
|---------------------|------------------------------|---------|----------------------------------------------------------------------------------------------------|-------|----------------|
| Table               | Henry / Charlo               |         |                                                                                                    |       |                |
| mane                |                              |         | a second second s |       |                |
| James .             |                              |         | Laporan Transaksi Kentang Tanggal                                                                                                    |       |                |
| there is any        | Tarapated                    |         |                                                                                                    |       |                |
| Graffic Konstanding | Turopa Artiv                 |         |                                                                                                    |       |                |
| Dollar Transmissi   | Takes at                     |         |                                                                                                    |       |                |
| Hange .             |                              |         |                                                                                                    |       | 1.00           |
| One can Taxager     | 1                            |         | Laporan Pendapatan Transakan                                                                                                    |       | -              |
| Passalas Dalla      | § 44                         | 8-      |                                                                                                    |       |                |
|                     |                              |         |                                                                                                    |       |                |
|                     | 3                            | 245     |                                                                                                    | 449   |                |
|                     |                              |         | - Transakis                                                                                                    |       |                |
|                     | Louis 11 - ardet             |         |                                                                                                    | 0.001 |                |
|                     |                              | Balan   |                                                                                                    |       | horiter        |
|                     |                              |         | Jake                                                                                                    | 3000  | 84             |
|                     |                              |         | .49                                                                                                    | 7472  | 100            |
|                     | Litted Facilit State Facetor |         |                                                                                                    |       | THERE (18) THE |

# Gambar 4.2.24 Halaman *chart* dan laporan pendapatan per tanggal

Halaman ini hanya dapat diakses oleh superadmin. Halaman ini menampilkan *chart* dan laporan berdasarkan rentang tanggal yang dimasukkan pada kotak pencarian.

User dapat melihat *chart* dan laporan dengan memilih tanggal awal dan akhir yang ada diatas *chart*. Setelah user memilih tanggal, user tekan tombol *submit*. Pada saat user menekan tombol *submit*, *chart* dan laporan akan terubah berdasarkan tanggal yang dipilih.

2

| Aplikasi Penyewaan Gudang |              |       |         |                                                                                                    |                |  |  |  |
|---------------------------|--------------|-------|---------|----------------------------------------------------------------------------------------------------|----------------|--|--|--|
| -                         | Data Gullang |       |         |                                                                                                    |                |  |  |  |
| itana .                   |              |       |         |                                                                                                    |                |  |  |  |
| Tarton Honor              | O fixing     | Rowng | Citra . | Status                                                                                                    | Keterangee     |  |  |  |
|                           | ( 1)         | 45    | A       |                                                                                                    | Celel          |  |  |  |
| ritt forsjon              | 1.           | 12    | A       | X79210                                                                                                    |                |  |  |  |
| offer Trensition          | 3            | 42    | A.      |                                                                                                    | Detail         |  |  |  |
| arga .                    | 4            |       |         | 434070                                                                                                    |                |  |  |  |
|                           |              | 81    |         | No.                                                                                                    | 1000           |  |  |  |
|                           |              | 87    |         | _                                                                                                    | Entered Street |  |  |  |
|                           |              |       |         |                                                                                                    | 1962           |  |  |  |
|                           | 1.           |       |         | estand                                                                                                    |                |  |  |  |
|                           |              |       |         | *1×20                                                                                                    |                |  |  |  |
|                           | 10           | 10    |         | the second second second second second second second second second second second second second second second se | presented.     |  |  |  |
|                           |              |       |         |                                                                                                    | (real)         |  |  |  |
|                           | n            | 63    | · ·     |                                                                                                    | (Creat         |  |  |  |
|                           | 12           | CA    | 4       | Asserg                                                                                                    |                |  |  |  |
|                           | 18           | CH    | 4       | ******                                                                                                    |                |  |  |  |
|                           | 0            | 21    | 0       |                                                                                                    | Detail         |  |  |  |
|                           | 14.          | 00    | 0       | \$3890g                                                                                                    | 1.1            |  |  |  |
|                           | 15           | D1    | 0       | Kexang                                                                                                    |                |  |  |  |
|                           | 18           | Di    | 0       | Rassing                                                                                                    |                |  |  |  |
|                           | 3.2          | - 66  | 0       | Axeng                                                                                                    |                |  |  |  |

Gambar 4.2.25 Halaman status ruangan

Halaman ini dapat diakses oleh admin dan pegawai. Pada halaman ini menampilkan data status ruangan yang kosong atau status ruangan yang isi. Baris tabel pada ruangan yang kosong akan berwarna merah, sedangkan baris tabel pada ruangan yang isi akan berwarna kuning. User dapat melihat detail klien dari ruangan yang statusnya isi. Berikut tampilan halaman popup detail klien.

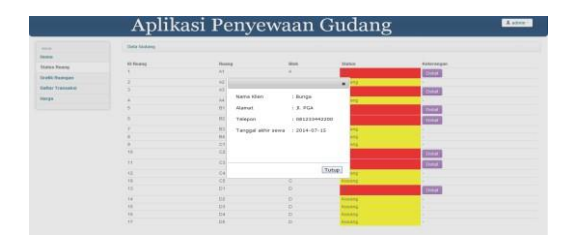

Gambar 4.2.26 Halaman popup ruangan detail klien

22. Halaman chart ketersediaan ruangan

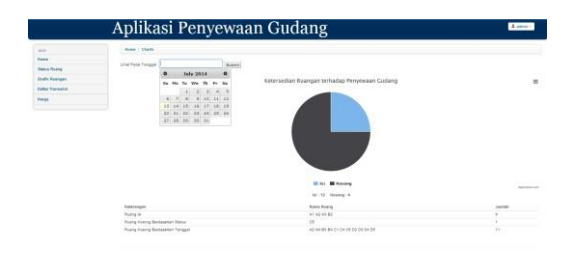

Gambar 4.2.27 Halaman chart dan laporan ketersediaan ruangan

Halaman ini hanya dapat diakses oleh admin. Pada halaman ini menampilkan chart ketersediaan ruangan berdasarkan tanggal yang dimasukkan pada kotak pencarian. Pada tabel laporan ketersediaan ruangan, user dapat melihat detail dari ketersediaan ruangan berdasarkan tanggal.

User mencari tanggal yang ada diatas chart dan laporan, setelah user mencari tanggal kemudian user menekan tombol submit. Setelah menekan tombol submit, laporan dan chart akan terubah sesuai tanggal yang dimasukkan.

|             | Aplik               | asi Peny        | yewaan         | Gudang                        |            | 1100          |
|-------------|---------------------|-----------------|----------------|-------------------------------|------------|---------------|
|             | A Hown              |                 |                |                               |            |               |
| **          | Gitareautore        |                 |                |                               |            |               |
| to Parry    | 10. • month pergape |                 |                | Seatt                         |            |               |
| n           | Harva Longkop       | Abstract        | Number Johnson | freat                         | Keteroegan | Alteri        |
| in Transmit | 42193               | JE PGA          | 001233442211   | amagynation                   | OK .       | Update        |
| 6 Postgar   | Darga               | JL PGA          | 001233442200   | indegration.                  | put.       | Value         |
|             | 044                 | A Scholmus      | 052234961144   | ###@yahoo.com                 | 244        | <b>Update</b> |
|             | Natio               | J. Scholman     | 052234561122   | nadage/hoc.com                | KBen Lame  | Value         |
|             | Paly                | JE PGA          | 001333442201   | poly@gmiit.com                | 244        | Vanie         |
|             | THE                 | J. Schatzus     | 082234561133   | traggation com                | KDan Lama  | Update        |
|             | 789                 | .A. Marigge Dok | 000733442211   | whether and the second server | Carek      | Update        |
|             | tota da             | .A. Margge Due  | 000790778890   | namenguates son               | bin.       | Update        |

Gambar 4.2.28 Halaman data klien

Halaman ini hanya dapat diakses oleh pegawai. Pegawai bertugas untuk menginputkan klien yang akan transaksi sewa gudang. Pada halaman ini user dapat menambahkan atau mengubah data dari klien. Pada tabel klien menampilkan nama lengkap dari klien, alamat, nomor telepon, email dan keterangan dari klien tersebut.

Jika user ingin menambahkan data klien maka tekan tombol "tambah klien" yang ada diatas tabel detail data klien. Dan jika user ingin mengubah data klien maka tekan tombol "ubah klien" yang ada di setiap baris tabel detail data klien.

|                    | A          | plikasi Penyewaan Gudang | A Setting ~ |
|--------------------|------------|--------------------------|-------------|
| -                  | & Kien     |                          |             |
| Note               |            |                          |             |
| idetae.            | form       | Turis.                   |             |
| Incide             | Aund       | sint                     |             |
| Draffs Kanakauhan  | No Telepon | Pschologist              |             |
| Infor Transmit     | 6 mail     | a read                   |             |
| tarpa              | Ketwangen  | terrorangen              |             |
| Tota Kan Russigary | Search Re- | an Kennai                |             |
| Para anon Graffic  |            |                          |             |

Gambar 4.2.29 Halaman tambah klien

Halaman ini tidak ditampilkan pada menu utama. Halaman ini hanya bisa diakses pada saat user menekan tombol tambah klien pada halaman data klien. Setiap penambahan data akan ada validasi seperti nama dan alamat tidak bisa ditulis dengan angka, nomor telepon hanya bisa diinputkan dengan angka, dan email harus sesuai penulisan email. Setelah berhasil validasi, user menekan tombol submit dan halaman akan pindah ke halaman data klien, dan user dapat melihat data yang baru ditambahkan.

|                    | $\mathbf{A}$ | plikasi Penyewaan Gudang | A Seting - |
|--------------------|--------------|--------------------------|------------|
| nia                | & Klen       |                          | 0          |
| Nate               |              |                          |            |
| Infration .        | Sana         | Azra                     |            |
| the Lig            | Aland        | a PGA                    |            |
| Drafts Keneturuhan | Tio Teleper  | 001223442211             |            |
| Dather Transaction | E-real       | atrodgytal can           |            |
| Targa              | Katarangan   | OK                       |            |
| Dait das Ruinges   | Sam B        | an Normal                |            |
| Percanan Drafit    | _            |                          |            |

Gambar 4.2.30 Halaman mengubah data klien

Pada halaman ini user dapat mengubah data klien yang telah diinputkan. User dapat mengakses halaman ini dengan menekan tombol update yang ada di tabel data klien yang ada pada halaman kelola klien. Setiap mengubah data akan ada validasi seperti nama dan alamat tidak bisa ditulis dengan angka, nomor telepon hanya bisa diinputkan dengan angka, dan email harus sesuai penulisan email. Setelah berhasil validasi, user menekan tombol submit dan halaman akan pindah ke halaman data klien, dan user dapat melihat data yang baru diubah.

|                      | Aplil             | kasi P    | enyewa        | ian Gudan | g       | Laten |
|----------------------|-------------------|-----------|---------------|-----------|---------|-------|
| and the second       | Ingust Transisted |           |               |           |         |       |
| Huma<br>Salara Daarg | Carl Klen: 1      | hana      | 784           |           |         |       |
| (Det                 | Tan               | * Aanat   | Ji Wangga Dua |           |         |       |
| Transoksi            | 111               | * Telecor | 088720442211  |           |         |       |
| Datter Transaksi     |                   |           |               |           |         |       |
| Status Hump          | UNA 11 * 1410     |           |               |           | Curr    |       |
|                      | Biok              |           | Nama Ruang    | Lana Seva | Total   | Akai  |
|                      | A:                | A2        |               | 12 คลาฐฐม | 036000  | Certi |
|                      | D.                | 81        |               | 2 tanun   | 7603000 | Card  |
|                      |                   |           |               |           |         |       |

Gambar 4.2.31 Halaman tambah transaksi

Halaman ini hanya dapat diakses oleh pegawai. Pegawai bertugas untuk *input* transaksi klien. Pertama user harus mencari nama klien yang sudah terdaftar di database, kemudian tekan pada nama yang bersangkutan lalu akan muncul detail data klien pada kotak nama, alamat dan telepon sesuai dengan yang ada di database atau data klien yang diinputkan pada halaman tambah klien. Kemudian untuk menambahkan transaksi, user menekan tombol tambah. Berikut tampilan popup tambah transaksi.

|                   | Input Transmisi                                                                                                    |    |                    |         |   |    |         |                |
|-------------------|----------------------------------------------------------------------------------------------------|----|--------------------|---------|---|----|---------|----------------|
| Table Table       | Cat Hier T                                                                                                    |    | Tambah Data Transa | alesi   | _ | 6  |         |                |
| the .             | 716                                                                                                    |    | Name Blok          | s       | • |    |         |                |
| Transal           |                                                                                                    |    | Nema Ruang         | 02      |   |    |         |                |
| Cottas Transatist |                                                                                                    |    |                    |         |   |    |         |                |
| lans hong         | Littel 1: • ards                                                                                                    |    | Tipe Sens          | Menapou |   |    | CHE     |                |
|                   | Biok                                                                                                    |    | Harga per minggu   | 00008   |   | 10 | Total   | Abai           |
|                   | ^                                                                                                    | A2 | Lama Sesaa         | a l     |   |    | 836333  | CHE            |
|                   | 0                                                                                                    | 01 |                    |         |   |    | 7400000 | Contraction of |
|                   | Unit 1 ett 2 dat 2 with                                                                                                    |    | Total              | 240000  |   |    |         | People 1 for   |
|                   | and the second second s |    |                    |         |   |    |         | Baseline and   |

Gambar 4.2.32 Halaman popup tambah transaksi

Pada *popup* tambah data transaksi, nama ruang disini berdasarkan nama blok. Jika nama blok tidak dipilih maka nama ruang akan kosong. Tipe sewa disini yaitu hari, minggu, bulan dan tahun. Dan total adalah kalkulasi dari harga per ruangan dari tipe sewa dijumlahkan dengan lama sewa. Setiap penambahan transaksi akan ditampung pada tabel yang ada di halaman tersebut, jika ingin mengubah penambahan transaksi, user menekan tombol ganti yang ada di setiap baris tabel. Setelah penambahan transaksi selesai user menekan tombol simpan data, kemudian akan pindah ke halaman daftar transaksi dan cetak transaksi sesuai data transaksi yang baru saja diinputkan.

| 27  | Halaman      | untuk | cotal | trancal | zei |
|-----|--------------|-------|-------|---------|-----|
| 41. | 1 Iaiaiiiaii | untur | utian | uansa   | 791 |

| Protein 1 about of pages |                                  |  | Pergudangan XYZ<br>ji,palapa komplek Telkom |                                      |                                                                                                    |     |                                                                                                    |             |  |
|--------------------------|----------------------------------|--|---------------------------------------------|--------------------------------------|----------------------------------------------------------------------------------------------------|-----|----------------------------------------------------------------------------------------------------|-------------|--|
|                          | Canver #2500 series              |  |                                             | El Transfer<br>Nome Title<br>Tribute | A Margaritha<br>A Margaritha<br>AMITTONETTI                                                                                                    |     | Treased Toronton, 2014-07-08                                                                                                    |             |  |
|                          | Owner                            |  | - Annual                                    | French book                          | Transaction of the local division of the local division of the loc | 100 | R-scoper.                                                                                                    | Test        |  |
| and in                   | - 10 C                           |  | 40                                          |                                      | 3144-00-01                                                                                                    | -   | production range path. Stat.                                                                                                    | -           |  |
|                          | m for the second second          |  | 44                                          | 2014-01-01                           | 5144-07-00                                                                                                    |     | production was pade and                                                                                                    | \$p. 194800 |  |
|                          |                                  |  |                                             |                                      |                                                                                                    |     |                                                                                                    | Pp. 31 (mmm |  |
| -                        | (* (*))                          |  |                                             |                                      |                                                                                                    |     | 100 million (100 million (100 m |             |  |
|                          | ili Fanol<br>G Lesteage          |  |                                             |                                      |                                                                                                    |     |                                                                                                    |             |  |
| -                        | (8) Color<br>(1) Elach and chile |  |                                             |                                      |                                                                                                    |     |                                                                                                    |             |  |
|                          | Detum -                          |  |                                             |                                      |                                                                                                    |     |                                                                                                    |             |  |
| -                        | M Header and Society             |  | -                                           |                                      | 2                                                                                                    |     |                                                                                                    |             |  |

Gambar 4.2.33 Halaman cetak transaksi

Halaman ini tidak ditampilkan pada menu utama. Halaman ini dapat diakses pada saat user menekan tombol simpan data yang ada di halaman tambah transaksi. Cetak transaksi menampilkan data dari klien yang bertransaksi, data transaksi yaitu berupa ruangan yang disewa, tanggal akhir sewa, status dari masa sewa, keterangan status sewa, total harga ruangan dan total keseluruhan dari transaksi. Kemudian user dan klien diberikan kolom untuk tanda tangan transaksi.

| Bab 5   |  |
|---------|--|
| Penutup |  |

### 5.1 Hambatan yang Dialami

Hambatan yang dialami selama pembuatan produk ini adalah sebagai berikut.

- Pengetahuan penulis mengenai *javascript, jquery, jsp, datatable, highchart, ajax* yang masih sedikit, sehingga terkadang menghambat pekerjaan.
- Penyatuan aplikasi antar modul membutuhkan waktu yang cukup lama, karena sering terjadi perubahan atau penambahan terhadap masingmasing modul yang dikerjakan.

### 5.2 Solusi

Solusi dari hambatan yang dialami selama pembuatan produk ini adalah sebagai berikut.

- 1. Penulis mencari referensi-referensi dari internet dan berbagai buku tentang *javascript, jquery, jsp, datatable, highchart* dan *ajax* serta bertanya kepada *trainer* terhadap kesulitan yang dialami.
- 2. Melakukan penyatuan aplikasi diakhir ketika setiap modul benar-benar selesai dikerjakan.

### 5.3 Saran Pengembangan

Untuk pengembangan produk selanjutnya, maka disarankan beberapa hal sebagai berikut.

- Aplikasi ini disarankan menggunakan database oracle karena membutuhkan tempat penyimpanan data yang besar.
- Aplikasi ini disarankan membuat sistem *booking* agar klien mudah untuk menyewa gudang sebelum waktu masa penyewaan berlangsung.
- Aplikasi ini disarankan untuk menambahkan modul pembayaran agar klien dapat melakukan pembayaran ruang gudang yang jumlahnya besar.
- Aplikasi ini disarankan untuk ditambahkan modul keuangan agar laporan keuangan menjadi terstruktur terhadap pemasukkan dan pengeluaran.

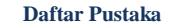

- M. Huda, Membuat Aplikasi Database dengan Java, MySQL, dan NetBeans, Jakarta: PT. Elex Media Komputindo, 2010.
- [2] G. S. Hartati, Pemrograman GUI Swing Java dengan NetBeans 5, Yogyakarta: Penerbit Andi, 2008.
- [3] K. S. Jonathan Chaffer, Learning JQuery, American: Packt, 2007.
- [4] H. Alatas, Responsive Web Design dengan PHP dan Bootstrap, Jakarta: Lokomedia, 2010.

- [5] J. Kuan, Learning Highchart, American: Packt, 2012.
- [6] Anonim, Naskah Kursus Web Programming Using PHP and MySQL, Depok: Lembaga Pengembangan Komputerisasi Universitas Gunadarma, 2002.
- [7] Apache, "Apache," Apache, Jumat Juni 2014. [Online]. Available: http://httpd.apache.org/ABOUT\_APACHE.html. [Accessed Friday Juni 2014].
- [8] M. A. Sunyoto, Ajax Membangun Web dengan Teknologi Asynchronouse JavaScript & XML, Jakarta: Andi Publisher, 2009.
- [9] S. H. Wijono, Pemograman Java Servlet dan JSP dengan NetBeans, Yogyakarta: Andi Publisher, 2007.
- [10] A. Prasetio, Buku Pintar Pemrograman Web, Jakarta: MediaKita, 2012.